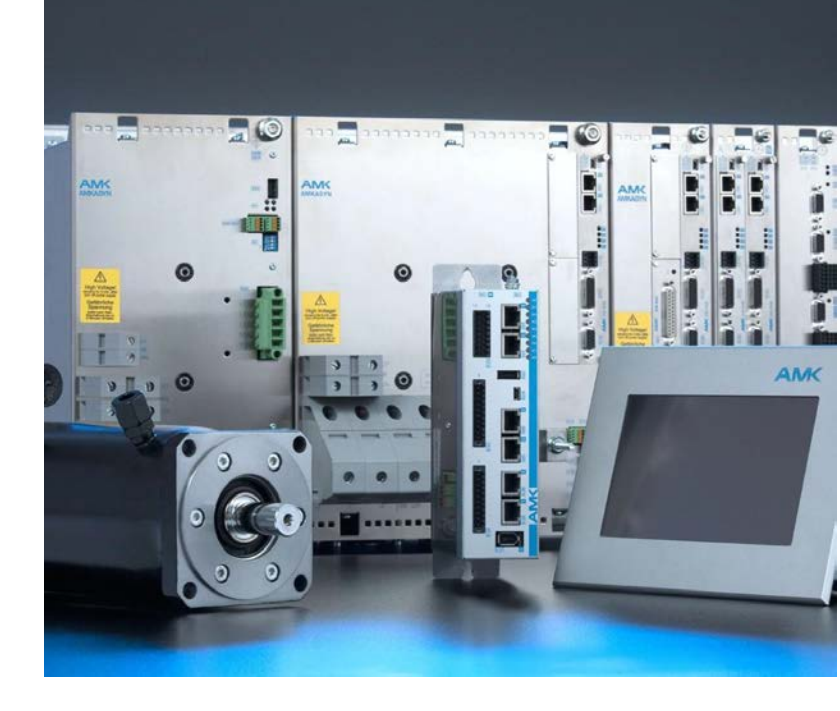

AMKmotion First steps Initial startup Drive system AMKASYN KE/KW Controller card KW-R06 / -R16 / -R07 / -R17 KW-R24(-R) / -R25 / -R26 Controller AMKAMAC A-series

Version: 2023/26 Part no.: 204539 Translation of the "Original Dokumentation"

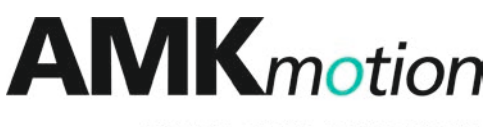

MEMBER OF THE ARBURG FAMILY

### **AMK**motion

| Imprint           |                                                                                                    |                                                                                                    |                                                        |  |
|-------------------|----------------------------------------------------------------------------------------------------|----------------------------------------------------------------------------------------------------|--------------------------------------------------------|--|
| Name:             | PDK_204539_IB_KE                                                                                                    | <w_a5< th=""><th></th></w_a5<>                                                                                                    |                                                        |  |
| Version:          | Version: 2023/26                                                                                                    |                                                                                                    |                                                        |  |
|                   | Changes                                                                                                    |                                                                                                    | Letter symbol                                          |  |
|                   | AMKmotion Design                                                                                                    |                                                                                                    | LeS                                                    |  |
| Previous version: | 2018/04                                                                                                    |                                                                                                    |                                                        |  |
| Product version:  | Product                                                                                                    | Firmware version (Part no.)                                                                                                    | Hardware<br>version<br>(Part no.)                      |  |
|                   | AMKASYN KE/KW<br>with<br>KE-E10 built-in:<br>KE xx -0EU<br>KES xx - 0EU<br>Controller cards:<br>KW-R06 / -R16 / -<br>R07 / -R17 / -R24(-<br>R) / -R25 / -R26                                                                 | -                                                                                                    |                                                        |  |
| Copyright notice: | © AMKmotion GmbH -<br>Any transfer or reprodu<br>requires express cons<br>the event of the grant of                                                                                                    | + Co KG<br>uction of this document, as well as utilisation or commur<br>ent. Offenders are liable for the payment of damages. A<br>of a patent or the registration of a utility model or design. | nication of its contents,<br>Il rights are reserved in |  |
| Reservation:      | We reserve the right to product.                                                                                                    | o modify the content of the documentation as well as the                                                                                                    | delivery options for the                               |  |
| Publisher:        | AMKmotion GmbH + C<br>Gaußstraße 37-39<br>73230 Kirchheim unter<br>Germany<br>Phone +49 7021 50 05<br>Fax +49 7021 50 05-1<br>E-mail: info@amk-mot<br>Registration court: AG<br>Tax Id no.: DE 145 912<br>Complementary: AMK | Co KG<br>r Teck<br>5-0<br>76<br>tion.com<br>i Stuttgart, HRA 230681, Kirchheim unter Teck,<br>2 804<br>imotion Verwaltungsgesellschaft mbH, HRB 774646                                           |                                                        |  |
| Service:          | Phone +49 7021 50 05                                                                                                    | 5-190, Fax -193                                                                                                    |                                                        |  |
|                   | For fast and reliable tro<br>following:<br>• Type plate data<br>• Software version<br>• Device configured<br>• Type of fault/pured<br>• Diagnostic meter<br>• F-mail service@amket                                           | oubleshooting, you can help us by informing our Custom<br>a for each unit<br>on<br>uration and application<br>roblem and suspected cause<br>ssages (error messages)                              | ner Service about the                                  |  |
| Internet address: | www.amk-motion.com                                                                                                    | 1                                                                                                    |                                                        |  |
|                   |                                                                                                    |                                                                                                    |                                                        |  |

### Content

| Imprint                                                    | 2        |
|------------------------------------------------------------|----------|
| 1 About this document                                      | 2        |
| 1.1 Structure of this document                             | <b>J</b> |
| 1.2 Keening this document                                  | 5        |
| 1.3 Target group                                           | 5        |
|                                                            | 5        |
| 1.5 Display conventions                                    | 5        |
| 1.6 Appendant documents                                    | 5        |
| 2 For Your safety                                          | 7        |
| 2.1 Basic pates for your safety                            | 7        |
| 2.2 Sefety rules for handling electrical systems           | 7        |
| 2.2 Salety fulles for handling electrical systems          | 7        |
| 2.3 Flesenting salety messages                             | 7        |
| 2.4 Class of flazaid                                       | 0        |
| 2.5 Used salety alert symbols                              | 0        |
|                                                            | 0        |
| 2.7 Warranty                                               | 9        |
| 2.8 Always to observe!                                     | 9        |
| 3 Overview machine startup                                 | 12       |
| 4 Overview startup motor and converter                     | 13       |
| 5 Preparation for startup                                  | 14       |
| 5.1 Assembly and installation                              | 14       |
| 5.2 Electrical connections (Overview)                      | 15       |
| 5.3 Installing AMK software products                       | 17       |
| 5.3.1 AIPEX PRO                                            | 17       |
| 5.3.2 AFL AMK function library                             | 17       |
| 5.4 Communication connection                               | 17       |
| 5.4.1 Direct connection via USB                            | 18       |
| 5.4.1.1 Compact power supply                               | 18       |
| 5.4.1.2 Compact Inverter                                   | 19       |
| 5.4.1.3 USB communication settings                         | 19       |
| 5.4.2 Direct connection via EtherCAI                       | 20       |
| 5.4.2.1 Compact power supply                               | 20       |
| 5.4.2.2 Compact inverter                                   | 21       |
| 5.4.2.3 EtherCAT communication settings                    | 21       |
| 5.4.3 Testing the communication                            | 23       |
| 6 Electrical startup                                       | 25       |
| 6.1 System run-up KE/KW                                    | 25       |
| 6.2 Initial startup motor                                  | 28       |
| 6.2.1 Creating an online project for initial motor startup | 28       |
| 6.2.2 Entering motor parameters                            | 30       |
| 6.2.2.1 Motors with encoder data base                      | 30       |
| 6.2.2.2 Motors without encoder data base                   | 32       |
| 6.2.2.3 Third-party motors                                 | 33       |
| 6.2.3 Configuring limitations and monitorings              | 35       |
| 6.2.4 Activating the motor controller                      | 37       |
| 6.2.4.1 Status and control signals                         | 37       |
| 6.2.4.1.1 Status signals                                   | 38       |
| 6.2.4.1.2 Control signals                                  | 38       |
| 6.2.4.2 Switch-on and -off flow chart                      | 40       |
| 6.3 Setpoint setting by startup function                   | 42       |
| 6.4 Setting the control loop                               | 45       |

| 6.4.1 Tuning the current controller        | 46 |
|--------------------------------------------|----|
| 6.4.2 Tuning the speed controller          | 47 |
| 6.4.2.1 Theoretical basis                  | 48 |
| 6.4.2.2 AIPEX PRO settings                 | 51 |
| 6.4.2.3 Optimising the speed controller    | 56 |
| 6.4.3 Tuning the position controller       | 58 |
| 6.4.3.1 Theoretical basis                  | 59 |
| 6.4.3.2 AIPEX PRO settings                 | 59 |
| 6.4.3.3 Optimising the position controller | 60 |
| 7 Initial startup fieldbus                 | 61 |
| 7.1 Overview fieldbus wiring               | 62 |
| 7.2 Direct connection via Ethernet         | 63 |
| 7.3 System run-up fieldbus                 | 63 |
| 7.4 Logon fieldbus                         | 64 |
| 8 PLC programming                          | 66 |
| 9 Error diagnosis with AIPEX PRO           | 67 |
| Glossary                                   | 70 |
| Your opinion is important!                 | 72 |
|                                            |    |

### 1 About this document

#### 1.1 Structure of this document

| Content                                           | Title                                | Chapter no. |
|---------------------------------------------------|--------------------------------------|-------------|
| Validity, usage and purpose of this documentation | Imprint                              | -           |
|                                                   | About this document                  | <u>1</u>    |
| Safety                                            | For Your safety                      | 2           |
| Overview of steps to carry out                    | Overview machine startup             | 3           |
|                                                   | Overview startup motor and converter | 4           |
| Practical information for carrying out            | Preparation for startup              | 5           |
| (step by step instructions)                       | Electrical startup                   | <u>6</u>    |
|                                                   | Initial startup fieldbus             | 7_          |
|                                                   | PLC programming                      | 8           |
| Reading diagnostic messages                       | Error diagnosis with AIPEX PRO       | 9           |
| Abbreviations and definitions                     | Glossary                             | -           |

### 1.2 Keeping this document

This document must permanently be available and readable at the place where the product is in use. If the product is used at another place or changed the owner, the document must be passed on.

#### 1.3 Target group

Any person that is qualified and intends to work with this product must read, understand and follow this document:

- Unpacking and installation
- Connection
- Parameterization
- Startup

#### 1.4 Purpose

The document at hand describes the initial startup of an AMK drive system containing the following components:

- compact power supply KE (EhterCAT field bus)
- compact inverter with controller card (KW-R06 used in the examples)
- PLC controller A-series (A5 switch cabinet device without display used in the examples)

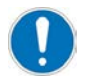

#### KW-R07 / -R17 and iC / iX / iDT5 (with functional safety)

The startup of the functional safety is not part of this document.

Any information about functional safety (e.g. properties, parametrization, diagnostic messages) can be found in the Software description Safety manual; functional safety (Part no. 203446).

This document is addressed to any person who handles the product. It gives information about the following topics:

- Safety messages which are absolutely necessary to take care of during handling the product
- Assembly
- Electrical connections
- Startup and operation

#### 1.5 Display conventions

| Display | Meaning                                                                               |
|---------|---------------------------------------------------------------------------------------|
|         | This symbol points to parts of the text to which particular attention should be paid. |

| Display                                  | Meaning                                                            |
|------------------------------------------|--------------------------------------------------------------------|
| 'Text'                                   | Parameter names, e.g. ID2 'SERCOS cycle time'                      |
|                                          | Diagnostic message, e.g. 1042 'Mains phase fault'                  |
|                                          | Name, e.g. Call up the function 'Delete PLC programme'             |
| 0x                                       | 0x followed by a hexadecimal number, e.g. 0x500A                   |
| _ <b>b</b> _                             | The red hand symbol indicates the button or menu item to click on. |
|                                          | The red hand symbol indicates the option to be selected.           |
| ни кака кака кака кака кака кака кака ка | Click the right mouse button                                       |

### 1.6 Appendant documents

#### **Device descriptions**

| Part no. | Title                                            |
|----------|--------------------------------------------------|
| 28932    | Servo drives KE/KW                               |
| 202744   | Controller cards KW-R06 / -R16 / -R07 / -R17     |
| 204918   | Controller cards KW-R24(-R) / -R25 / -R26 / -R27 |
| 202975   | Controllers A4 / A5 / A6                         |

### Functional descriptions

| Part no. | Title                                                                                                    |
|----------|----------------------------------------------------------------------------------------------------|
| 25786    | Diagnostic messages                                                                                                    |
| 204979   | Software description AIPEX PRO V3                                                                                           |
|          | (PC software for startup and parameterization)                                                                              |
|          | (AFL - AMK function libraries)                                                                                              |
| 203704   | Parameter description<br>KW-R06 / -R16 / -R07 / -R17, KW-R24(-R) / -R25 / -R26 / -R27, KE (CAN / Ethernet), A4 / A5 /<br>A6 |
| 204019   | Basic knowledge AMK PLC programming in structured text                                                                      |

### 2 For Your safety

#### 2.1 Basic notes for your safety

- At electrical drive systems, hazards are present in principle that can result in death or fatal injuries:
  - Electrical hazard (e. g. electric shock due to touch on electrical connections)
  - Mechanical hazard (e.g. crush, retract due to the rotation of the motor shaft)
  - Thermal hazard (e.g. burns due to touch on hot surfaces)
- These hazards are present while starting up and operating the unit, and also during servicing or maintenance work.
- Safety instructions in the documentation and on the product warn about the hazards.
- Personnel must have read and understood the safety instructions before installing and operating the product. In the documentation about the product the usage warnings pertain to direct hazards and must therefore be followed directly when operating or handling the product by the operator.
- AMKmotion products must be kept in their original order, that means it is not allowed to do a significant constructional change on hardware side and software is not allowed to be decompiled and change the source code.
- Damaged or faulty products are not allowed to be integrated or put into operation.
- Do not start the system in which the AMKmotion products are installed (begin of intended use) until you can determine that all relevant standards, laws, and directives have been complied with, e. g. low voltage directive, EMC directive, and the machinery directive, and possible further product standards. The plant manufacturer is responsible for the compliance with the laws, directives, and standards.
- The devices must be installed, electrically connected and operated as shown in the device description documentation. The technical data and the required environmental conditions must be observed at all times.

### 2.2 Safety rules for handling electrical systems

In particular on drive systems, the instructions pertaining to safety and the following five safety rules have to be kept in the specified sequence:

- 1. Switch off electrical circuits (also electronic and auxiliary circuits).
- 2. Secure against being switched on again.
- 3. Determine that there is no voltage.
- 4. Ground and short circuit.
- 5. Cover or close off neighboring parts that are under voltage.

Reverse the measures taken in reverse order after completing the work.

### 2.3 Presenting safety messages

Any safety information is configured as follows:

| ▲ SIGNAL WORD |                                  |
|---------------|----------------------------------|
|               | Type and source of risk          |
| $\wedge$      | Consequence(s) of non-observance |
| Symbol        | Steps to prevent:                |
|               | •                                |

#### 2.4 Class of hazard

Safety and warning messages are graduated into classes of hazard (according to ANSI Z535). The class of hazard defines the potential risk of harm and is described by a single word, if the safety information is ignored. The signal word is followed by a safety alert symbol (ISO 3864, DIN EN ISO 7010). In accordance with ANSI Z535, the following signal words are used to define the class of hazard.

| Safety alert symbol and signal word | Class of hazard and its meaning                                                                                                    |
|-------------------------------------|----------------------------------------------------------------------------------------------------|
| <b>A</b> DANGER                     | DANGER indicates a hazardous situation which, if not avoided, will result in death or serious injury                                               |
|                                     | WARNING indicates a hazardous situation which, if not avoided, <b>could</b> result in death or serious injury                                      |
|                                     | CAUTION, used with the safety alert symbol, indicates a hazardous situation which, if not avoided, <b>could</b> result in minor or moderate injury |
| NOTICE                              | NOTICE is used to address preventions to avoid material damage, but not related to personal injury.                                                |

#### 2.5 Used safety alert symbols

| Safety symbol | Meaning                                       |
|---------------|-----------------------------------------------|
|               | Generic warning!                              |
|               | Warning against dangerous electrical voltage! |
|               | Warning against hot surface!                  |

#### 2.6 Requirements for the personnel and their qualification

Only authorized and qualified personnel may work on and with the AMK motion drive systems.

Specialised personnel must:

- Perform mechanical and electrical work that is described in this documentation, such as mounting and connecting
- Observe all information in the documentation accompanying the product in order to work with the product safely and in an error-free manner
- Understand and know hazards that occur when handling the product
- Know connections and functions of the system
- Be familiar with the control concept in order to operate the drive system
- Be authorized to switch circuits and devices on and off, ground and label them
- Observe local specific safety requirements

#### 2.7 Warranty

- All information in the documents accompanying the product must be complied with for a safe and trouble-free operation.
- The assertion of warranty claims is excluded if the information in the documents is not observed completely.
- Hardware and firmware may not be modified except by personnel authorized by AMKmotion and after consultation with AMKmotion.
- The company AMKmotion GmbH + Co KG is not liable for damages from unintended use, incorrect installation or operation, exceeding rated values and non-observance with the environmental conditions.

### 2.8 Always to observe!

| ۹ | Danger to life!                                                                                                    |
|---|----------------------------------------------------------------------------------------------------|
|   | The controller cards KW-R07 / KW-R17 / KW-R27 are safety modules according to the Machinery directive MRL 2006/42/EG. Before the cards are put into operation, the executing person must have read and understood the device description and the safety manual. During the startup, all information in these documentation must be taken into account. |

|                | Danger to life from touching electrical connections!                                                                                                    |  |
|----------------|----------------------------------------------------------------------------------------------------|--|
|                | Electrical terminals and connectors carry voltages that may cause death or serious injury upon contact.                                                                                                 |  |
|                | Steps to prevent:                                                                                                    |  |
|                | Prior to any work on the device: Observe the 5 safety rules.                                                                                                    |  |
| $\overline{7}$ | Measure the terminal voltages. There may be no voltage present.                                                                                                    |  |
|                | <ul> <li>Plug and pull connections only when there is no voltage.</li> </ul>                                                                                                    |  |
|                | <ul> <li>For devices that are connected to a DC bus, or generate it yourself, you need to consider<br/>the discharge times of the dc bus capacitors mentioned in the converter documentation</li> </ul> |  |
|                | • Before commencing work, the connections must be isolated from the voltage supply at both ends! (both ends mean: AC and DC bus supply side )                                                           |  |

|  | Danger to life due to unexpected movements!                                                                                                    |  |
|--|----------------------------------------------------------------------------------------------------|--|
|  | The drive will be torque-free in the status 'Safe torque off (STO)', in case of mains failure or in case of faulty drive controller. External application of force on the drive axis may result in life-threatening movements (e.g. hanging axes can fall down). |  |
|  | Steps to prevent:                                                                                                    |  |
|  | <ul> <li>Install an external, mechanical brake that prevents a movement.</li> </ul>                                                                                                    |  |
|  | Install a counterweight in order to maintain the axis in balance.                                                                                                    |  |

|          | Motor shaft movement (rotating parts)!                                                                                                    |  |
|----------|----------------------------------------------------------------------------------------------------|--|
|          | Hair, body parts and clothes can be captured and wrapped by rotating parts and people result suffer fatal injuries.                                                                                                    |  |
|          | Hazardous motor movement occurs when the motor shaft moves in an uncontrolled or unintentional manner.                                                                                                    |  |
|          | Even the intended drive movement may be hazardous, if persons remain inside the machine's range of movement.                                                                                                    |  |
|          | <b>Uncontrolled motor shaft movement</b> occurs when the motor is no longer controllable.<br>Depending on the type of machine, this may have lethal consequences. Possible causes include the following:                                                                                                    |  |
|          | Faulty wiring, e.g., faulty phase sequence while connecting motor                                                                                                    |  |
|          | Faulty components                                                                                                    |  |
|          | Faulty motor parameters                                                                                                    |  |
| <b>A</b> | Software error                                                                                                    |  |
|          | <b>Unintended motor shaft movement</b> is caused by errors in the motor control. Depending on the type of machine, this may have lethal consequences. Possible causes include the following:                                                                                                    |  |
|          | Operator errors                                                                                                    |  |
|          | Controller or application program faults                                                                                                    |  |
|          | Faulty setpoint specification and scaling                                                                                                    |  |
|          | <ul> <li>Improper operating mode</li> <li>The monitoring devices in the drive system are capable of detecting various fault states. Their purpose is to reduce the drive speed to zero in a controlled manner before switching off the power supply. However, the monitoring devices by themselves are not sufficient to completely and reliably prevent uncontrolled movement. Uncontrolled movement cannot be prevented completely, even if it occurs only for a brief period of time before a monitoring device trips and shuts down the drive or switch off power supply.</li> <li>Steps to prevent:</li> </ul> |  |
|          | Always ensure that the is fully de-energized before commencing work on the                                                                                                    |  |
|          | <ul> <li>Check the limit values for torque, speed, and position, as well as the acceleration and<br/>deceleration ramps.</li> </ul>                                                                                                    |  |
|          | Specify the maximum permissible process speed and set ID113 accordingly.                                                                                                    |  |

### 

#### Danger to life from touching electrical connections!

The permanent magnets of the rotor induce dangerous voltage at the motor connections when the axis rotates, even when the motor is not electrically connected. If the motor is connected to an inverter, the induced DC voltage is linked to the .

#### Steps to prevent:

- Make sure that the motor shaft does not rotate.
- Make sure that shock-hazard protection is installed at the motor connections.
- Make sure that the terminals are free of voltage.

### 

# The optional motor brake is a holding brake and does NOT provide sufficient protection for persons.

Hanging axes can fall and lead to severe injury.

Risk of injury from hanging axes

#### Steps to prevent:

- All hanging axes must be mechanically secured against falling with a fall arrester or a supplementary external brake, for instance.
- People must not stand under hanging loads

|  | Risk of burns when touching hot surfaces!                                                                                                    |  |  |  |
|--|----------------------------------------------------------------------------------------------------|--|--|--|
|  | The casing temperature, for example of the line filter, the choke or the brake resistor, can be more than 70 °C during and even after operation. Contact causes burns. |  |  |  |
|  | Steps to prevent:                                                                                                    |  |  |  |
|  | Make sure that the surfaces have cooled down before you touch.                                                                                                    |  |  |  |
|  | Wear protective clothing such as gloves if hot parts need to be touched.                                                                                               |  |  |  |
|  | Fit a warning sign with warning hot surface.                                                                                                    |  |  |  |
|  | Do not mount any flammable objects near the device.                                                                                                    |  |  |  |

#### 3 Overview machine startup

The startup of a machine, depending on the drive system, is separated into different steps. The following flow chart shows the sequence of the steps.

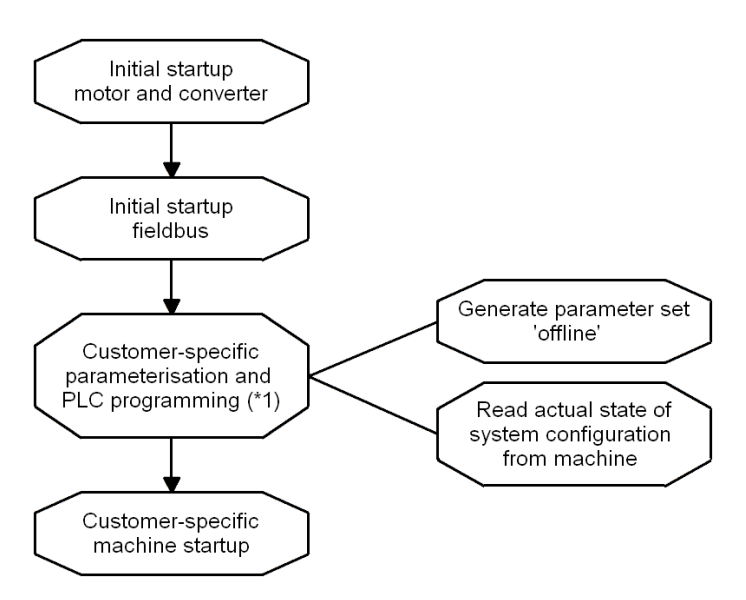

(\*1) The PLC programming is part of the 'Software description AFL - AMK function libraries', Part no. 205795.

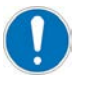

#### KW-R07 / -R17:

For the machine startup of a controller card with functional safety, the safety functions must be de-activated. Therefore, the safe inputs must be connected stringently, and the SafePMT parameter set must be adapted. Without these adaptations, the startup of a servo motor is not possible.

See document 'Safety manual; functional safety' (Part no. 203446), chapter 'Running KW-R07 / -R17 without functional safety'.

#### 4 Overview startup motor and converter

The startup of an AMK drive system is separated into different steps. The following flowchart shows the step-by-step process.

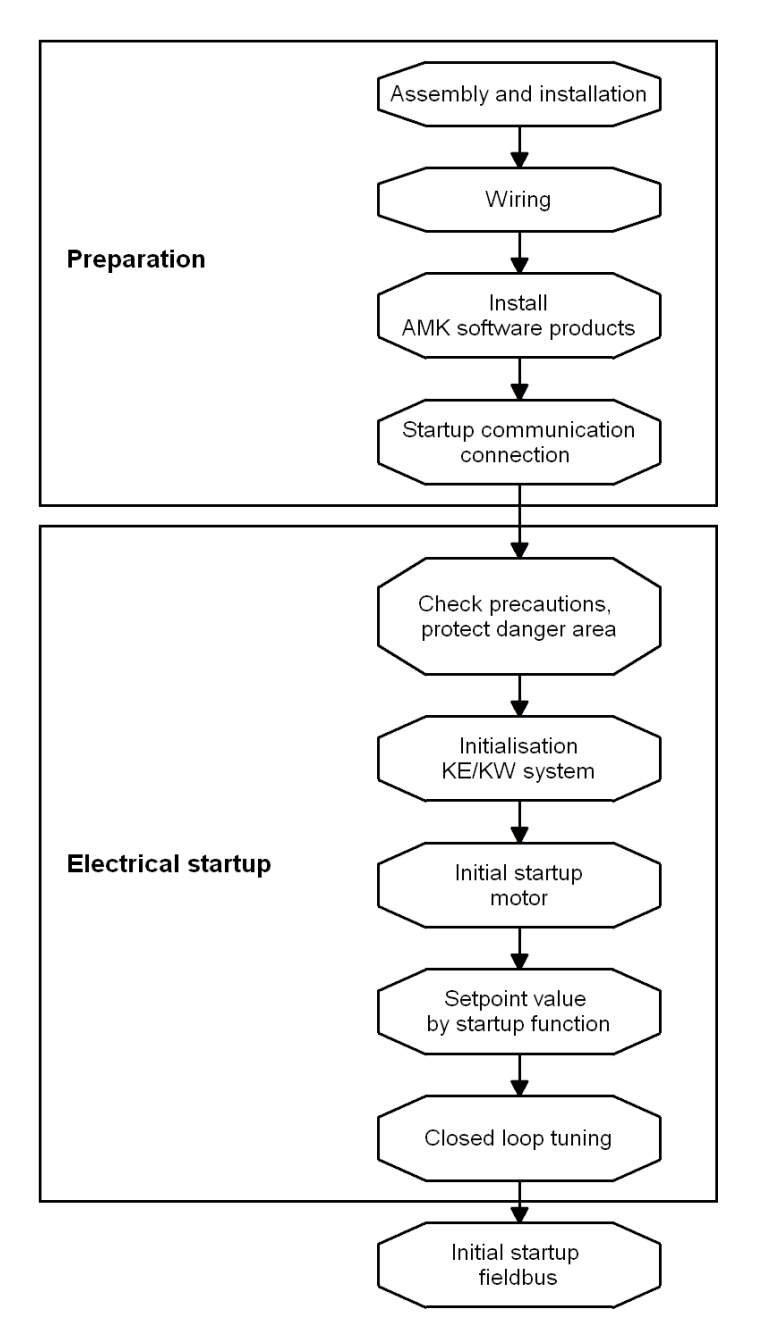

### **5** Preparation for startup

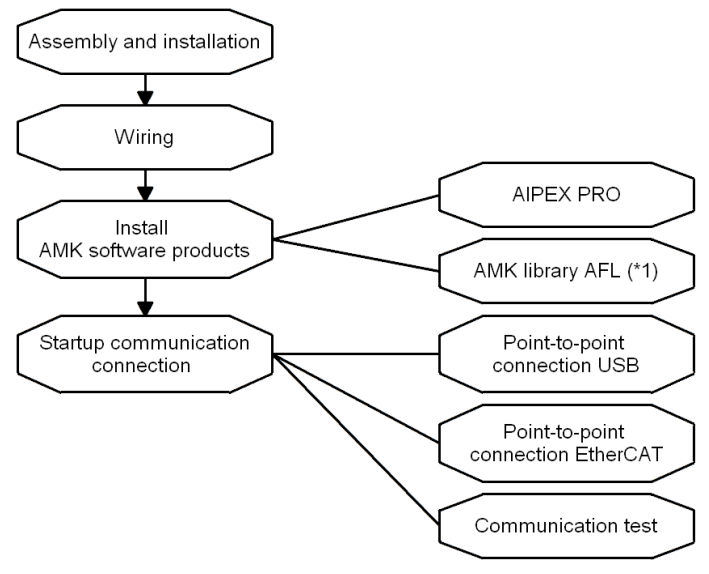

\*1 for PLC programming acc. to. IEC 61131

### 5.1 Assembly and installation

**Mounting KE/KW modules onto a liquid-cooled coldplate** See document 'Liquid-cooled cold plate KW-CP', Part no. 200043.

**Mounting KE/KW modules onto an air-cooled coldplate** See document 'Fan-cooled cold plate KW-LK', Part no. 202393.

**Mounting KE/KW modules with integrated air-cooling system** See document 'Servo drives KE/KW', Part no. 28932 chapter 'Installation of modules with integrated air cooling'.

### 5.2 Electrical connections (Overview)

For the initial startup of a drive, you need the following connections: (Example KE 20 and KW 2 with KW-R06)

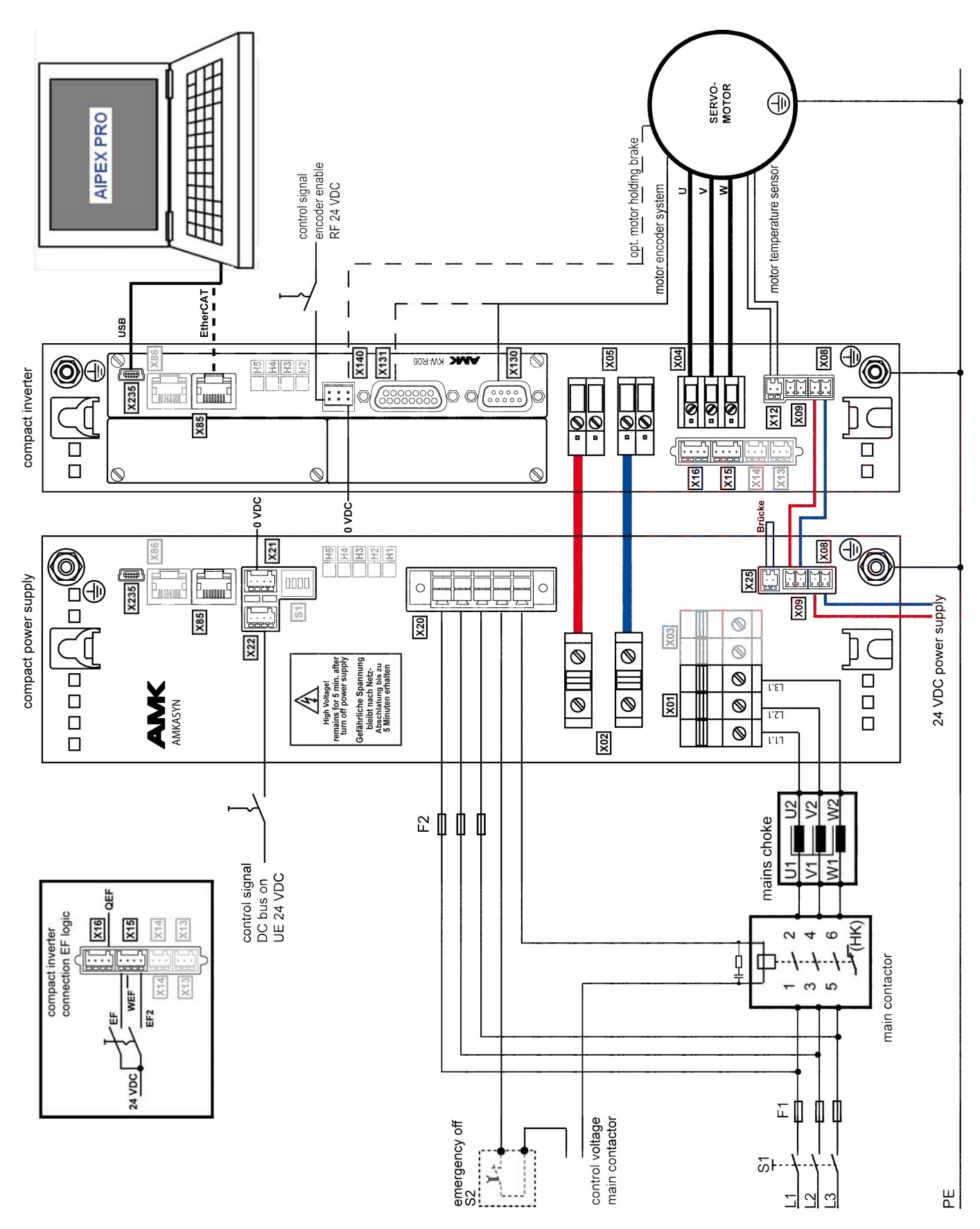

#### Connections compact power supply

| Connection | Use                                                                                                    |
|------------|----------------------------------------------------------------------------------------------------|
| H1 - H5    | LED status display                                                                                         |
| S1         | Dip switch (device addressing)                                                                             |
| X01        | Mains connection (external main connector)                                                                 |
| X02        | DC bus                                                                                                    |
| X03(.1)    | External braking resistor                                                                                  |
| X03.2      | External braking resistor                                                                                  |
| X06        | DC bus                                                                                                    |
| X08        | Input 24 VDC external power supply                                                                         |
| X09        | Transmission 24 VDC (total of max. five modules per group)                                                 |
| X20        | Power supply to charging circuit, control for main contactor                                               |
| X21        | 2 binary outputs                                                                                           |
| X22        | 2 binary inputs, 2 binary outputs                                                                          |
| X25        | PTC thermistor for monitoring temperature of external components such as brake resistors and mains filters |
| X85        | Real-time Ethernet IN                                                                                      |
| X86        | Real-time Ethernet OUT                                                                                     |
| X235       | Mini USB interface for firmware update and parametrisation                                                 |

For detailed information about system configuration, switch-on components, charging circuit, and mains connection as well as terminal assignments, wire diameters, cable confection and tightening torques: See document 'Device description Servo drives KE/KW' (Part no. 28932)

#### **Connections compact inverter**

| Connection | Use                                                        |
|------------|------------------------------------------------------------|
| X04        | Motor connection                                           |
| X05        | DC bus transmission (max. connected load 60 kVA)           |
| X06        | DC bus (max. connected load 100 kVA)                       |
| X08        | Input 24 VDC external power supply                         |
| X09        | Transmission 24 VDC (total of max. five modules per group) |
| X12        | PTC thermistor for monitoring motor temperature            |
| X13        | Acknowledgement power output stage enable (transmission)   |
| X14        | Power output stage enable (transmission)                   |
| X15        | Power output stage enable EF / EF2                         |
| X16        | Acknowledgement of power output stage enable               |
| X17        | Power output stage enable EF EF2                           |
| X18        | Power output stage enable transmission                     |

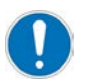

The two axes of a compact double inverter KWD are distinguished by labelling A and B. e.g. X04A and X04B are the different motor connections

For detailed information about system configuration and switch-on components as well as terminal assignments, wire diameters, cable confection and tightening torques: See document 'Servo drives KE/KW' (Part no. 28932)

For more information about EF connection:

See document 'Device description Servo drives KE/KW' (Part no. 28932), chapter 'Function description KW'.

| Connection <sup>1)</sup> | Use                                                |
|--------------------------|----------------------------------------------------|
| XS20                     | Functional Safety: Safety I/O (only KW-R07 / -R17) |
| X85 / X86                | Real-time Ethernet IN/OUT                          |
| X130                     | Resolver                                           |
| X131                     | Sinus encoder input                                |
| X132                     | Square-wave pulse interface                        |
| X137                     | ACC bus                                            |
| X140                     | Binary inputs and outputs                          |
| X141                     | Binary i/O and analogue inputs                     |
| X235                     | USB                                                |

#### Connections controller card

1) The availability of the interfaces depends on the type and the functionality of the used controller card

For detailed information about connection of the controller card, terminal assignments, wire diameters, cable confection and tightening torques:

See document 'Device description Controller cards KW-R06 / -R16 / -R07 / -R17' (Part no. 202744) and Controller cards KW-R24(-R) / -R25 / -R26 / -R27, chapter 'Electrical Connections'.

### 5.3 Installing AMK software products

#### 5.3.1 AIPEX PRO

Install the AMK software AIPEX PRO (Part no. 0811).

AIPEX PRO contains parametrisation and startup software, a IEC 61131-3 programming editor and a firmware flasher.

Required AIPEX PRO version:

KW-R06 / -R16 / -R07 / -R17≥ AIPEX PRO 1.09 SP2

KW-R24 / -R25 / -R26≥ AIPEX PRO 3.0

KW-R24-R / -R27 ≥ AIPEX PRO 3.03

The software must be installed to a PC with operating system Windows® 2000 / XP / Vista or 7. You need local administration rights for installation

For detailed information about AIPEX PRO:

See document 'Software description AIPEX PRO V3' (Part no. 204979).

### 5.3.2 AFL AMK function library

For PLC programming, you need the AFL AMK function library (Part no. 0877) in addition. The AFL library contains standard function blocks to access easily to all standard functions of the controllers, power supplies, and drives.

For detailed information:

See document #Software description AFL - AMK function libraries' (Part no. 205795).

### 5.4 Communication connection

For initial startup, establish a direct connection between your PC with AIPEX PRO and the AMK device.

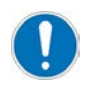

A direct connection is a point to point connection between PC and AMK controller.

Siehe 'Direct connection via USB' auf Seite 18. Siehe 'Direct connection via EtherCAT' auf Seite 20.

### 5.4.1 Direct connection via USB

### 5.4.1.1 Compact power supply

For reading the device data with AIPEX PRO, you will need a 24 VDC power supply at the compact power supply. Connect the PC with installed AIPEX PRO to the USB interface X235 of the compact power supply. Use an AMK USB cable with ferrite core (Part no. 47058).

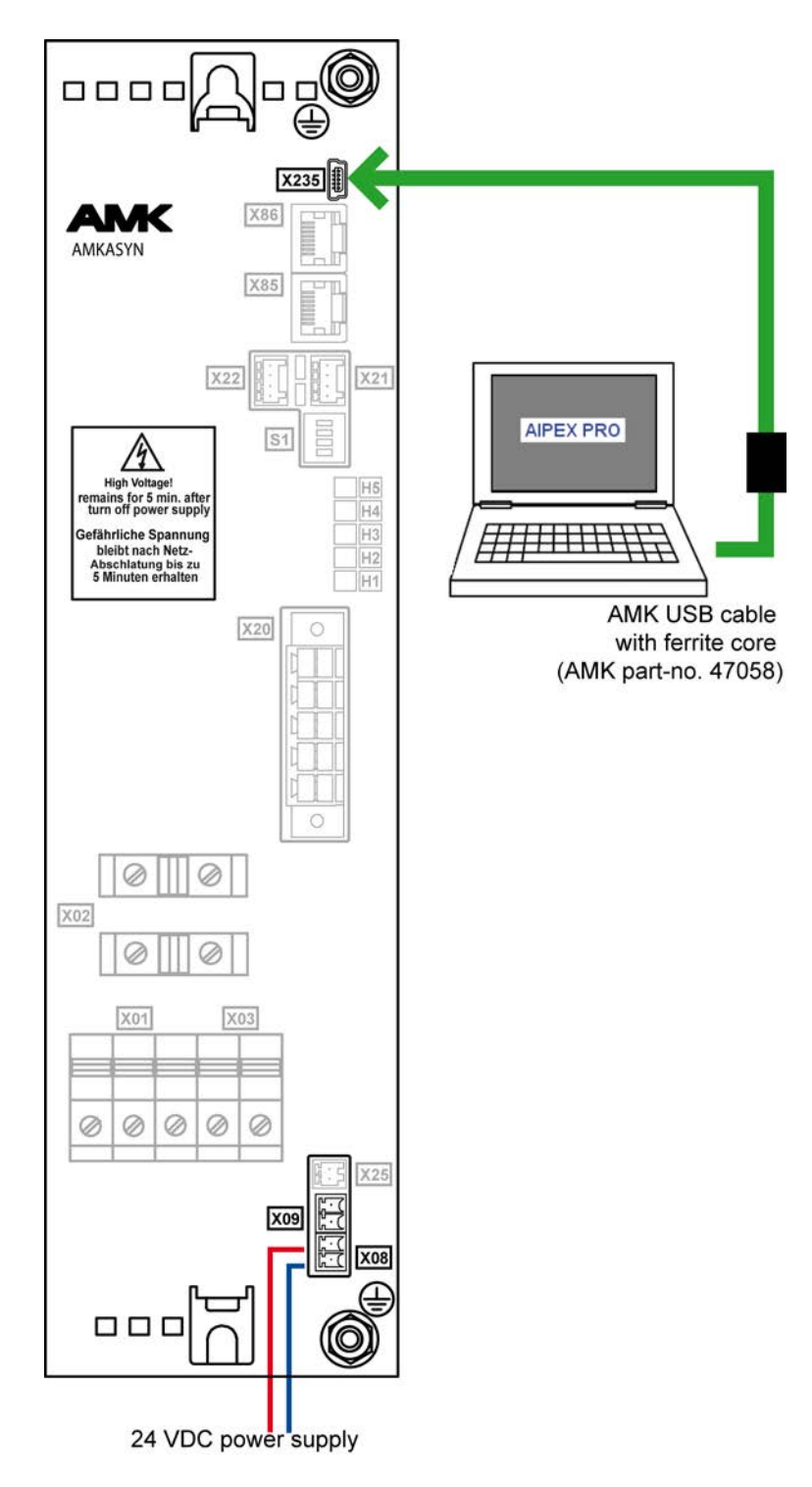

#### 5.4.1.2 Compact inverter

For reading the device data with AIPEX PRO, you will need a 24 VDC power supply at the compact inverter.

Connect the PC with installed AIPEX PRO to the USB interface X235 of the inverter. Use an AMK USB cable with ferrite core (Part no. 47058).

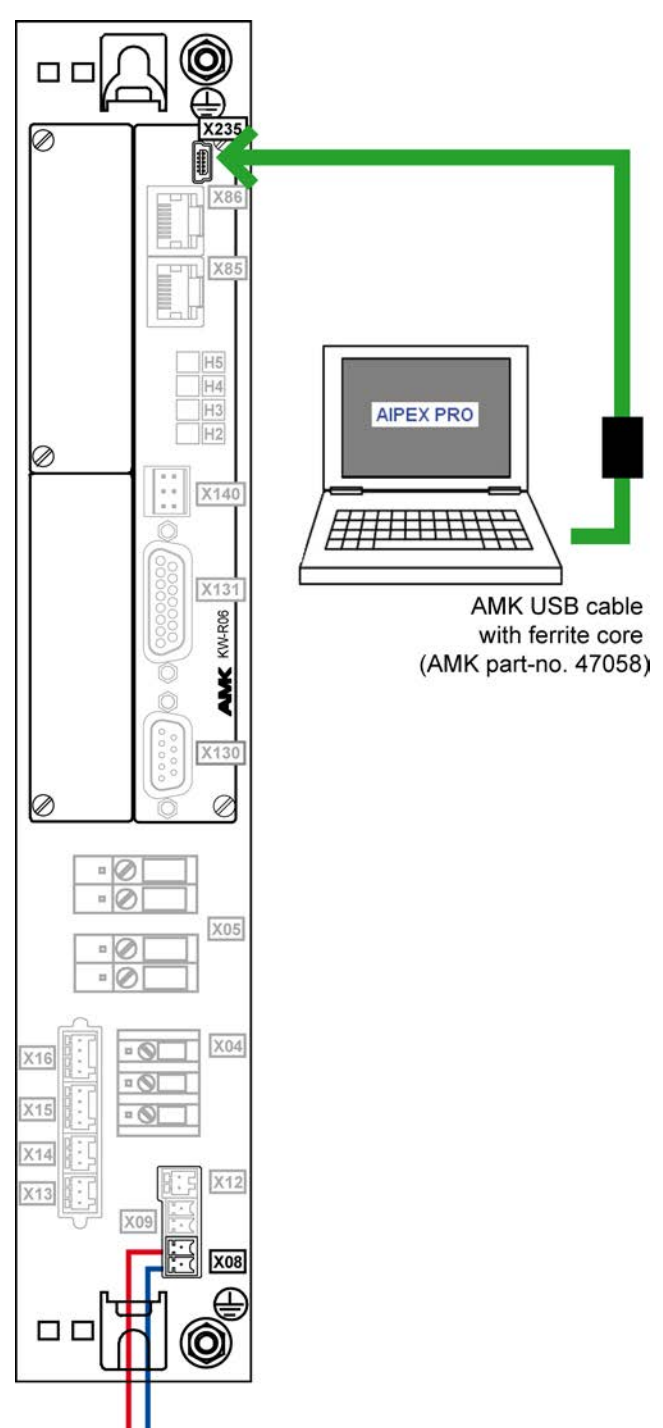

24 VDC power supply

### 5.4.1.3 USB communication settings

If you use the USB connection, no communication settings must be done.

### 5.4.2 Direct connection via EtherCAT

### 5.4.2.1 Compact power supply

For reading the device data with AIPEX PRO, you will need a 24 VDC supply voltage at the compact power supply. Connect the PC with installed AIPEX PRO to the Ethernet IN interface X85 of the compact power supply. Use an Ethernet standard RJ45 twisted pair patch cable.

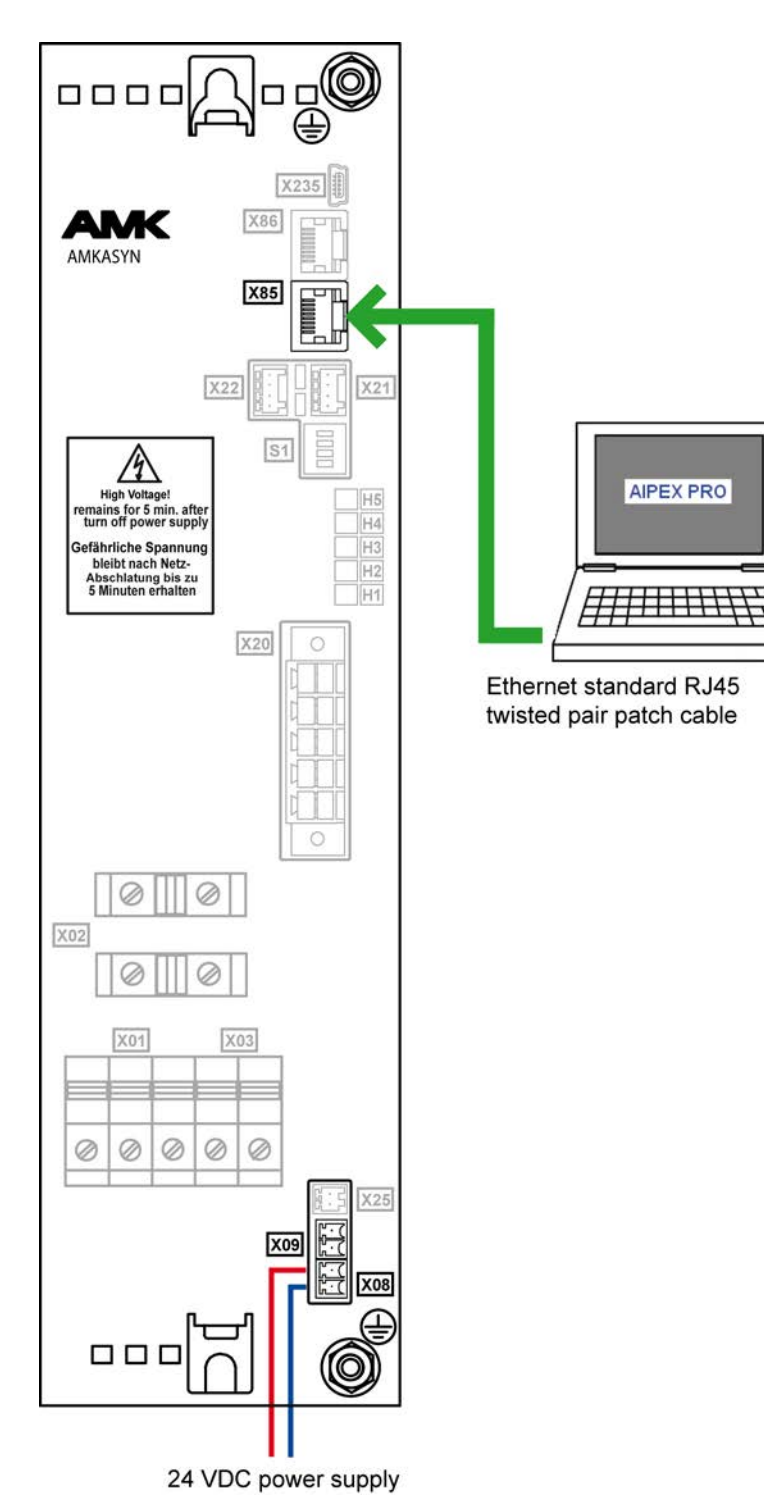

#### 5.4.2.2 Compact inverter

For reading the device data with AIPEX PRO, you will need a 24 VDC supply voltage at the compact inverter. Connect the PC with installed AIPEX PRO to the Ethernet IN interface X85 of the compact inverter. Use an Ethernet standard RJ45 twisted pair patch cable.

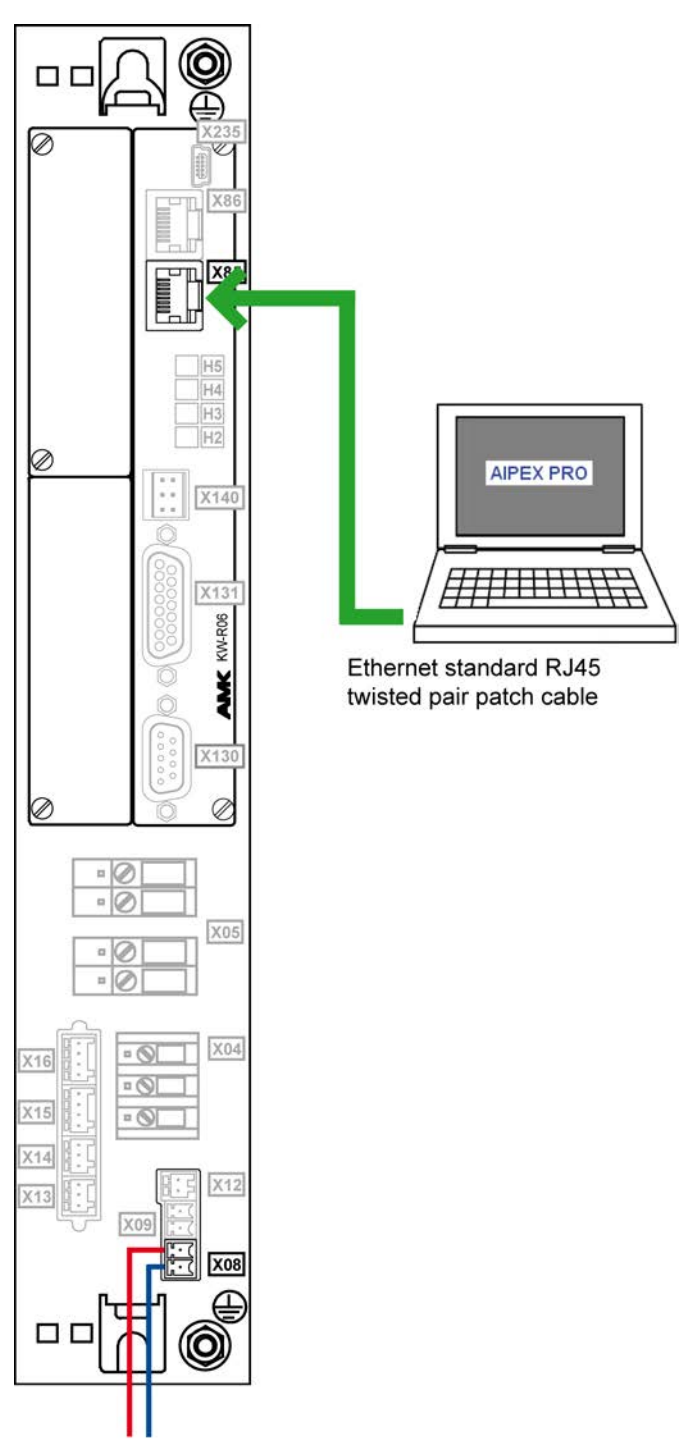

24 VDC power supply

### 5.4.2.3 EtherCAT communication settings

#### EtherCAT master

On a point to point connection via EtherCAT, the PC works as EtherCAT master. The Ethernet network settings of the PC are not to be changed.

#### EtherCAT slave

The connected drive (compact power supply or compact inverter) establishes the EtherCAT slave. Its network settings must be adapted:

Start AIPEX PRO

Start menu 'Extras'  $\rightarrow$  'Options'

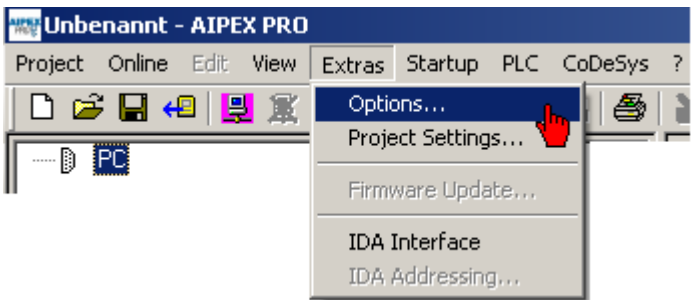

In register 'PC Communication', the EtherCAT communication can be activated and de-activated. You can shorten the initialising phase by selecting the used Ethernet adapter of your interface.

| Options                                                         | ×   |
|-----------------------------------------------------------------|-----|
| Base Settings PC Communication Configuration create Data Update |     |
| Ethernet, COM-Ports Monitor                                     |     |
| TCP Communication                                               |     |
| CANClient                                                       |     |
| C active                                                        |     |
| 1 MBit                                                          |     |
| EtherCAT                                                        |     |
| C active                                                        |     |
| Adapter Scan all                                                |     |
|                                                                 |     |
| OK Abbrechen Ü <u>b</u> ernehmer                                |     |
|                                                                 | - 1 |

#### Prerequisite WinPcap:

WinPcap will be automatically installed with AIPEX PRO

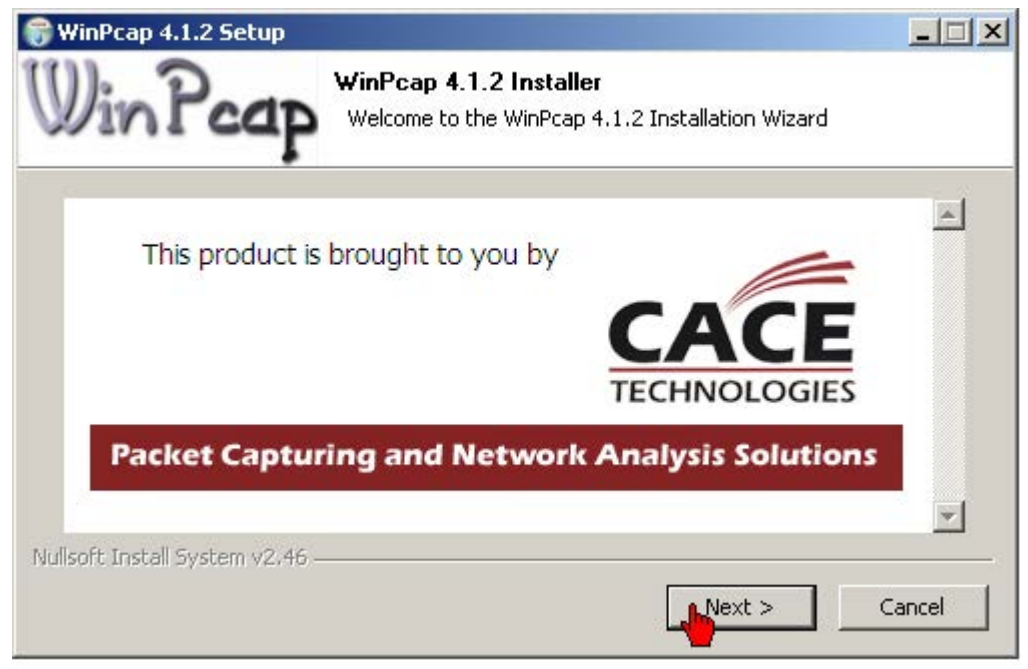

When installing WinPcap, the option 'Automatically start the WinPcap driver at boot time' must be activated mandatorily.

This option cannot be set later, a new installation will be necessary.

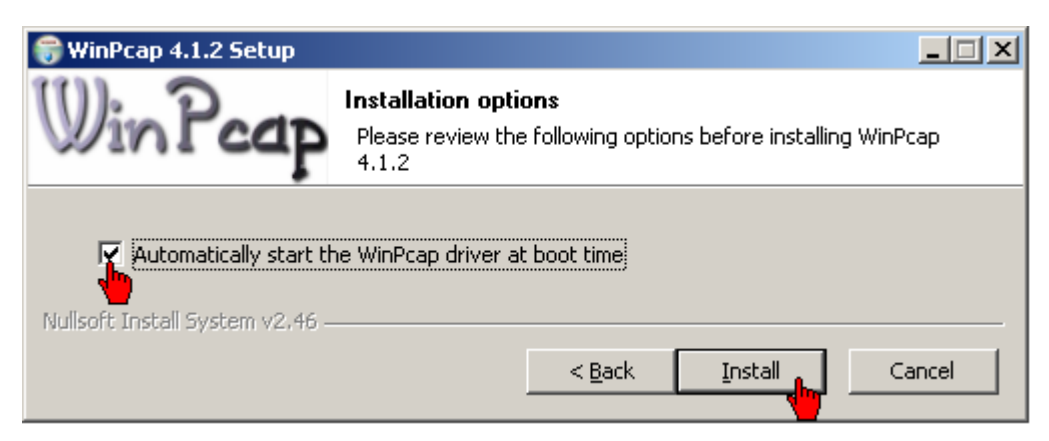

Modified communication setting require AIPEX PRO to be restarted.

#### 5.4.3 Testing the communication

- Connect the 24 VDC power supply to the device. Siehe 'Direct connection via USB' auf Seite 18. Siehe 'Direct connection via EtherCAT' auf Seite 20.
- 2. Start AIPEX PRO
- 3. After the initialisation is terminated, the green PC symbol in the status bar shows the activated connection between the AIPEX PRO PC and the AMK device.

Prerequisites:

- communication is defined in AIPEX PRO
- connecting cable between PC and device
- AIPEX PRO window maximised (full screen)

## **AMK**motion

| 🖏 Unbenannt - AIPEX PRO                 |                                        |
|-----------------------------------------|----------------------------------------|
| Project Online Edit View Extras Startup | Configuration ?                        |
| 🍋 🗢 🖨 😫 🚆 🗰 🚔 🔶 🥌                       | 🛙   X 🍋 📾   😂   🔪 🍮                    |
| PC                                      | Properties Picture                     |
| Offline   Config Paran Ress + Scop      | Components Display all elements Accept |

green symbol no resp. red symbol activated connection between the AIPEX PRO PC and the AMK device

- no connection established
- no interface defined
- AIPEX PRO window not at full screen

multiple communication interfaces activated in AIPEX PRO

two-coloured symbol (green / red)

#### **6 Electrical startup**

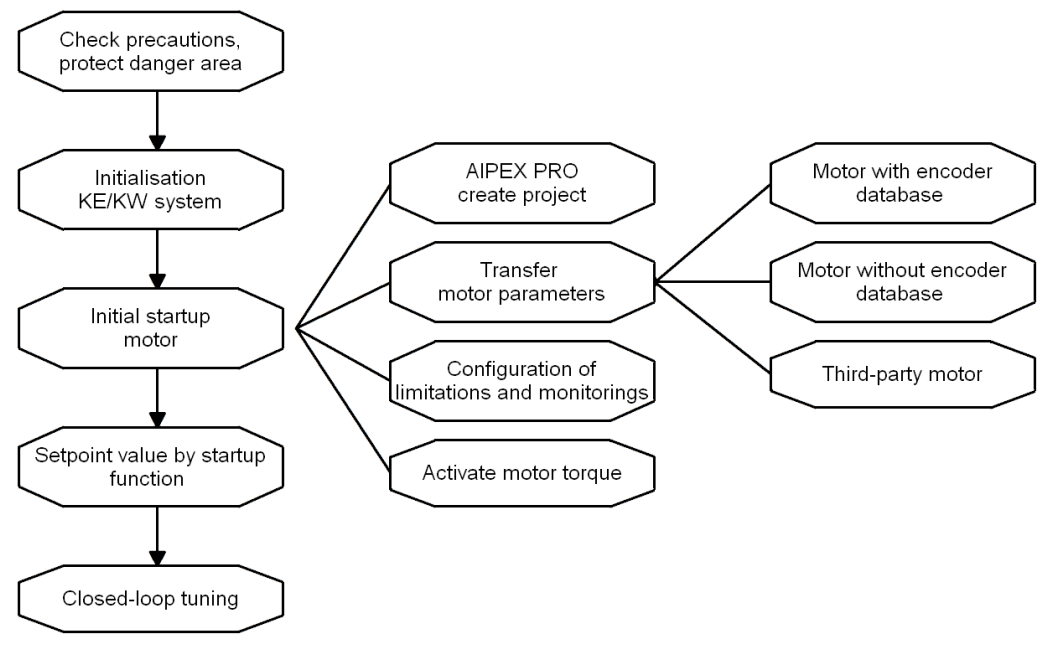

### 6.1 System run-up KE/KW

The SBM 'System ready message' acknowledges the error-free run-up of the devices and is prerequisite for activating the motor control.

If an error occurs during the system run-up, it is signalised by the LEDs of the compact power supply or the controller card of the compact inverter. By means of AIPEX PRO, details can be read. Siehe 'Error diagnosis with AIPEX PRO' auf Seite 67.

#### System run-up KE without fieldbus system

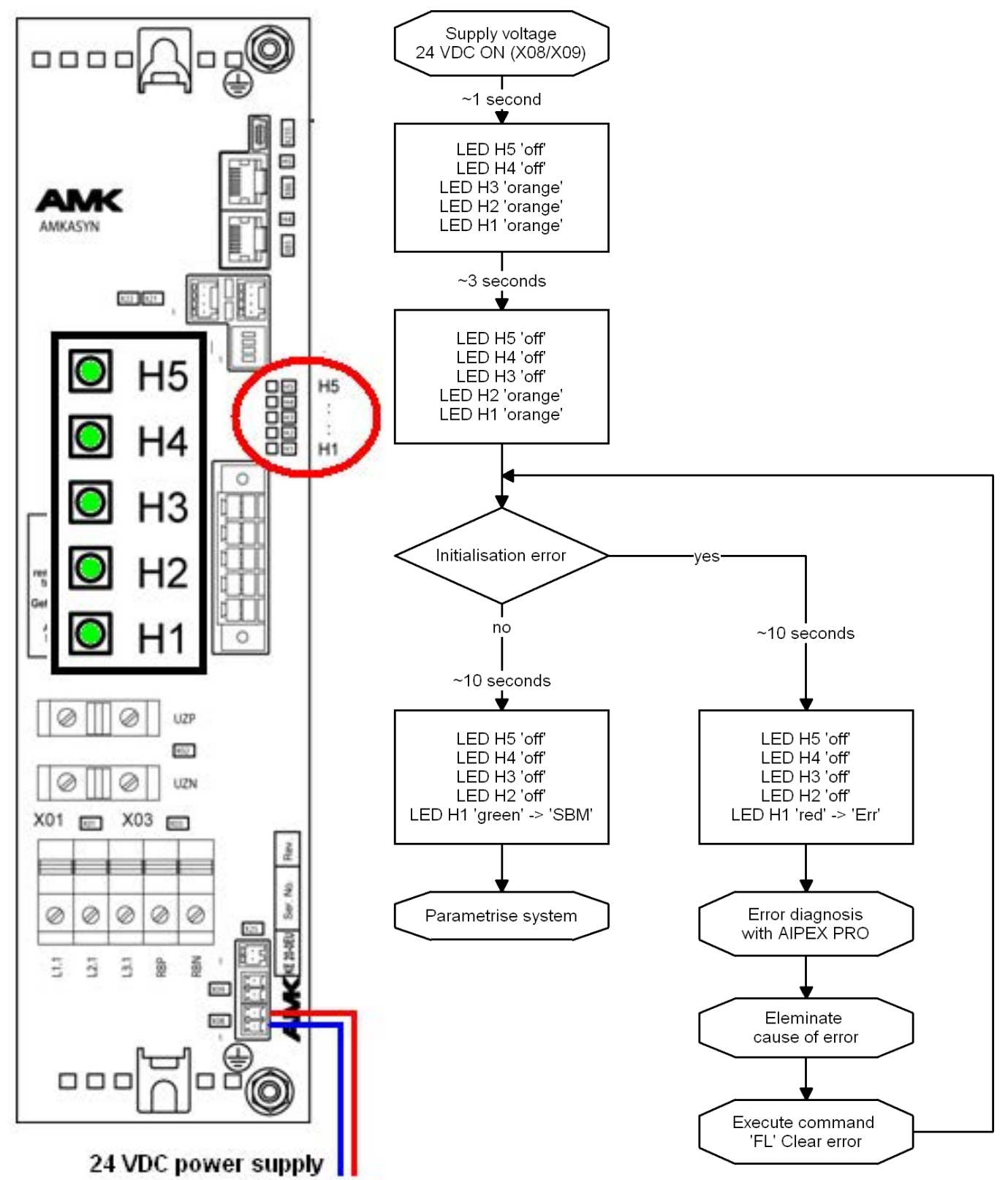

#### System run-up without fieldbus system

Example KW-R06

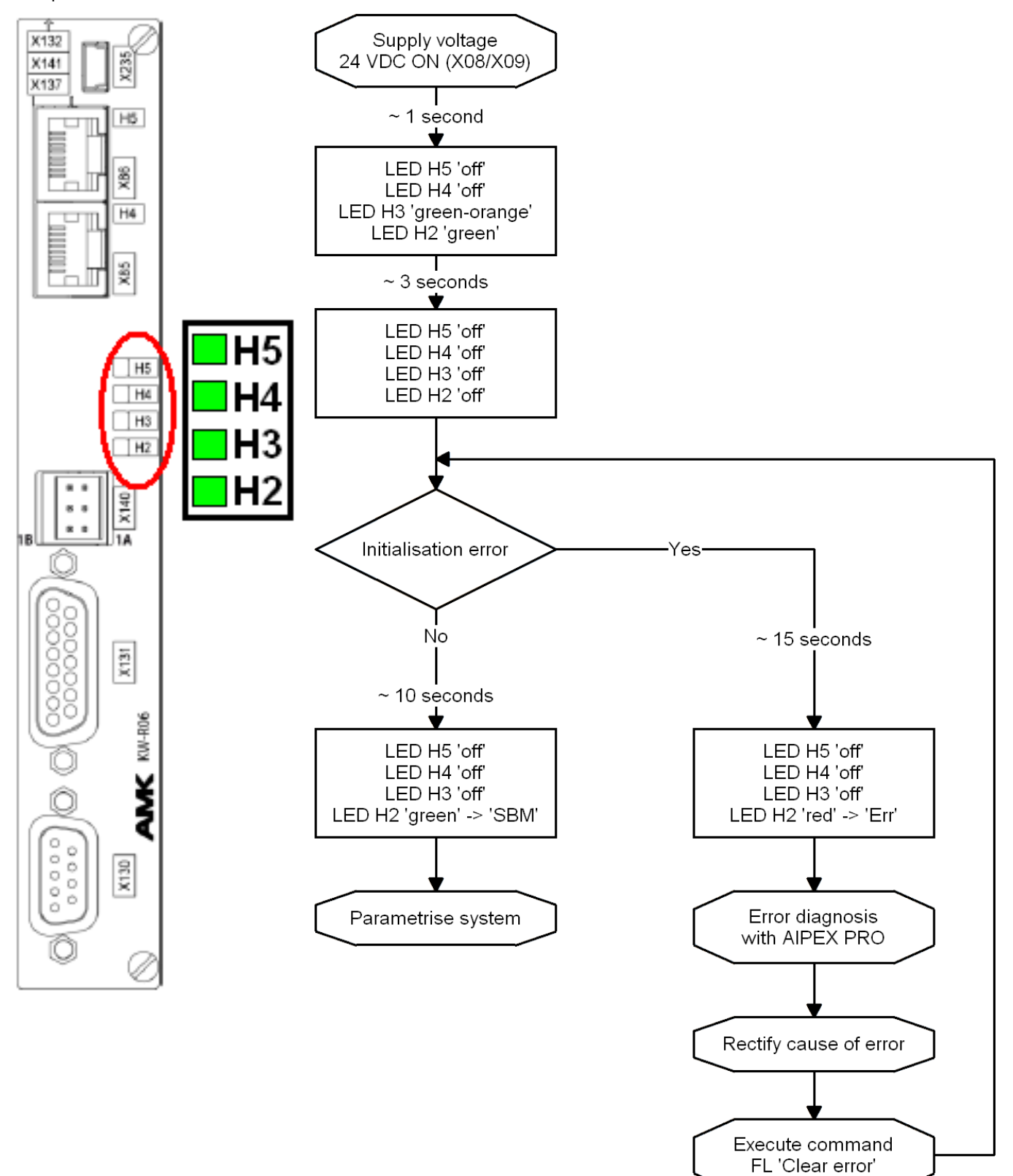

### 6.2 Initial startup motor

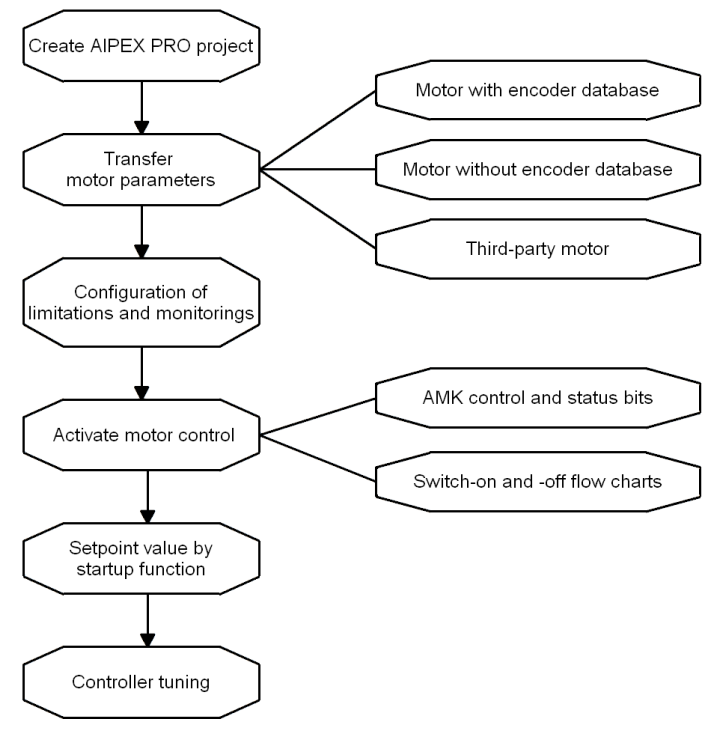

### 6.2.1 Creating an online project for initial motor startup

On an online project, the properties and parameter values of a physically existing drive system are transferred to the AIPEX PRO software.

Prerequisite: successful communication test. Siehe 'Testing the communication' auf Seite 23.

#### Transferring parameters online to the AIPEX PRO project

Click to the 'Logon' button to scan the connected drive system

| 🚟 Unbenannt - AIPEX PRO                 |                                          |         |
|-----------------------------------------|------------------------------------------|---------|
| Project Online Edit View Extras Startup | Configuration ?                          |         |
| 🗅 😂 🖬 🕫 関 🎘 🗰 🛸 😤 🚧                     | 🛛   X 🖻 📾   😂   놀 🍮                      |         |
| ONLINE                                  | Properties - PC         Serial connector | Picture |
|                                         |                                          |         |

The 'Import online' window starts automatically and show all connected devices. Click to 'Accepted to the project complete' to transfer the data to the project.

| 🐨 Unbenannt - AIPEX PRO               |                                               |         |
|---------------------------------------|-----------------------------------------------|---------|
| Project Opline Edit View Extras Start | Import online 🛛 🛛 🖄                           |         |
|                                       | ⊟D PC                                         |         |
| 🗅 😂 💾 🕰   🚼 🕱 🗰 📦 🥇                   | 🖻 🔫 EtherCAT - Connector                      |         |
|                                       | 🖻 🚹 Antrieb 1                                 |         |
|                                       |                                               | Picture |
|                                       | Motor                                         |         |
|                                       |                                               |         |
|                                       | Ė~ <b></b> KW-R06                             |         |
|                                       | 🛓 🕂 🥵 10                                      |         |
|                                       | II Option 1                                   |         |
|                                       | 🖻 cia ACC - Connector X137                    |         |
|                                       | 🗄 🚹 Supply 33                                 |         |
|                                       |                                               |         |
|                                       |                                               |         |
|                                       | ⊨                                             |         |
|                                       | 🛓 💮 🔨 10                                      |         |
|                                       | _                                             |         |
|                                       | Accepted to the project complete              |         |
|                                       |                                               |         |
| 🚯 Cor 🗔 Pai 🔗 Mei 🚧 Sci 🕂 Di          | You can copy the devices or project data over |         |
|                                       |                                               |         |
|                                       |                                               |         |

The connected devices are displayed in the device tree.

Click RMB in the device tree window and 'Tree display set...' to select the device types to be shown in the device tree window.

### **AMK**motion

The transferred project data should be saved to a storage medium (e.g. hard disk). 'Project'  $\rightarrow$  'Save as...'

| 🐨 Unbenannt - AIPEX PRO                                                        |                                               |                                                  | _ <b>_ _</b> × |
|--------------------------------------------------------------------------------|-----------------------------------------------|--------------------------------------------------|----------------|
| Project Online Edit View Extras Startup Config                                 | juration ?                                    |                                                  |                |
| New         Ctrl+N           Open         Ctrl+O           Save         Ctrl+S | 🐰 🖻 📾 🎒<br>Properties -                       | Antrieb 1                                        | Picture        |
| Save as<br>Close<br>Import<br>Export data set                                  | Device<br>Softwareversion<br>Type<br>Ser. no. | KW Compact i ▲<br>KW 108 1128<br>KW 2<br>1131385 |                |
| Export all data sets<br>Import data set                                        | Part number<br>Station name                   | 0000046304<br>Antrieb 1                          |                |
| Admin<br>History<br>Info                                                       | Data set name<br>EtherCAT<br>Connector        | RefFahrt<br>X85-X86                              |                |
| Print Ctrl+P<br>Print Preview<br>Page Setup                                    | Bus name<br>Bus physics<br>Address            | EtherCAT<br>ETHERCAT<br>1                        |                |
|                                                                                |                                               |                                                  |                |

#### 6.2.2 Entering motor parameters

|  | Danger from uncontrolled rotational movements of the motor shaft!                                                                                                    |  |  |
|--|----------------------------------------------------------------------------------------------------|--|--|
|  | If the motor parameters are entered faultily, the motor cannot be controlled and it might move unexpectedly as soon as the controller enable signal (RF) is activated. |  |  |
|  | Steps to prevent:                                                                                                    |  |  |
|  | <ul> <li>Recheck the entered motor parameters before setting the RF signal.</li> </ul>                                                                                 |  |  |
|  | Make sure that no person stays within the vicinity of the machine when setting the RF signal after entering the motor parameters for the first time.                   |  |  |

The process depends on the type of the implemented motor encoder system

#### AMK absolute encoder type E, F, P, Q, S, T, U, V and Y

Siehe 'Motors with encoder data base' auf Seite 30.

#### AMK I encoder or resolver

Siehe 'Motors without encoder data base' auf Seite 32.

#### Third-party motor

Siehe 'Third-party motors' auf Seite 33.

#### 6.2.2.1 Motors with encoder data base

The encoder data base of AMK absolute encoder types E, F, P, Q, S, T, U, V and Y contains all relevant motor parameters needed for the initial startup.

In state of initial loading, the encoder data base is read automatically. As soon as the motor parameters were changed, this function is not active any more.

A motor part number displayed after system run-up shows that the motor parameters of the encoder system were transmitted to the controller. For checking purposes, you can compare the displayed part number with the data on the motor type plate.

### 

| 🚟 Unbenannt - AIPEX PRO                                                 |                                                                                                    |         |
|-------------------------------------------------------------------------|----------------------------------------------------------------------------------------------------|---------|
| Project Online Edit View Extras Startup                                 | Configuration ?                                                                                                    |         |
| 🗋 🗅 😂 🔚 4 🖳 🎇 🦛 📑 🐳                                                     | 🛛   X 🖻 📾   🎒   🏊 🍮 🍮                                                                                                    |         |
| PC<br>Antrieb 1<br>KW 2<br>KW 2<br>KW 2<br>KW - no6<br>Cor Pa Me So Die | Properties - Motor         Motor          Part number motor       A1105AD <ul> <li>Optional P-Set 1</li> <li>Optional P-Set 2</li> <li>Optional P-Set 3</li> </ul> | Picture |
|                                                                         |                                                                                                    |         |

#### 6.2.2.2 Motors without encoder data base

For motors without encoder data base (type I or R encoder), the relevant motor parameters for initial startup can be imported from the motor data base integrated in AIPEX PRO.

Your will get the motor ID (part number) from the motor type plate.

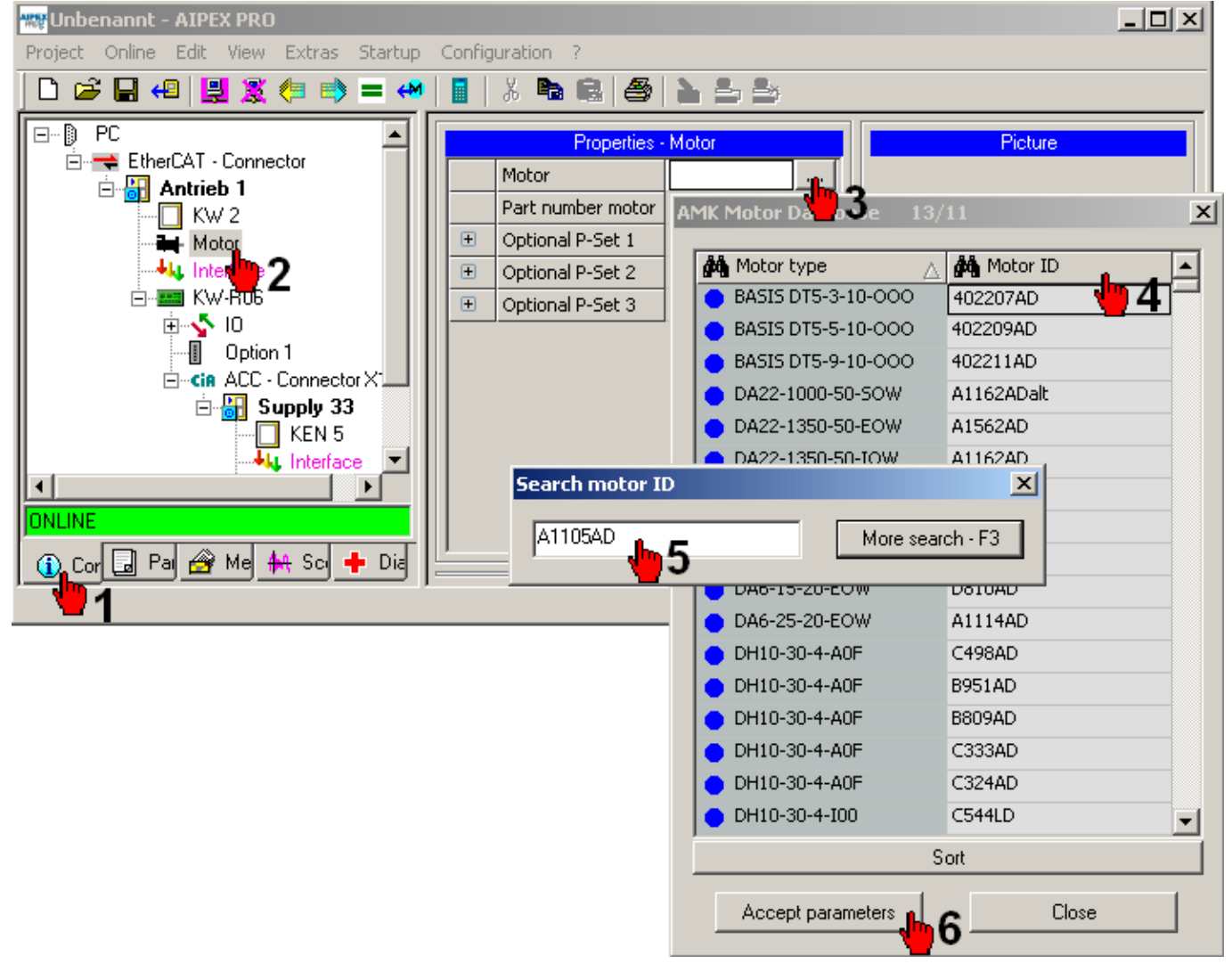

Motors not existing in the database can be added like third-party motors. Siehe 'Third-party motors' auf Seite 33.

#### 6.2.2.3 Third-party motors

You can add any third-party motor to the AMK motor data base. Manually generated data sets will remain after an AIPEX PRO update.

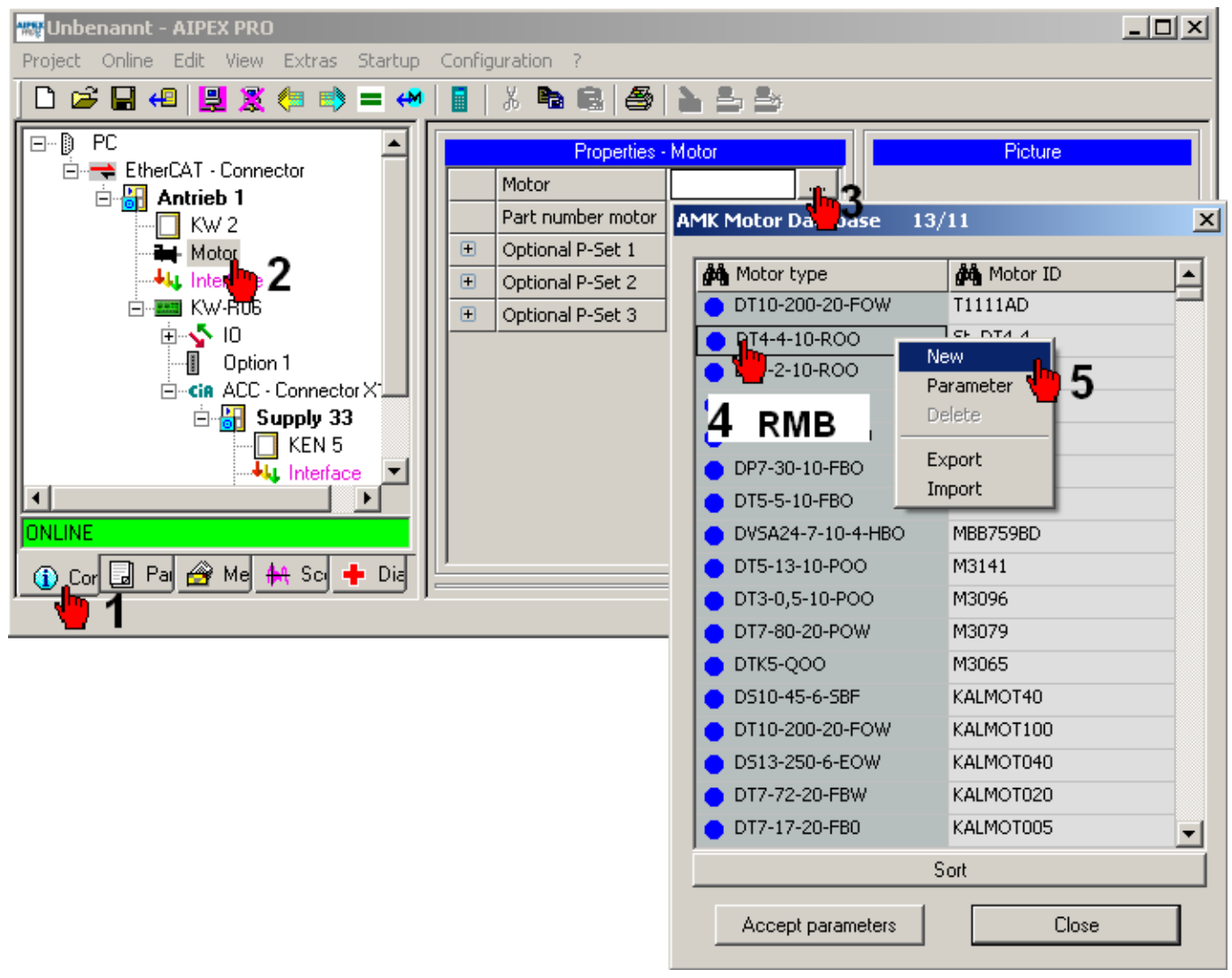

## 

Enter all relevant motor parameters.

| Parameter           | ID    | Value     | Unit  |   |
|---------------------|-------|-----------|-------|---|
| Motor_type          | 141   | Motor_new |       |   |
| part_number_motor   | 34160 | test 🔒 🖕  | 1     |   |
| Standstill_current  | 34096 | 4.53 💾 1  | A     |   |
| Nom_torque          | 32771 | 2.3       | Nm    |   |
| Nom_velocity        | 32772 | 4000      | U_min |   |
| Nom_motor_voltage   | 32768 | 350.0     | ٧     |   |
| Motor_nom_current   | 111   | 2.70      | A     |   |
| Magnet_current_IM   | 32769 | 10.00     | A     |   |
| Magnet_current_IM1  | 32770 | 0.00      | A     |   |
| Motor_peak_current  | 109   | 16.00     | A     |   |
| Stand_I_max         | 34168 | 0.7       | s     |   |
| Pole_number_motor   | 32775 | 10        |       |   |
| Resistance_Rtt      | 34164 | 3.00      | Ohm   |   |
| Inductance_Ltt      | 34167 | 5.4       | mH    |   |
| Rotor_time_constant | 32774 | 0.010     | s     |   |
| Inductance_LD       | 34046 | 3.50      | mH    |   |
| Inductance_LQ       | 34045 | 3.50      | mH    | - |

The third-party motor will be displayed with a yellow symbol.

| AMK Motor Database 13, | /11 🔀      |
|------------------------|------------|
| 🏘 Motor type           | 🙀 Motor ID |
| OT10-200-20-FOW        | T1111AD    |
| OT4-4-10-ROO           | St_DT4-4   |
| Motor_new              | test       |
| DT4-2-10-ROO           | St_DT4-2   |
| 🔵 DT4-1-10-ROO         | St_DT4-1   |
| ● EBM-230-270-20       | 51484AD    |
| DP7-30-10-FBO          | N363BD     |
| DT5-5-10-FBO           | Messe      |
| DVSA24-7-10-4-HBO      | MBB759BD   |
| DT5-13-10-POO          | M3141      |
| DT3-0,5-10-POO         | M3096      |
| OT7-80-20-POW          | M3079      |
| DTK5-QOO               | M3065      |
| OS10-45-6-SBF          | KALMOT40   |
| DT10-200-20-FOW        | KALMOT100  |
| OS13-250-6-EOW         | KALMOT040  |
| OT7-72-20-FBW          | KALMOT020  |
| 9                      | 3ort       |
| Accept parameters      | Close      |

By means of 'Export', the selected data set is saved to the hard disk as \*.mdb file. This \*.mdb file can be imported to another AIPEX PRO project ('Import')

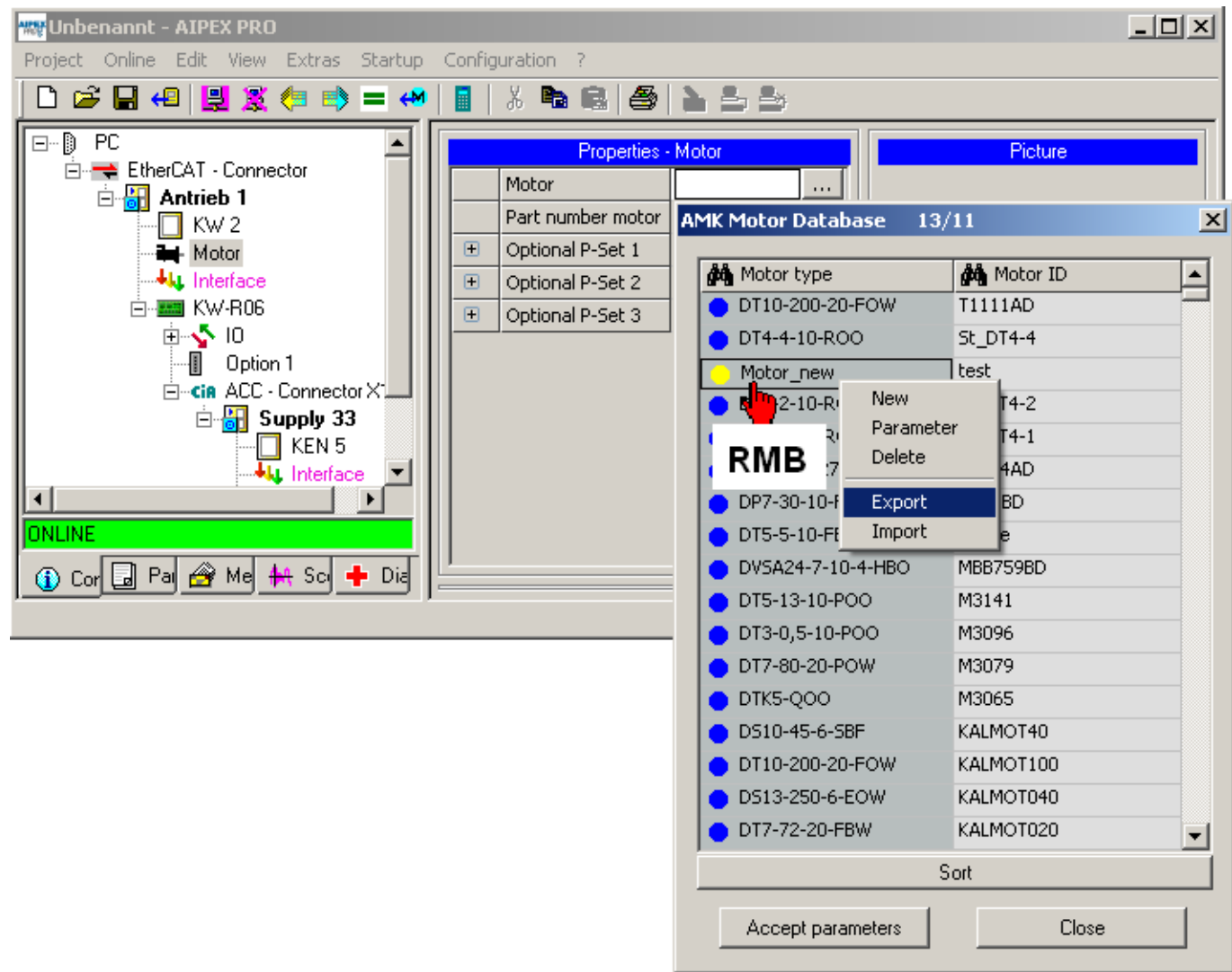

#### 6.2.3 Configuring limitations and monitorings

| Hazard due to changing parameters!                                                                                                    |
|----------------------------------------------------------------------------------------------------|
| The incorrect entering of parameters into the controller card significantly influences the drive system characteristics and creates an increased risk of accidents and damages! |
| Steps to prevent:                                                                                                    |
| • Change parameters only if you are sure of the meanings and the consequences. If you are unsure, read the parameter documentation or ask the manufacturer or supplier.         |

Adapting the following parameters reduces the risk of personal injury or material damage during the initial startup. ID113 'Maximum speed'

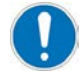

Adjust ID113 so that the entered speed plus 25 % does not cause any damage within the process.

### **AMK**motion

#### ID82 'Positive torque limit'

ID83 'Negative torque limit'

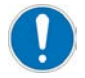

Start with small limit values, e.g. of 5 % and increase in small steps. .

These parameters can be increased during operation by means of the menu 'Startup'  $\rightarrow$  'Temporary parameters'.

If the entered limit is too small, the motor can not start to rotate, because the breakaway torque is greater than the entered limit value.

#### ID38 'Positive velocity limit'

ID39 'Negative velocity limit'

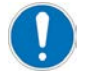

Start at limits of  $\pm 50$  1/min. These parameters can be increased during operation by means of the menu 'Startup'  $\rightarrow$  'Temporary parameters'

#### ID32782 'Deceleration ramp RF inactive'

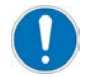

Adjust ID32782 so that the entered value does not cause any damage to the mechanical system during braking down.

ID159 'Excess error' ID32922 'Residual distance erase window' ID34182 'Limit position increment'

ID32773 'Service bits' Bit14 = 1 (i<sup>2</sup>t monitoring of motor inactive)

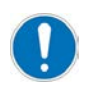

The modifications of the above mentioned parameters become valid after setting the RF signal (controller enable) or the next system run-up.

#### Example: parameter modification by entering a new value

| 👯 Unbenannt - AIPEX PRO                          |                            |                       |             |             | <u>×</u>            |
|--------------------------------------------------|----------------------------|-----------------------|-------------|-------------|---------------------|
| Project Online Edit View Extras Startup Configur | ation ?                    |                       |             |             |                     |
| 🗋 🖆 🖨 💭 🎉 🦛 📑 🖉                                  | 6 <b>6 6 6 1 5 5</b>       |                       |             |             |                     |
|                                                  | SIII Parameter Selection   |                       |             |             |                     |
| George USB (MSG) - Connector                     | da ID da Name              | Value                 | (1          |             | M Value             |
|                                                  | 💾 🕘 Im speed               | 6000                  | -           | ->          | 6000                |
| Motor 4                                          | 114 Overload limit motor   | 50.0 4 5              | <b>&lt;</b> | ⇒           | 50.0 💻              |
|                                                  | 115 Position feedback type | 🔤 0000 0000 0000 0000 | <=          | ⇒           | 0000 0000 0000 0000 |
| E-main KW-R06                                    | arch                       | X                     | <           | ⇒           | 20480               |
| Option 1                                         |                            |                       | <           | ⇒           | 100                 |
| OK OK                                            |                            |                       | <           | ⇒           | 10                  |
| Search ID-number:                                |                            |                       |             | ⇒           | 10                  |
| KEN 5                                            |                            |                       | 4           | ⇒           | 10.0000             |
| Interface                                        |                            | 30                    | 4           | ⇒           | 50                  |
|                                                  | 125 Velocity Threshold Nx  | 1000                  | <           | ⇒           | 1000                |
|                                                  |                            | pa val                |             | r           |                     |
| 🚺 Confi 🔄 Param 🔗 Mess 👫 Scop 🕂 Diagr            | P-Set 0 P-Set 1 P-Set 2    | P-Set 3 Inst          | 0 Inst 1    | <u>Inst</u> | 2 Inst 3            |
| <b>1</b>                                         |                            |                       |             |             |                     |

The value is modified within the AIPEX PRO offline data set on the PC. It must be transferred to the online data set on the device.

| Maximaldrehzahl - I | id 113 / Antrieb     | 1               | $\times$ |
|---------------------|----------------------|-----------------|----------|
| Transfer cha        | anges also to the or | nline data set? |          |
| Yes                 | Yes always           | No              |          |
#### Example: parameter modification by means of an input window

| 🚾 Unbenannt - AIPEX PRO                                                                                                    |                              |                |              |                | >                        | <   |
|----------------------------------------------------------------------------------------------------|------------------------------|----------------|--------------|----------------|--------------------------|-----|
| Project Online Edit View Extras Startup Configu                                                                                                    | ration ?                     |                |              |                |                          |     |
| 🗋 🗁 🔚 4 😫 🌋 🦛 🖨 🛶 📗                                                                                                    | X & 6 4 2 5 5                |                |              |                |                          |     |
| PC                                                                                                    | SIII Parameter Selection     |                |              |                |                          |     |
| E-Connector                                                                                                    | 🙀 ID 🏘 Name                  | Value          |              | ه              | M Value 🔺                | ]   |
|                                                                                                    | 32 <b>4 3</b> ice bits       |                | -            | -              | 0000 0000 0000 0000 0001 |     |
| Motor                                                                                                    | 32774 Rotor time constant    | A 5            | <b>&lt;=</b> | <b>⇒</b> ।     | 0.010                    |     |
|                                                                                                    | 32775 Pole number motor      | 10             | <=           | ⇒              | 10                       | 4   |
| E                                                                                                    | earch                        | X              | <=           | <b>_</b>       | 512                      | 1   |
| U U U                                                                                                    |                              |                | <=           | <b>&gt;</b>    | 10                       |     |
| Rest of the second second sec |                              | OK 🖡 🖕         | <            | <b>-&gt;</b> : | 3000                     |     |
| E- 🔐 Supply 33                                                                                                    | Search ID-number: 32773      | Canad 44       | <=           | <b>&gt;</b> 1  | 0.0000                   |     |
| KEN 5                                                                                                    |                              |                | <            | <b>&gt;</b>    | 100                      |     |
| Interface                                                                                                    | Derox Decen ramp             | 100            | <=           | ⇒              | 100                      |     |
|                                                                                                    | 32782 Decel.ramp RF inactive | 100            | <            |                | 100                      | 1   |
|                                                                                                    |                              | novol          |              | 1              |                          |     |
| Conti Paran 🕾 Mess 👫 Scop 🕂 Diagr                                                                                                    | P-Set 0 P-Set 1 P-Set 2      | P-Set 3 Inst 0 | Inst I       | j inst 2       | <u>Inst 3</u>            |     |
| <b>9</b> 1                                                                                                    |                              |                |              |                | 📜 🗌 NUM 🦳 🦯              | //. |

| AM ID32 | 773 Service bits                                        |                                                                 |                     |          |
|---------|---------------------------------------------------------|-----------------------------------------------------------------|---------------------|----------|
| Bit(s)  | Description                                             | 🙀 Assignment                                                    | $\lfloor - \rfloor$ |          |
| 0       | Monitor of the sine encoder and resolver signals        | 1 - Active                                                      | Ĺ                   |          |
| 2       | Motor deceleration control at RF withdrawal             | 1 - Active                                                      | Ιг                  | Cancel 4 |
| 5       | Operation mode after RF withdrawal                      | 0 - Operation mode like before RF withdrawal is maintained 💌    | -                   |          |
| 12      | Rectangular pulse encoder input X132 monitor            | 1 - Active                                                      |                     |          |
| 13      | Monitor acknowledgement motor holding brake             | 0 - Inaktive                                                    |                     | Help     |
| 14      | I*I*t-motor monitor                                     | 0 - Inactive                                                    |                     |          |
| 16      | Assign a negative value to motor direction              | 0 - With a positive setpoint value, the motor turns clockwise 🗙 | )1                  |          |
| 18      | Reduced DC bus voltage increase                         | 0 - Inactive                                                    | ĺ.                  |          |
| 25      | Actual speed value polarity inverting active            | 0 - Inactive                                                    |                     |          |
| 26      | Voltage control with feedforward for synchronous machin | 0 - Inactive                                                    |                     |          |
| 28      | Software commutation                                    | 0 - Software commutation with alignment to zero position act 💌  |                     |          |

The value is modified within the AIPEX PRO offline data set on the PC. It must be transferred to the online data set on the device.

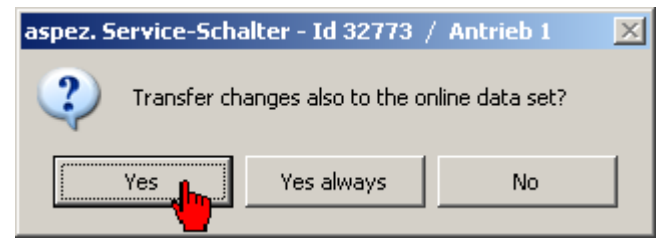

### 6.2.4 Activating the motor controller

The motor controller is activated by the 'controller enable' signal (RF).

Prerequisite are the 'system ready message' (SBM; devices are run-up error-free) and the 'acknowledgement DC bus on' (QUE; DC bus is charged).

The parameters ID32795 'Source UE' and ID32796 'Source RF' define the sources of the control signals.

RF can be set by a binary input or a PLC command as well as an AND operation of both.

UE can also be commanded by binary inputs or PLC. Furthermore, it can be transferred automatically from the SBM signal.

Operations (PLC AND binary input) or (SBM AND binary input) are possible.

The default setting is activation by binary input.

### 6.2.4.1 Status and control signals

The operation state of the drive system will be commanded and acknowledged by means of control and status signal.

The optional EF logic (power output stage enable) has to be controlled by binary inputs and outputs. Any other signals and states can controlled and read by binary inputs and / or fieldbus.

### 6.2.4.1.1 Status signals

| Signal | Name                                   | Meaning                                                                                                    |
|--------|----------------------------------------|----------------------------------------------------------------------------------------------------|
| SBM    | 'System ready message'                 | After system booting without an error, SBM will be set and shows that the system is free of error.                                                                                                    |
|        |                                        | In case of an error SBM will be reset and a diagnosis message will be generated.<br>The system reaction in case of an error (e.g. running out, brake down according<br>ID32873 'Deceleration ramp RF inactive', system booting abort) depends on the kind<br>of error. (See document Diagnostic messages (Part no. 25786), chapter Meaning of<br>the diagnostic messages. |
|        |                                        | The diagnosis messages can be read out with the software AIPEX PRO or read and evaluated by a controller. After the error cause is removed a system booting (ID33730 'System booting') has to be executed.                                                                                                    |
| QUE    | 'Acknowledgement DC bus<br>on'         | QUE acknowledges that the DC bus voltage is inside the valid range.                                                                                                    |
| QRF    | 'Acknowledgement controller<br>enable' | QRF acknowledges the active control mode of the drive. Setpoints can be set depending on the configured operation mode (ID32800). If QRF = 0 the drive is free of torque and no control mode is active.                                                                                                    |

### Default adjustments

| Signal | Hardware                                           | LED                    | Terminal              | Parameter | Code  | Reflection      | PLC access           |
|--------|----------------------------------------------------|------------------------|-----------------------|-----------|-------|-----------------|----------------------|
| SBM    | Compact power supply                               | H1 'green'             | X21 Pin 1<br>(BA1)    | ID32865   | 33029 | -               | FB STANDARD_KE       |
| QUE    | Compact power supply                               | H1 'green<br>flashing' | X21 Pin 2<br>(BA2)    | ID32866   | 33030 | -               | FB STANDARD_KE       |
|        |                                                    |                        |                       |           |       |                 |                      |
| SBM    | Controller card KW-<br>R06 /<br>-R16 / -R07 / -R17 | H2 'green'             | X141 Pin 2B<br>(BA2)  | ID32866   | 33029 | ID34120<br>Bit1 | FB STANDARD_<br>AXIS |
|        | Controller card KW-<br>R24(-R) / -R25 / -R26 *     | -                      | X140 Pin 2B<br>(BEA2) |           |       |                 |                      |
| QRF    | Controller card KW-<br>R06 /<br>-R16 / -R07 / -R17 | H2 'green<br>flashing' | X141 Pin 2A<br>(BA1)  | ID32865   | 33031 | ID34120<br>Bit0 | FB STANDARD_<br>AXIS |
|        | Controller card KW-<br>R24(-R) / -R25 / -R26 *     |                        | -                     | -         | -     | -               | -                    |

### 6.2.4.1.2 Control signals

| Signal | Name          | Meaning                                                                                                    |
|--------|---------------|----------------------------------------------------------------------------------------------------|
| FL     | 'Clear error' | FL causes a system booting after the reason for an error message is remedied and the drive is still in error state SBM = 0). The sucessfully finished system booting is acknowledged with the SBM = 1 signal. Clear error can only be executed if $RF = QRF = 0$ by a pulse signal $\geq 1$ ms on the binary input or via fieldbus interface. |
|        |               | Clear error can be executed as follow:                                                                                                    |
|        |               | Configuration FL to an binary input                                                                                                    |
|        |               | ID99 'Diagnosis reset status class 1'                                                                                                    |
|        |               | ID32913 'Clear error'                                                                                                    |
| UE     | 'DC bus on'   | UE activates (signal-edge controlled) the loading procedure of the DC bus capacitors in the power supply device. UE can only be executed if SBM = 1. A successfully finish of the charging procedure is acknowledged by QUE = 1. If UE is reset, the capacitors will be discharged, QUE will be reset.                                        |
|        |               | Between 2 consecutive UE on signals, a device specific inhibit time has to be considered. See document Servo drives KE/KW (Part no. 28932), chapter Product planning, subtopic Inhibit Time for Control Signal UE.                                                                                                    |

| Signal    | Name                        | Meaning                                                                                                    |
|-----------|-----------------------------|----------------------------------------------------------------------------------------------------|
| RF        | 'Controller enable'         | RF (signal-edge controlled) causes a system booting if at least one parameter has been changed before. RF activates the motor control in the current operation mode (e.g ID32800 'AMK main operating mode'. The motor is energized, setpoints are processed and the acknowledgement signal QRF will be set. RF can only be activated if SBM = QUE = 1. If RF is set, the power output stage are active. For devices with the option 'external power output stage enable' additionally EF/FE2 = 1 must be set. If the prerequisites are not fulfilled, the device generates an error message and resets SBM if someone try to set RF.<br>IF RF is withdrawal during operation the motor is ramped down according ID32782 'Deceleration ramp RF inactive' until standstill (≤ 6 RPM) and unenergized. QRF will be reset.<br>If a motor holding brake is active the signals RF and QRF on/off will be delayed device internal, depending on parameter ID206 'Drive on delay time' and ID207 'Drive off delay time'. |
| optional: |                             |                                                                                                    |
| EF/EF2    | 'Power output stage enable' | Interrupting the control inputs EF/EF2 will cause the trigger signals for control of the power output stages to be safely blocked in two channels. The motor is in a secure state torque off protected against restart. This safety function is certificated according to EN ISO 13849-1:2008 (Cat.4, PL e) and EN 954-1: 1996, cat. 4. See document Device description Servo drives KE/KW (Part no. 28932), chapter Function description KW, Function description - EF safety function.                                                                                                    |

| Signal    | Hardware                                       | Terminal          | Parameter | Code  | Image           | PLC access           |
|-----------|------------------------------------------------|-------------------|-----------|-------|-----------------|----------------------|
| UE        | Compact power supply                           | X22 Pin 2 (BE2)   | -         | -     | -               | FB STANDARD_KE       |
| FL        | Compact power supply                           | X22 Pin 1 (BE1)   | -         | -     | -               | FB STANDARD_KE       |
|           |                                                |                   |           |       |                 |                      |
| RF        | Controller card KW-R06 /<br>-R16 / -R07 / -R17 | X140 Pin 3B (BE1) | ID32978   | 32904 | ID34100<br>Bit0 | FB STANDARD_<br>AXIS |
|           | Controller card KW-R24(-<br>R) / -R25 / -R26 * |                   |           |       |                 |                      |
| FL        | Controller card KW-R06 /<br>-R16 / -R07 / -R17 | X140 Pin 2B (BE2) | ID32979   | 33913 | ID34100<br>Bit1 | FB STANDARD_<br>AXIS |
|           | Controller card KW-R24(-<br>R) / -R25 / -R26 * | -                 | -         | -     | -               | -                    |
| optional: |                                                |                   |           |       |                 |                      |
| EF        | Compact inverter KW                            | X15 Pin 2,4       | -         | -     | -               | -                    |
| EF2       | Compact inverter KW                            | X15 Pin 1         | -         | -     | -               | -                    |
| EF        | Compact inverter<br>KWD/KWZ                    | X17 Pin 3         | -         | -     | -               | -                    |
| EF2       | Compact inverter<br>KWD/KWZ                    | X17 Pin 1         | -         | -     | -               | -                    |

#### Control signal motor holding brake

| Signal                         | Hardware        | Terminal    | Parameter | Code  | Reflection   |
|--------------------------------|-----------------|-------------|-----------|-------|--------------|
| Activating motor holding brake | controller card | X140 Pin 1A | ID32867   | 33052 | ID34120 Bit3 |
| KW-R06 / -R16 / -R07 / -R17    |                 |             |           |       |              |
| Activating motor holding brake |                 |             |           |       |              |
| KW-R24(-R)/-R25/-R26*          |                 |             |           |       |              |

For detailed information: See document 'Function descriptions' (Part no. 203878), chapter 'Actuation of the motor holding brake'.

\* The controller card has 3 multifunctional BEA (BEA 1-3). Each BEA can use as input or output. Inputs and outputs can be mixed. E. g. BEA1 and BEA2 are inputs, BEA3 is configured as output.

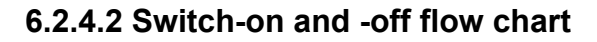

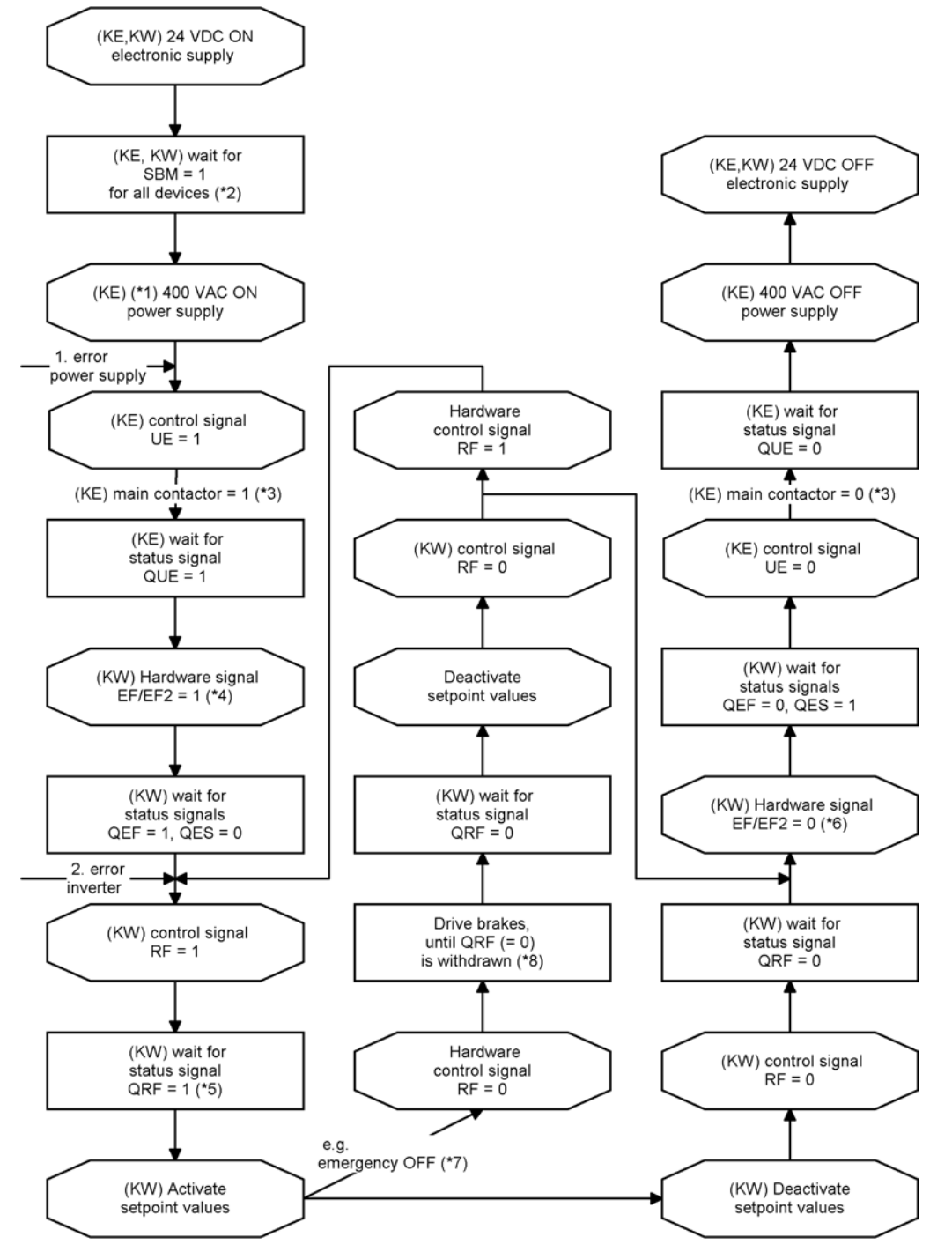

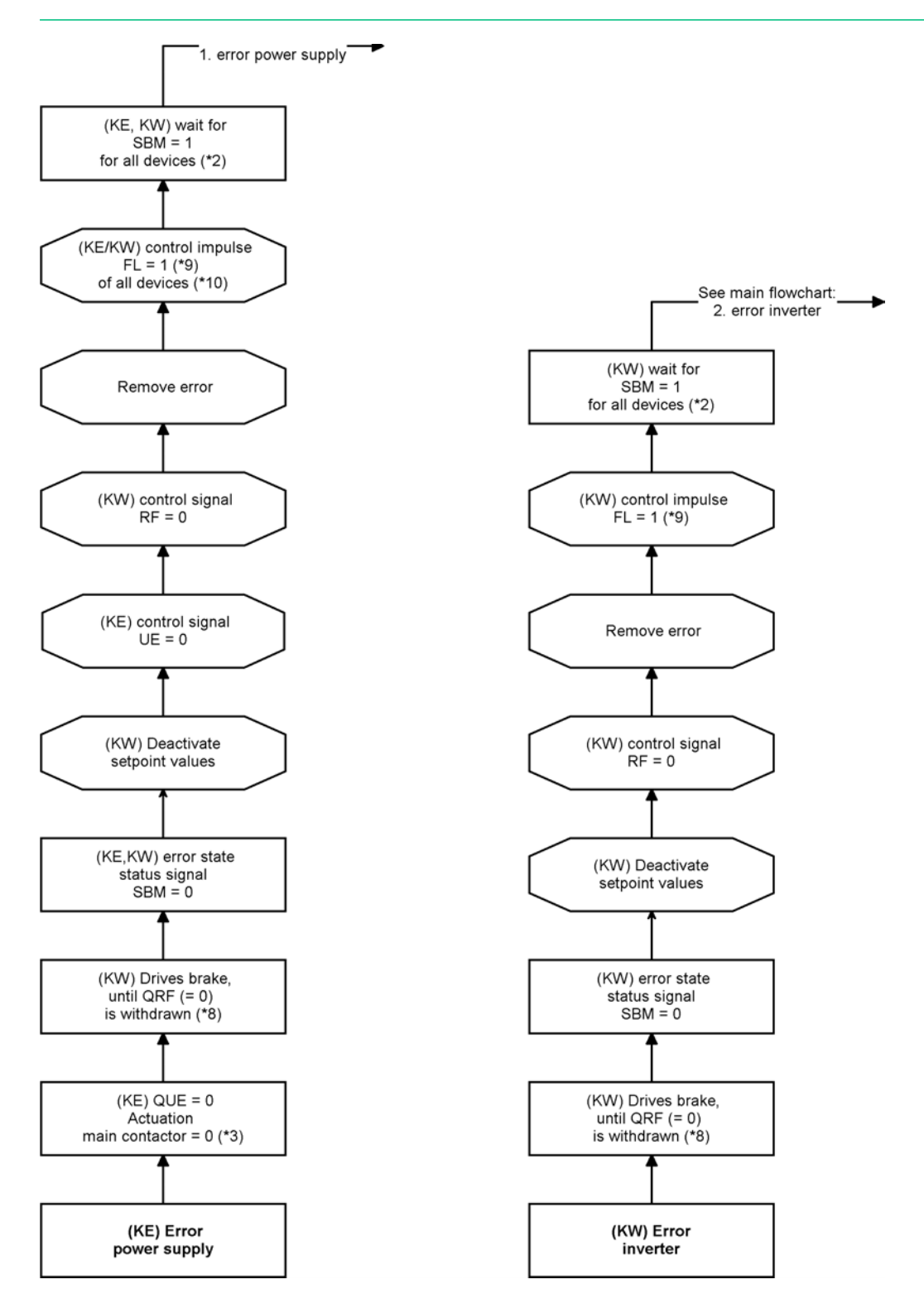

| *1 | Close emergency OFF circuit (if existent).                                                                                                    |
|----|----------------------------------------------------------------------------------------------------|
| *2 | The module specific 'System ready' messages (SBM = 1) from the KE and KW modules signal the error-free states.<br>The monitoring of these messages takes place in the higher-ranking controller. Time to SBM > 2 s. |
| *3 | If present, the required external main contactor is actuated by the KE. The delay time until the contactor is actuated via terminal X20 (EH1/EH2) depends on the DC bus capacities connected to the KE.             |
| *4 | Only devices with EF logic:                                                                                                    |
|    | Hardware signal EF/EF2 must be applied at the latest at that time.                                                                                                    |
| *5 | Delay time until QRF is set depends on the connected motor resp. whether the data set must be newly calculated because of a modification of drive specific parameters.                                              |
| *6 | Only devices with EF logic:                                                                                                    |
|    | Reset hardware signal EF/EF2 if the motor has to be in a safe torque-free state afterwards.                                                                                                    |

| *7  | RF will be disabled via BE. BE is linked with PLC signal, see ID32796 'Source RF'.      |
|-----|-----------------------------------------------------------------------------------------|
| *8  | Motor is braked to a standstill after the ramp ID32782 'Deceleration ramp RF inactive'. |
| *9  | Pulse ≥ 1 ms.                                                                           |
| *10 | Each inverter generated a DC bus error.                                                 |

Explanation of the status and control signals: Siehe 'Status and control signals' auf Seite 37.

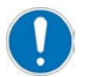

#### KW-R07 / -R17:

For the machine startup of a controller card with functional safety, the safety functions must be de-activated. Therefore, the safe inputs must be connected stringently, and the SafePMT parameter set must be adapted. Without these adaptations, the startup of a servo motor is not possible.

See document 'Safety manual; functional safety' (Part no. 203446), chapter 'Running KW-R07 / -R17 without functional safety'.

### 6.3 Setpoint setting by startup function

|  | Motor shaft movement!                                                                                          |  |  |  |  |
|--|----------------------------------------------------------------------------------------------------|--|--|--|--|
|  | Hazardous motor movement occurs when the motor shaft moves in an uncontrolled or unintentional manner.         |  |  |  |  |
|  | Decouple the motor from the load so that the shaft can rotate freely                                           |  |  |  |  |
|  | Specify the maximum permissible process speed and set ID113 accordingly.     (ID113 = max. process speed/1,25) |  |  |  |  |

The 'Startup' function of the AIPEX PRO software gives support to the initial startup and controller tuning. The startup function contains a setpoint generator which can set several curve forms (trapezoidal, square wave, triangular, sinusoidal) for different operation modes (torque, speed, position control).

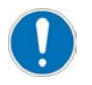

Before you first put the motor into operation, check the sense of rotation The sense of rotation can be inverted by ID32773, bit16 = 1

The following example shows how to set a positive speed setpoint with acceleration and deceleration ramp. By means of the 'Scope' function of AIPEX PRO, you can display and store the actual motor values.

#### Starting the 'Startup' function

In the device tree click to that device you want to set a setpoint by the startup function. Click to the 'Startup' menu and subsequent to 'Startup...'.

| 🚟 Unbenannt - AIPEX PRO                                                                                                    |                                                                                                    | <u>- 0 ×</u> |
|----------------------------------------------------------------------------------------------------|----------------------------------------------------------------------------------------------------|--------------|
| Project Online Edit View Extras                                                                                                    | Startup Configuration ?                                                                                                    |              |
| Project Online Edit View Extras                                                                                                    | Startup       Configuration       ?         Oscilloscope Open       Oscilloscope Save as       Socilloscope Save as         Initial program loading       System booting       KW Compact in.         Event trace       KW 108 1128 2       KW 2         Message Monitor       Directmode       0000046304       Initial program loading         Temporary parameters       Monitor       RefFahrt       Initial program loading |              |
| KEN 5 KEN 5 | Connection 2 X85-X86<br>Bus name EtherCAT<br>Bus physics ETHERCAT                                                                                                    |              |

The startup function will be released by the AMK service password (500591).

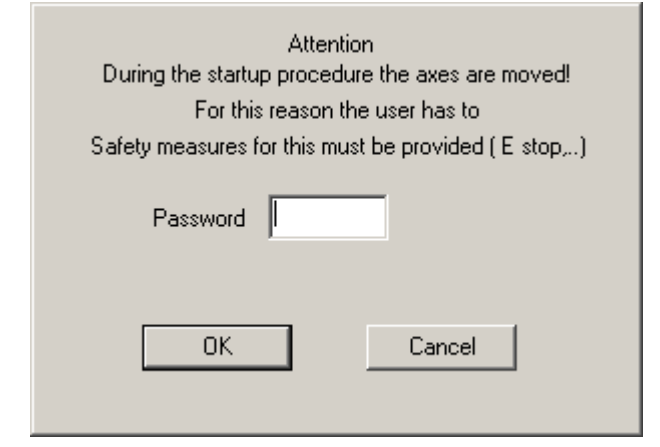

Open the configuration window 'Signal forms'

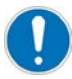

'Controller enable' RF must be withdrawn.

| startup                                                                                                    | ×         |
|----------------------------------------------------------------------------------------------------|-----------|
| SBM Test signation (SBM) Test signation (SBM) Te |           |
| BE speed co                                                                                                    | ontrol 🛃  |
| Test generat                                                                                                    | or ready! |
| INIT                                                                                                    | START     |
| STOP                                                                                                    | RESET     |

#### Example trapezoidal signal:

By means of the trapezoidal signal, you can set a positive and negative speed setpoint with acceleration and deceleration ramp. The example configures just a positive movement.

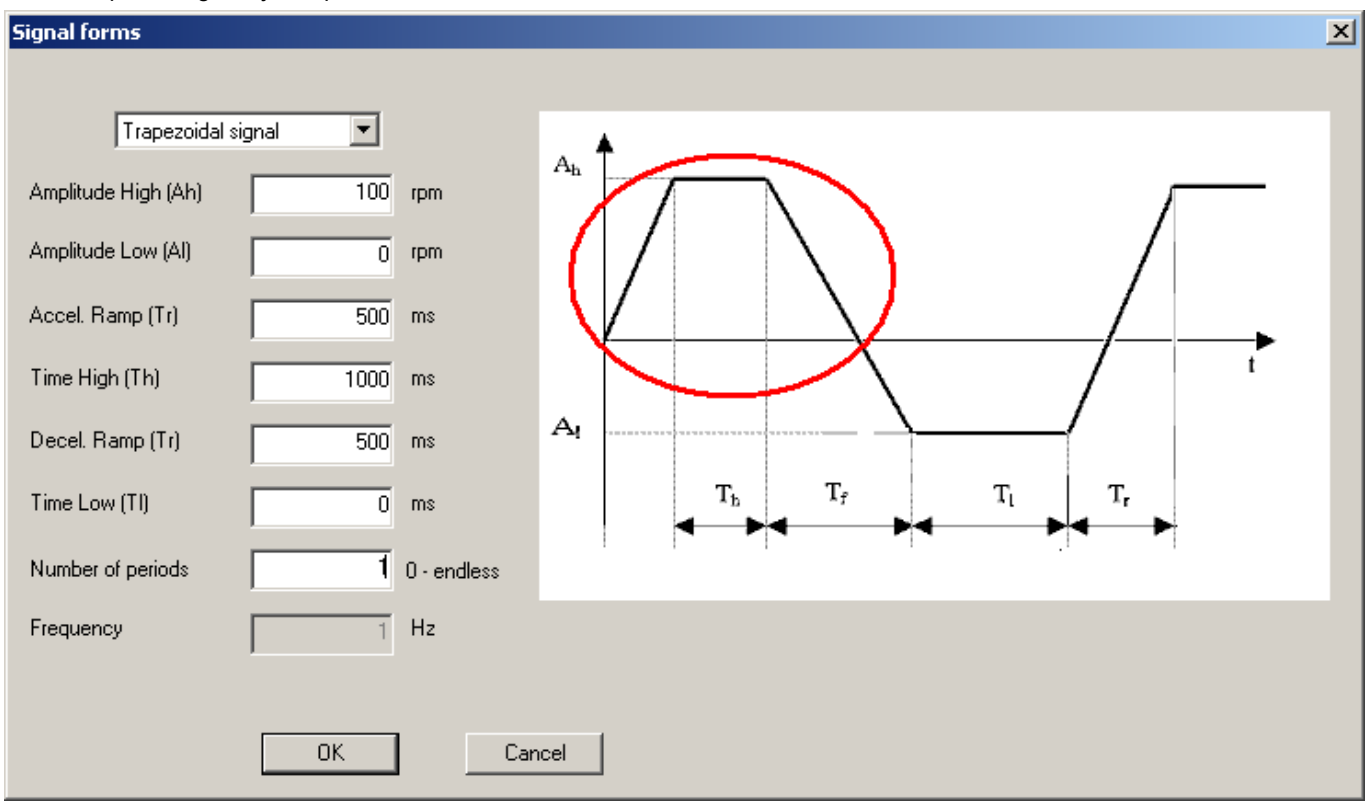

Now, activate the motor controller (<u>siehe 'Switch-on and -off flow chart' auf Seite 40</u>) The LEDs show the states of SBM, UE and RF (green = active)

The configured movement sequence is started by 'START'.

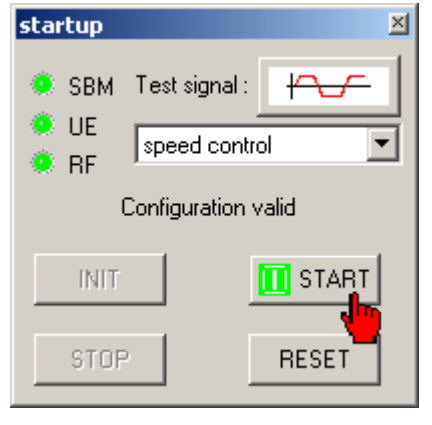

The movement can be interrupted by 'STOP' and continued by 'START'. 'STOP' and subsequent 'RESET' terminates the sequence.

#### **Display actual values**

By means of 'Monitor...', you can display the controller state and actual values.

Check whether a positive setpoint causes a positive speed and an increasing position value. A positive rotation direction means clockwise rotation with view to the motor shaft

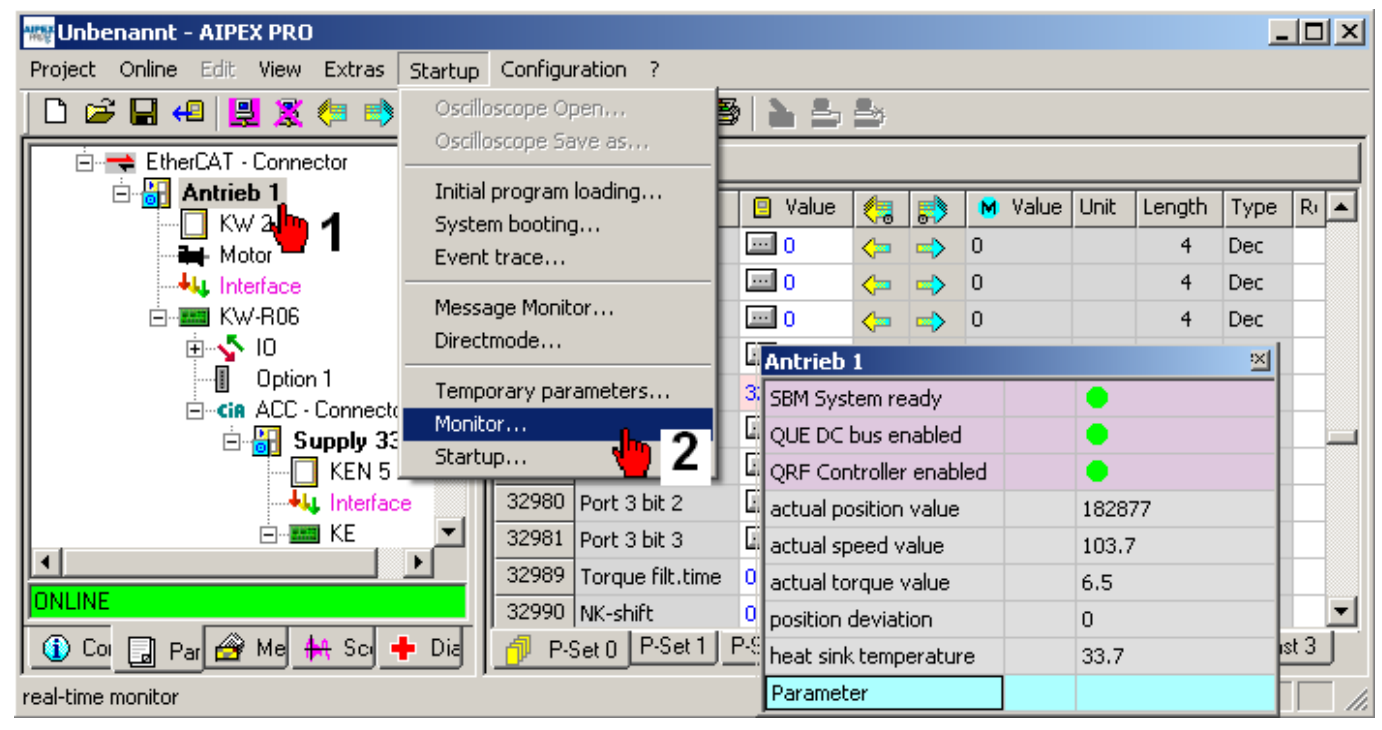

By means of the AIPEX PRO oscilloscope, you can store and interpret the movement.

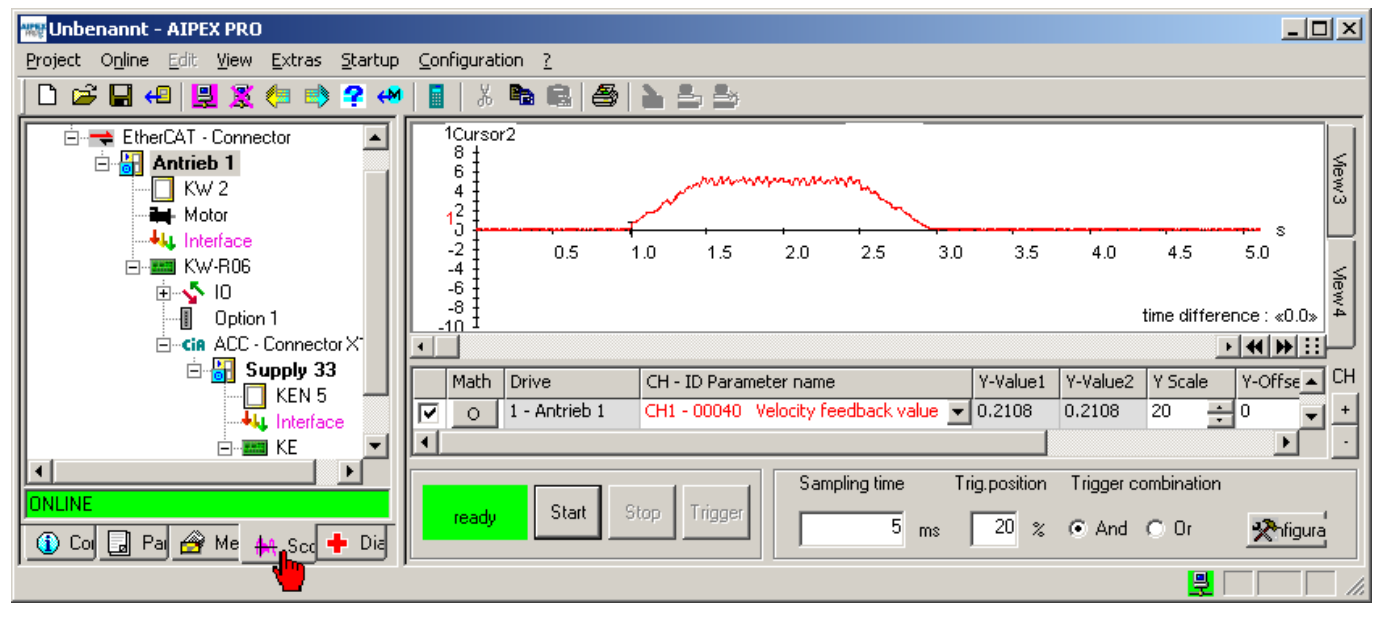

Configuring the oscilloscope: Siehe 'AIPEX PRO settings' auf Seite 51.

### 6.4 Setting the control loop

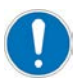

To set the control loop, the motor must be coupled to a load.

|  | Motor shaft movement!                                                                                                    |
|--|----------------------------------------------------------------------------------------------------|
|  | <b>Unintended motor shaft movement</b> is caused by errors in the motor control. Depending on the type of machine, this may have lethal consequences. Possible causes include the following: |
|  | Operator errors                                                                                                    |
|  | Controller or application program faults                                                                                                    |
|  | Faulty setpoint specification and scaling                                                                                                    |
|  | Improper operating mode                                                                                                    |
|  | Steps to prevent:                                                                                                    |
|  | Never allow personnel to remain in the vicinity of the machine while it is operating.                                                                                                    |
|  | <ul> <li>Always ensure that the machine is fully de-energised before commencing work on the<br/>machine or within the machine's vicinity.</li> </ul>                                         |
|  | Specify the maximum permissible process speed and set ID113 accordingly.                                                                                                    |

The control loop has a cascaded structure.

Only the control loops of those operation modes must be optimised which will be active in the process.

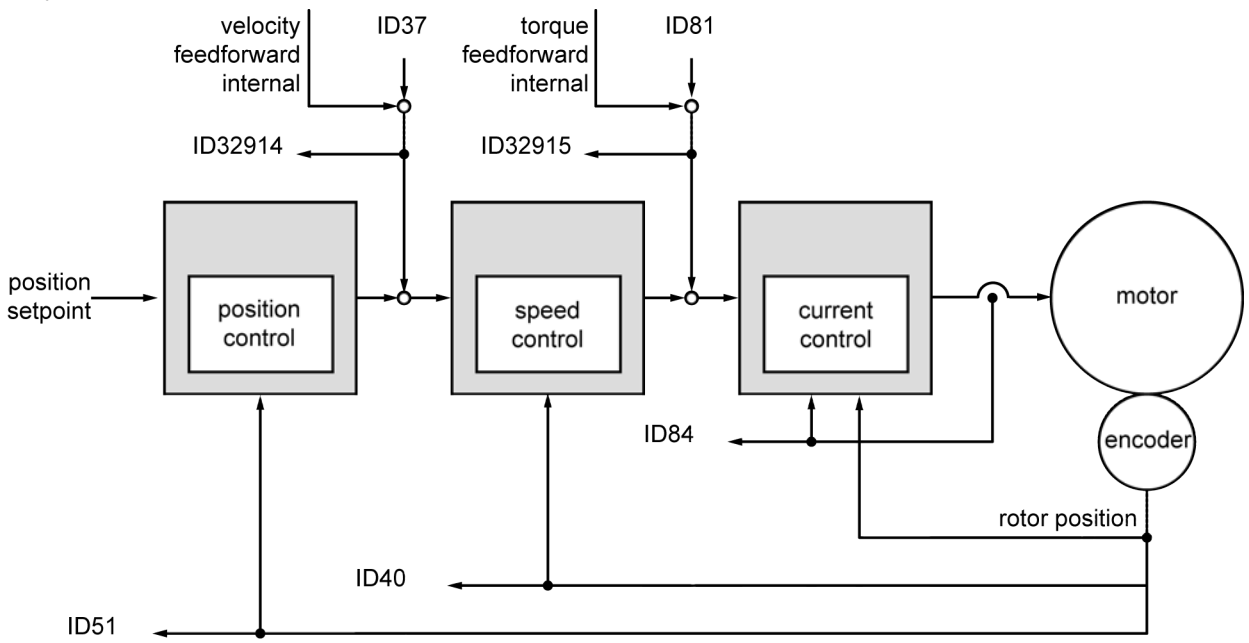

The parameters which were reduced during the initial startup, must be adapted to the application before the control loop is optimised.

- ID38 'Positive velocity limit'
- ID39 'Negative velocity limit'
- ID82 'Positive torque limit'
- ID83 'Negative torque limit'

### 6.4.1 Tuning the current controller

On asynchronous servo motors (AMK and third-party), an automatic current controller adjustment will be executed for the first RF 'Controller enable' on initial loaded inverters. The detected data are saved in the serial EEPROM (SEEP) of the inverter.

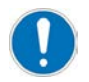

The automatic current controller adjustment will be repeated at any modification of ID111 'Motor nominal current IN' as soon as RF is set first after mains OFF / ON.

On AMK synchronous servo motors, the current controller parameters are transferred to the inverter from AIPEX PRO data base or from the encoder data base.

Siehe 'Motors with encoder data base' auf Seite 30. Siehe 'Motors without encoder data base' auf Seite 32. On synchronous third-party motors, the values of ID34050 'Current path Q integral-action time TN', ID34052 'Current path D integral-action time TN', ID34151 'Current path Q proportional gain KP', ID34152 'Current path D proportional gain KP' must be determined metrologically or mathematically and entered manually.

Entering the determined values: Siehe 'Third-party motors' auf Seite 33.

#### In general:

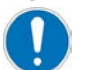

ID34050, ID34052, ID34151 and ID34152 = 0: (values of SEEP are valid) ID34050, ID34052, ID34151 and ID34152 ≠ 0 (parameter values are valid)

### 6.4.2 Tuning the speed controller

By means of the AIPEX PRO startup function, a square wave speed setpoint step-change is preset. The step response is recorded with the AIPEX PRO oscilloscope.

The controller parameters ID100 'Speed control proportional gain KP', ID101 'Integral-action time speed control TN' und ID102 'Differentiating time speed control TD' are displayed and tuned in the temporary parameter list and therefore are directly valid in the drive.

This chapter describes how to tune the speed controller by means of AIPEX PRO.

The Function descriptions (Part no. 203878), chapter 'Setting the control loop', describes the general procedure of tuning the speed controller.

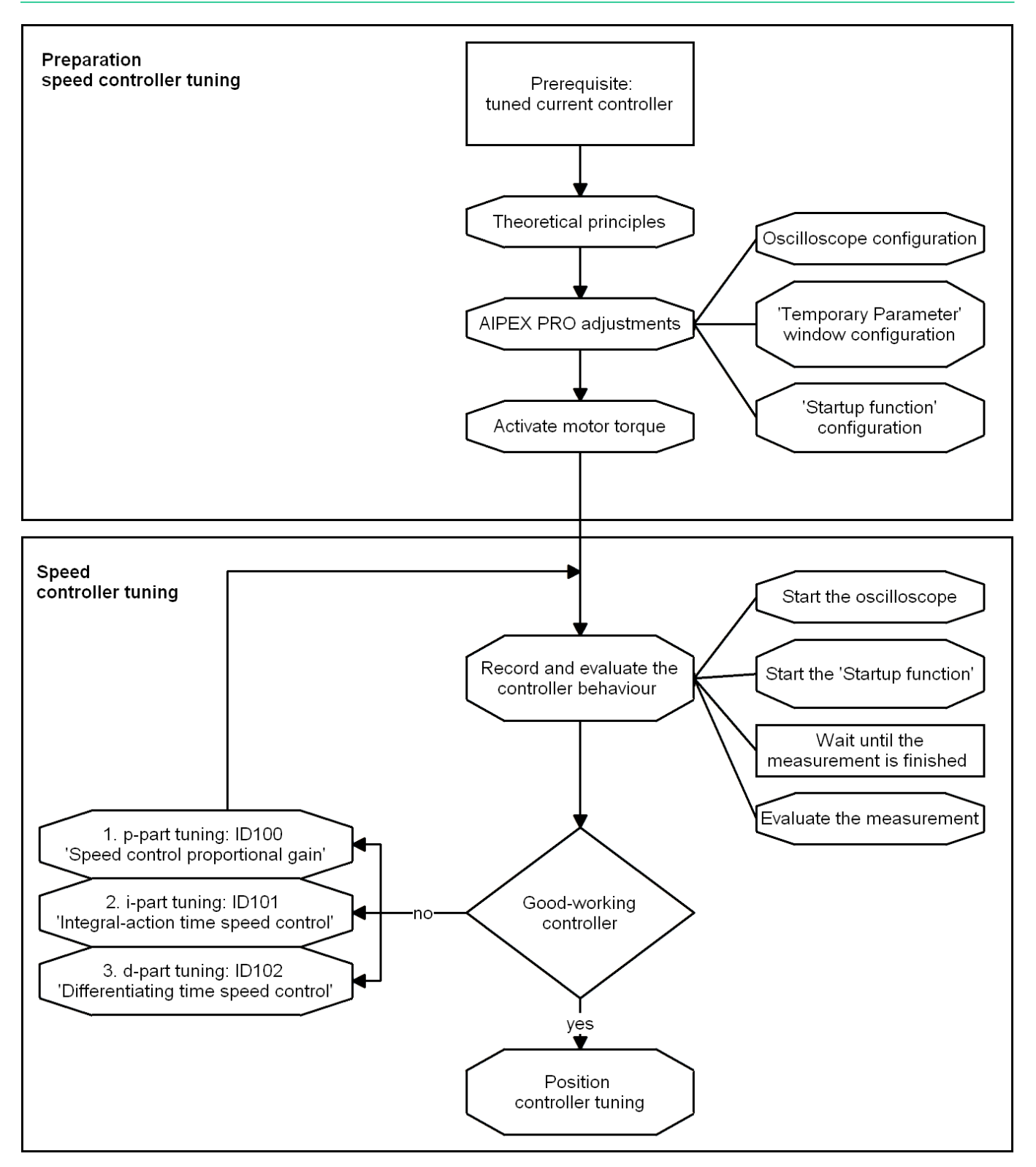

## 6.4.2.1 Theoretical basis

The PID speed controller needs to be set and optimised depending on the application.

The precise mathematical description of all parameters of the control circuit has been shown often to be rather extensive and difficult in practical applications. Therefore, a simple procedure shall be presented here by which the controller can be set practically.

For that, a speed step-change (without ramp) needs to be given as a reference variable at the input of the controller. The step response (speed actual value) should be recorded for evaluating the controller setting. When specifying the speed step, make sure that the drive remains operating below the torque limit.

Set the controller as follows:

- 1. Setting ID100 'Speed control proportional gain KP'  $K_p$ , with ID101 = 0 (T<sub>n</sub>), ID102 = 0 (T<sub>d</sub>)
- 2. Setting ID101 'Integral-action time speed control TN'  $T_n$ , with ID100 = const. (K<sub>p</sub>), ID102 = 0 (T<sub>d</sub>)
- 3. Setting ID102 'Differentiating time speed control TD'  $T_d$ , with ID100 = const. ( $K_p$ ), ID101 = const. ( $T_n$ )

#### Step response of the optimised speed control circuit

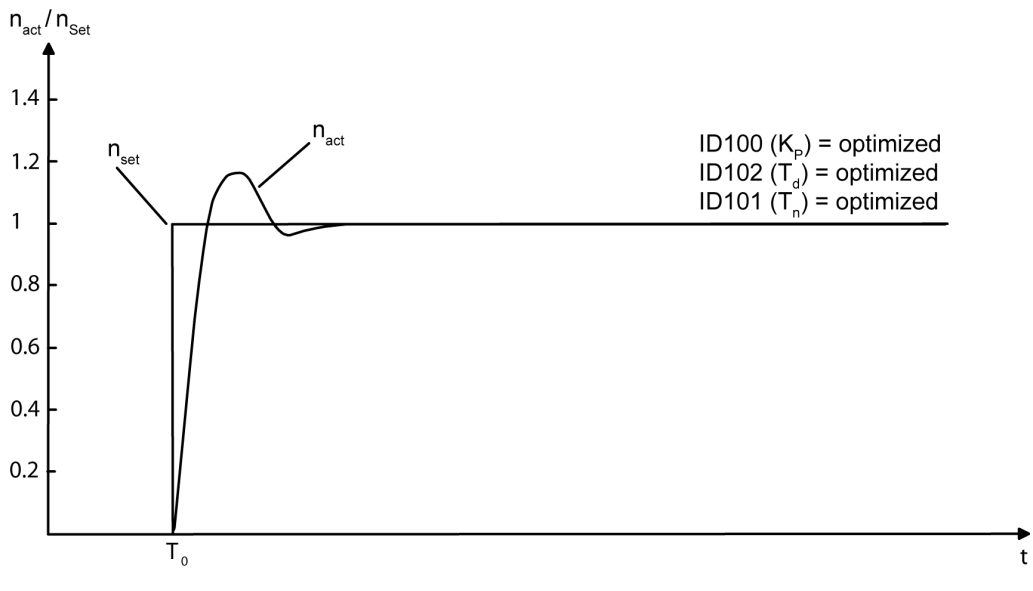

For an optimally set PID controller, the actual speed value may overshoot a setpoint step-change by no more than 20%.

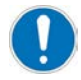

Two PT1 filters can be configured at the output of the speed controller. See ID32928 'Time filter 1' and ID32929 'Time filter 2'

#### **Relevant parameters:**

| Parameter | Name                                    |
|-----------|-----------------------------------------|
| ID100     | 'Speed control proportional gain KP'    |
| ID101     | 'Integral-action time speed control TN' |
| ID102     | 'Differentiating time speed control TD' |
| ID32928   | 'Time filter 1'                         |
| ID32929   | 'Time filter 2'                         |

### Setting the proportional gain $\mathbf{K}_{\mathbf{p}}$

Set ID102 ('Differentiating time speed control TD',  $T_d$ ) and ID101 ('Integral-action time speed control TN',  $T_n$ ) to 0, the controller then works as proportional controller.

By increasing ID100 'Speed control proportional gain KP'  $K_P$ , the controller should be made to overshoot (50 % overshoots). The actual speed has a course then similar to the curve with the solid line:

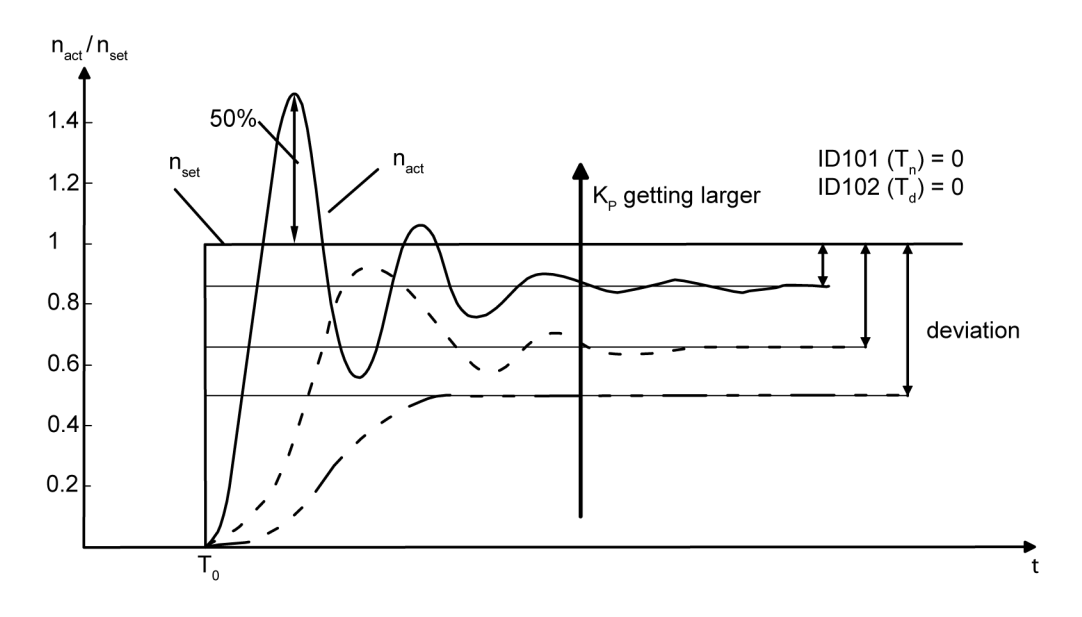

Halve the determined value for 'Speed control proportional gain KP' KP and enter the halved value in ID100.

#### Setting the reset time T<sub>n</sub>

Using the integral proportion (I-proportion) in the controller, the controller deviation resulting from the P controller is adjusted. The integration time is reduced (starting at an initial value e.g. 100ms) until the settling time is minimal. If the reset time is set optimally, the actual speed value curve (jump answer) roughly follows the curve with the solid line:

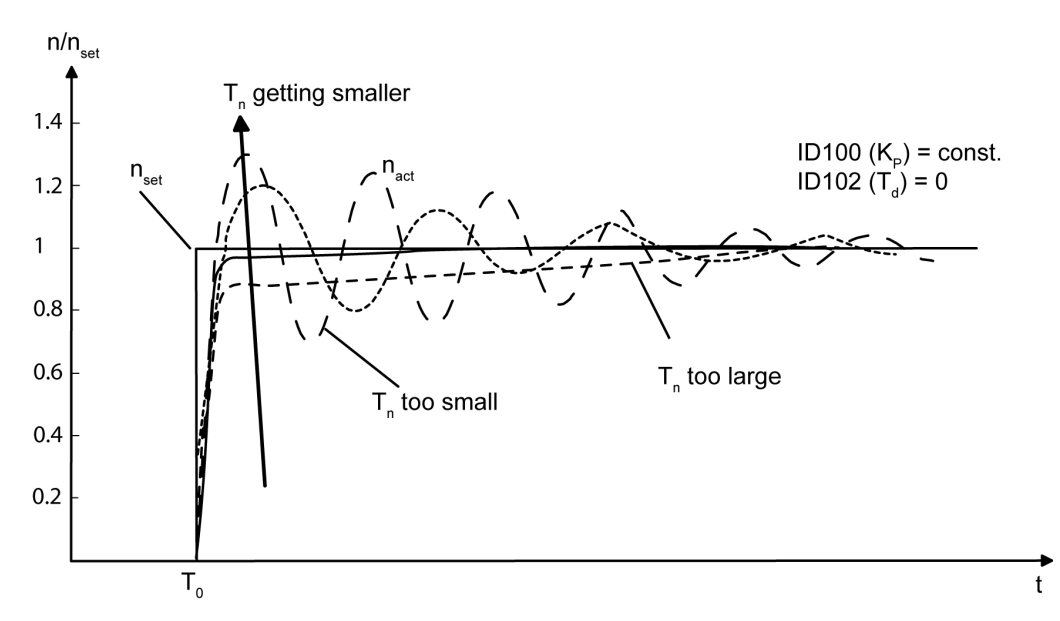

For an optimally set PI controller, the actual speed value may overshoot a setpoint jump by no more than 20% as an answer.

t

#### Setting the differential time T<sub>d</sub>

The differentiating time  $T_d$  is extended until the desired dampening of the jump answer is reached. The curve with the solid line serves as a reference point for setting the D-share.

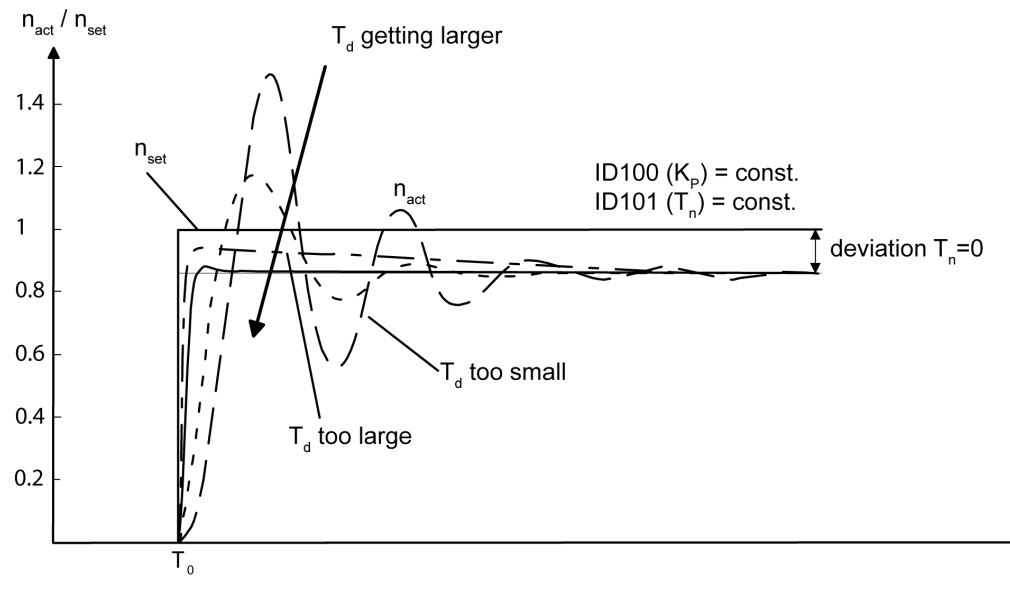

### 6.4.2.2 AIPEX PRO settings

Configuring the oscilloscope

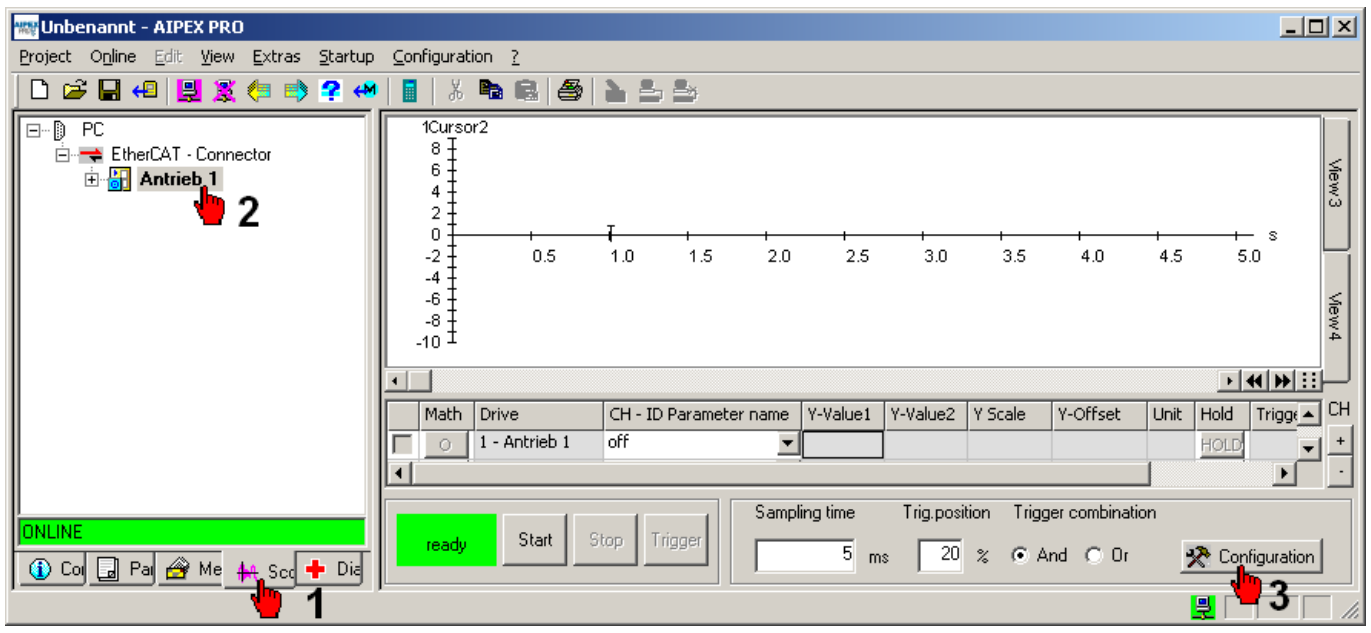

Open the 'Channels configuration' window (3).

| Channels configuration (online)  | ×                               |   |
|----------------------------------|---------------------------------|---|
| 1 - Antrieb 1                    |                                 |   |
| Signal                           | Channels configuration (online) | × |
| 10 00040 Velocity feedback value | 1 - Antrieb 1                   |   |
| <u></u>                          | Signal                          |   |
| Trigger-                         | 11D 00084 Torque feedb.val      |   |
| Type Positive edge               | 6                               |   |
| Level 5 1/min                    | Trigger                         |   |
|                                  | Type not active                 |   |
| Time 10 x samp                   | Level 0 Nm                      |   |
| Channel active                   | Time 10 x Sampling time (5 ms)  |   |
| СН 1 СН 2 СН 3 СН 4 СН 5 С       |                                 |   |
| <u> </u>                         | Channel active                  |   |
| OK all reset                     | СН1 СН2 СН3 СН4 СН5 СН6 СН7 СН8 |   |
|                                  | <u>15</u>                       |   |
|                                  | OK all reset Cancel             |   |
|                                  |                                 |   |

#### CH1:

- Signal: ID40 'Velocity feedback value'
- Trigger:
  - Type: Positive edge
  - Level: 5 1/min (the recording is started when the actual speed value exceeds 5 rpm)

#### CH2:

- Signal: ID84 'Torque feedback value'
- Trigger: not active

#### CH3:

- Signal: ID34299 'Velocity setpoint in control'
- Trigger: not active

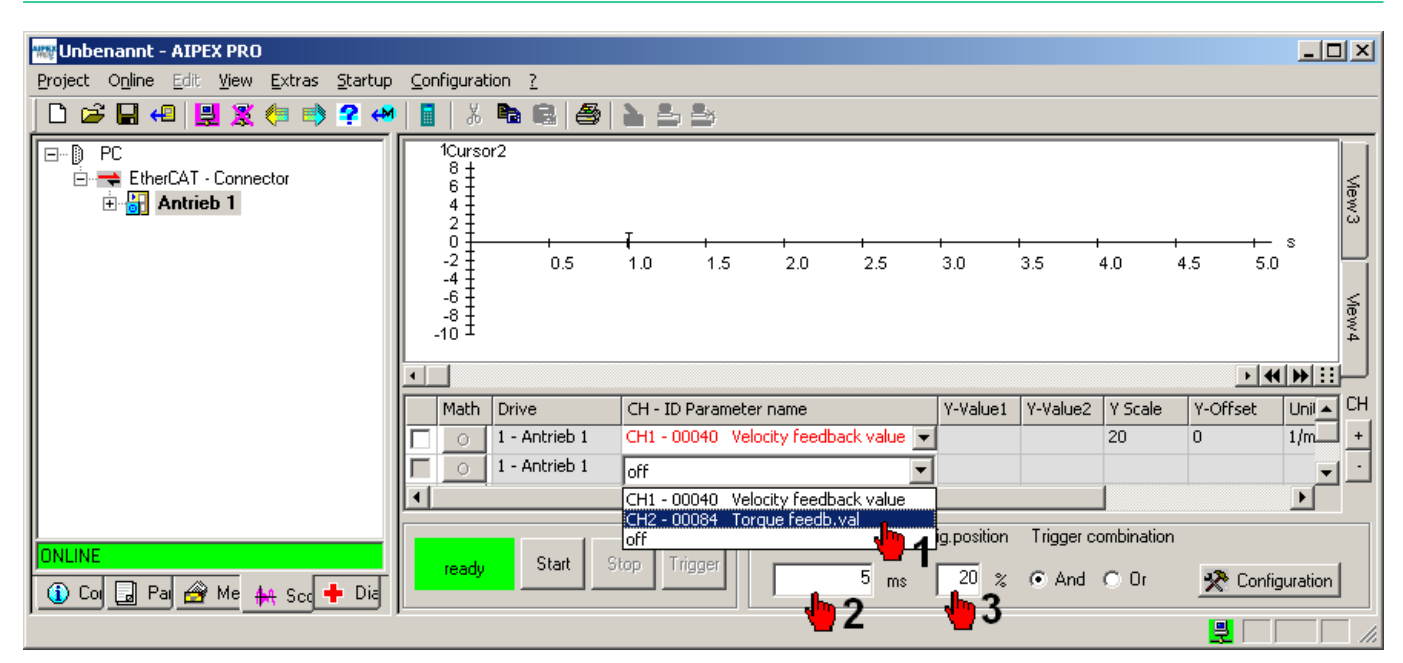

Activate the configured signals by the pull-down menu 'CH - ID Parameter name'

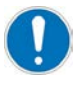

#### Maximum recording time

The maximum recording time is affected by the variable data memory size, as well as the configured measuring signals and the sampling time

The data memory in the drive can be configured with ID34284 'OSC container length'. The default value is 4096 bytes, the maximum value is 32600 bytes.

See: AIPEX PRO documentation

Topic: Scope - Maximum recording time

#### Configure 'Temporary parameters...'

Open the 'Temporary parameters...' window in the 'Startup' menu.

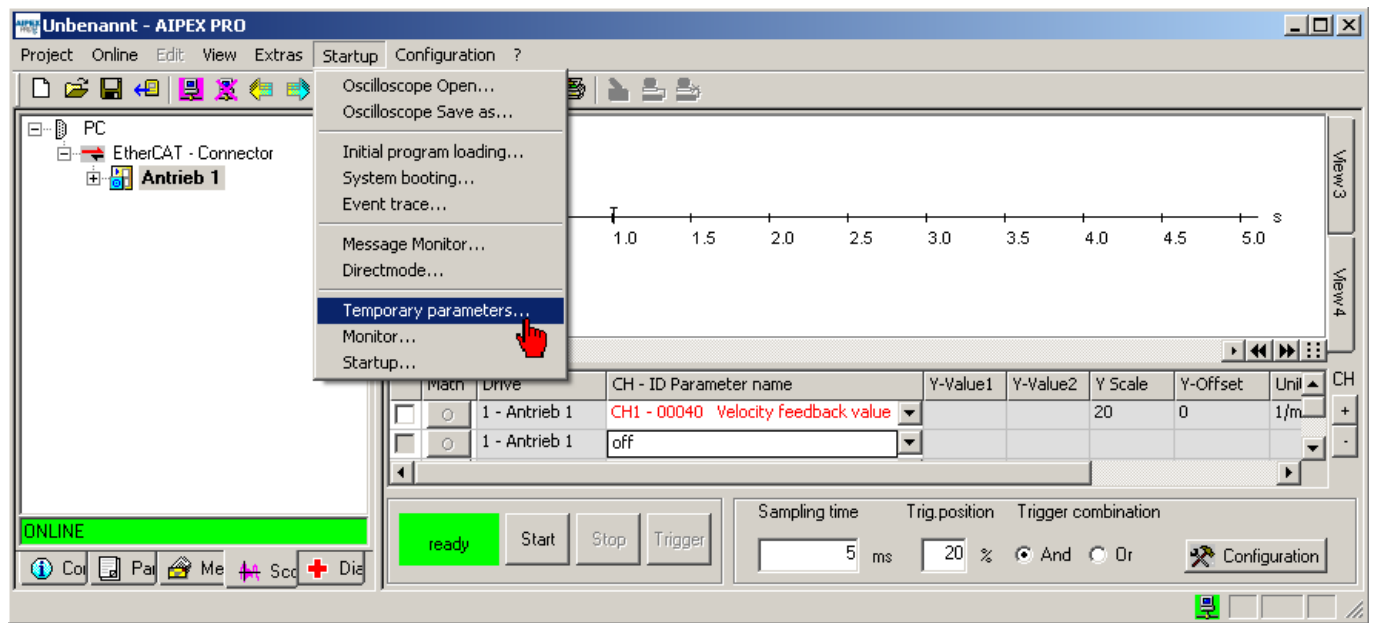

| Temporary parameters   | ×                                              |                                                               |             |
|------------------------|------------------------------------------------|---------------------------------------------------------------|-------------|
| 8 Parameter Selection: |                                                |                                                               |             |
| <b>1</b>               |                                                |                                                               |             |
|                        | Parameter Selection                            |                                                               | ×           |
| <                      | C All parameters<br>C Single group<br>Own list | Torque parameters<br>Tuning, 38, 39, 82, 83, 100, 101, 102, 1 | OK<br>Canca |
| P-Set 0                | System internal parameters                     |                                                               |             |
|                        | Admit changes (password)                       |                                                               |             |

Configure your 'Own list' by entering a name and the parameter IDs which are relevant for the controller settings. We recommend the following input:

>own list name<,38,39,82,83,100,101,102

#### Display own list 'Tuning':

| Temporary parameters 🛛 🗵      |                         |           |  |  |  |  |  |
|-------------------------------|-------------------------|-----------|--|--|--|--|--|
| 📰 Parameter Selection: Tuning |                         |           |  |  |  |  |  |
| 🙀 ID                          | 🏘 Name                  | M Value 🔺 |  |  |  |  |  |
| 39                            | Neg. velocity limit     | -500      |  |  |  |  |  |
| 82                            | Positive torque limit   | 120       |  |  |  |  |  |
| 83                            | Negative torque limit   | -120      |  |  |  |  |  |
| 100                           | Prop.gain speed control | 60        |  |  |  |  |  |
| 101                           | Integr.act.time sp.ctrl | 10.0      |  |  |  |  |  |
| 102                           | Diff.time speed control | 0.0       |  |  |  |  |  |
| 104                           | Position loop KV-factor | 400       |  |  |  |  |  |
|                               |                         |           |  |  |  |  |  |
| <u> </u>                      |                         |           |  |  |  |  |  |
| P-Set (                       | ป                       |           |  |  |  |  |  |
|                               |                         |           |  |  |  |  |  |

#### Configure 'Startup function' (Test generator)

#### Preparation (test generator without CAN control)

The inverter needs the signal RF controller enable to energize the motor. RF can be set for testing via a hardware switch. For this, the following parameters must be adapted.

Additionally deactivate the special functionality FSE, so that you can use the 'Test generator'.

#### Hardware

Wire the required RF controller enable signal via a hardware switch to terminal X140 on the controller card.

X140 connection 3B: 24 VDC

X140 connection 1B: 0 VDC Reference potential

#### Parameterization

'Binary inputs assignment' is used to set the code RF controller enable to assigned to the binary input ID32978 'Port 3 Bit 0' Input value: 32904 (meaning: Code RF inverter enable)

The 'System parameters' group is used to set the controller enable RF source hardware. ID32796 'Source RF' Input value: 0 dec (meaning: RF via digital input)

The 'System parameters' group is used to deactivate the FSE special function. ID32901 'Global service bits' Input value: 0x240 (meaning: FSE special function deactive)

Open 'Startup...' (Test generator...') in the 'Startup' menu (PW: 500591).

| 🚟 Unbenannt - AIPEX PRO         |                                                                    |               |                 |                 |              |                  |                         |          |           |
|---------------------------------|--------------------------------------------------------------------|---------------|-----------------|-----------------|--------------|------------------|-------------------------|----------|-----------|
| Project Online Edit View Extras | Startup Configuration ?                                            |               |                 |                 |              |                  |                         |          |           |
|                                 | Oscilloscope Open<br>Oscilloscope Save as                          |               |                 |                 |              |                  |                         |          |           |
| EtherCAT · Connector            | Initial program loading<br>System booting<br>Event trace           |               |                 | -1              | +            | 1                | ł                       |          | View3     |
|                                 | Message Monitor<br>Directmode<br>V Temporary parameters<br>Monitor | 1.0 1.5       | 2.0             | 2.5             | 3.0          | 3.5              | 4.0                     | 4.5 5.   |           |
|                                 | Startup                                                            | CH - ID Param | eter name       |                 | Y-Value1     | Y-Value2         | Y Scale                 | Y-Offset | Unil 🔺 CH |
|                                 | 1 - Antrieb 1                                                      | CH1 - 00040   | Velocity feedba | ick value 💌     | 1            |                  | 20                      | 0        | 1/m +     |
|                                 | 1 - Antrieb 1                                                      | CH2 - 00084   | Torque feedb.v  | val 💌           | ļ            |                  |                         |          | Nm 🚽 🗀    |
| ONLINE                          | Die                                                                | Stop Trigger  | Sampling        | time Ti<br>5 ms | rig.position | Trigger c<br>And | J<br>ombination<br>O Or | 🛠 Conf   | iguration |
| Startup control bar             |                                                                    |               |                 |                 |              |                  |                         |          |           |

Select 'Rectangle setpoint' as speed setpoint step-change.

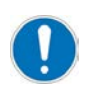

The following measured actual torque value has always to be less than the set torque limits. If the torque limits are exceeded, the value of 'Amplitude High (Ah)' must be reduced. Recommended start value: 100 1/min

| startup                                                                                      | ×                   |           |             |                |                               |
|----------------------------------------------------------------------------------------------|---------------------|-----------|-------------|----------------|-------------------------------|
| <ul> <li>SBM Test signal :</li> <li>UE</li> <li>RF</li> <li>Test generator ready!</li> </ul> | Signal forms        |           |             |                | X                             |
| INIT STA                                                                                     |                     |           |             |                |                               |
|                                                                                              | Rectangle s         | etpoint 💌 |             |                |                               |
| STUP                                                                                         | Amplitude High (Ah) | 100       | rpm         | A <sub>h</sub> | <u> </u>                      |
|                                                                                              | Amplitude Low (Al)  | 0         | rpm         |                |                               |
|                                                                                              | Accel, Ramp (Tr)    | 0         | ms          |                |                               |
|                                                                                              | Time High (Th)      | 500       | ms          |                | t                             |
|                                                                                              | Decel. Ramp (Tr)    | 0         | ms          | A              |                               |
|                                                                                              | Time Low (TI)       | 0         | ms          |                | T <sub>h</sub> T <sub>l</sub> |
|                                                                                              | Number of periods   | 1 (       | ) - endless |                |                               |
|                                                                                              | Frequency           | 1         | Hz          |                |                               |
|                                                                                              |                     |           |             |                |                               |
|                                                                                              |                     | ок 👆      | 3           | cel            |                               |

## 6.4.2.3 Optimising the speed controller

Repeat the steps to optimize the speed controller until the controller behaviour meets your idea of dynamic and rigidity. In the 'Temporary parameters' window, you can enter the parameter values before you take a new measurement. The input is directly valid.

| 🐨 Unbenannt - AIPEX PRO                 |     |                          |               |              |       |                                |                |           |       | star       | tup   |                         | ×       |       |
|-----------------------------------------|-----|--------------------------|---------------|--------------|-------|--------------------------------|----------------|-----------|-------|------------|-------|-------------------------|---------|-------|
| Project Online Edit View Extras Startup | Co  | nfigural                 | ion ?         | <b>.</b>     |       |                                |                |           |       | ٠          | SBM   | Test signal : 🕂 🕂       |         |       |
|                                         |     | Cursor                   | 2             |              |       |                                |                |           |       |            | UE    | speed control           | •       |       |
| EtherCAT - Connector                    |     | 81                       | -             |              |       |                                |                |           | s     |            | nr    | Configuration valid     |         |       |
| ⊕-grj Antrieb 1                         |     | 4<br>2<br>-2<br>-4<br>-6 |               |              |       |                                |                | ms        | W3 4  |            | INI   | BESET                   | 2       |       |
|                                         | -   | -8 ]<br>10 ]             |               |              |       |                                |                |           | ew4   |            | 010   |                         |         |       |
|                                         | Ŀ   |                          |               |              |       |                                |                | - 44 bb : |       | Ten        | npor  | ary parameters          |         | ×     |
|                                         | Ē   | Math                     | Drive         | CH - ID Para | meter | r nama                         | V-Value1       | V-Value2  | існ І | ::::       | Para  | meter Selection: Tuning |         |       |
|                                         | ╟─  | naun                     | 1 - Antrieh 1 | CH1 - 00040  | Velo  | n name<br>noity feedback value | -0.1860        |           | +     | <u>å</u> å | ID    | 🙀 Name                  | M Value | Unit  |
|                                         | ╠╴  | 0                        | 1 - Antrieb 1 | CH2 - 00084  | Torc  | oue feedb.val                  | - 0.0          |           |       |            | 38    | Pos. velocity limit     | 100     | 1/min |
|                                         | l'a |                          |               |              |       |                                |                |           |       |            | 39    | Neg. velocity limit     | -100    | 1/min |
|                                         |     |                          |               |              |       |                                | <b>.</b>       |           |       |            | 82    | Positive torque limit   | 10      | % MN  |
| ONLINE                                  |     |                          | Charl         | 0 T.:        |       | Sampling time                  | l rig.position | I rigger  |       |            | 83    | Vegative torque limit   | -10     | % MN  |
|                                         |     | started                  | Start         | stop ingger  |       | 5 ms                           | 20 %           | 🕥 And 🕕   |       |            | 100   | Prop.gain speed control | 60      |       |
|                                         |     |                          | 1             |              |       | ,                              | ,              |           |       |            | 101   | integr.act.time sp.ctrl | 10.0    | ms    |
|                                         |     |                          |               |              |       |                                | <u></u>        |           |       |            | 102   | Diff.time speed control | 0.0     | ms    |
|                                         |     |                          |               |              |       |                                |                |           |       |            | 104   | Position loop KV-factor | 400     |       |
|                                         |     |                          |               |              |       |                                |                |           |       | P          | Set O | J                       |         |       |

After the measurement has finished, the results are transferred to the PC and displayed automatically.

Interpret the measurement.

By means of 'Temporary parameters', you can optimise the P part (ID100), I part (ID101), and D part (ID102). The button 'HOLD' saves the selected value so that you can compare it to the next measurement.

| 뺆 Unbenannt - AIPEX PRO                  |                                                                                    |                                                            |
|------------------------------------------|------------------------------------------------------------------------------------|------------------------------------------------------------|
| Project Online Edit View Extras Startup  | Configuration ?                                                                    |                                                            |
| 🗋 🗅 🚔 🔲 😔 😫 🌾 👘 🗣 🖓                      | X 🗞 😫 🍊   🖕 🕾 -                                                                    |                                                            |
| ⊡… )) PC<br>⊡ 幸 EtherCAT - Connector<br> | 1Cursor2<br>8<br>6<br>4<br>2<br>2)<br>-2<br>50 100 150 200 250 3<br>-4<br>-6<br>-8 | 300 350 400 450 500 550 600 650<br>time difference : «0.0» |
|                                          | -10 <sup>1</sup><br>CH - ID Parameter name                                         | Y-Value1 V Scale V-Offset Unit Hold CH                     |
|                                          | CH1 - 00040 Velocity feedback value 💌 0                                            | 0.007 20 ÷ 0 ÷ 1/min HOLD +                                |
|                                          | CH2 - 00084 Torque feedb.val                                                       |                                                            |
| DNLINE<br>Co Pa A Me A Scc + Dia         | ready Start Stop Trigger                                                           | Sampling time Trig.position Trigger                        |
|                                          |                                                                                    |                                                            |

### 6.4.3 Tuning the position controller

The dynamic of the position control loop depends on ID104 'Position loop factor KV'

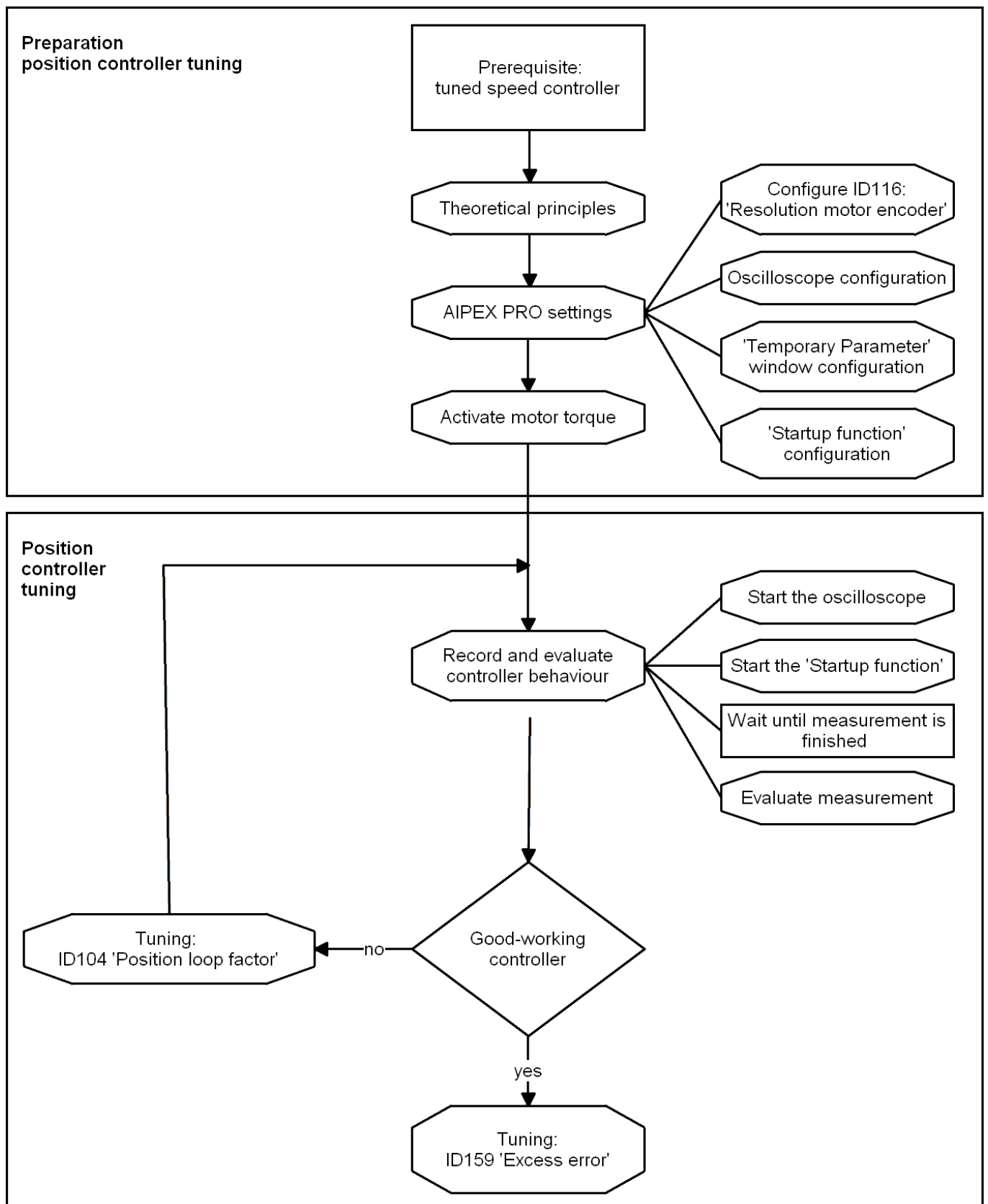

### 6.4.3.1 Theoretical basis

#### Setting the proportional gain $K_{\nu}$

The proportional gain of the position controller (P controller) is set in ID104 'Position loop factor KV'.

The following image shows the step response of the actual position value on a step-change position setpoint. In optimised state, the drive positions comparable to the solid line without overshoots:

#### Step response position controller, effect of ID104 'Position loop factor KV'

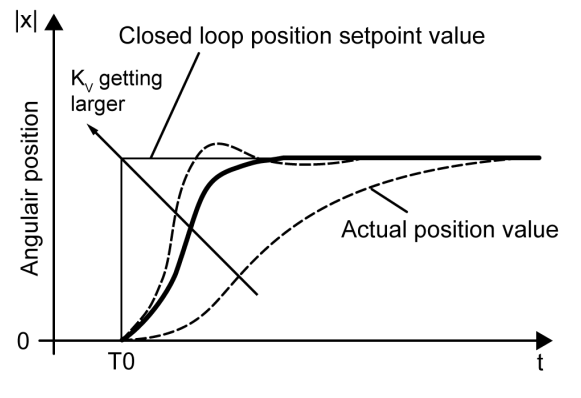

The following conditions have to be kept:

#### Formula: System internal limitation of K<sub>v</sub>

LA = factor position resolution (depends on encoder type)

#### Motor encoder as position value encoder

LA = ID116 'Resolution motor encoder'

#### External encoder rotatory:

#### Formula: factor position resolution on external position value encoder

ID117 'Resolution external position feedback system' (Strichzahl pro Umdrehung) ID122 'Load gear output revolution' ID121 'Load gear input revolution'

### 6.4.3.2 AIPEX PRO settings

#### D116 'Resolution motor encoder'

Set ID116 'Resolution motor encoder' as high as possible.

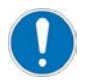

Calculation of ID116: See Parameter description, Part no. 203704. The maximum value depends on the motor encoder system. The calculated value of ID116 might not be used because it is limited by the higher-ranking controller. Enter a smaller value.

#### Configure the oscilloscope

Extend the oscilloscope configuration to record ID51 'Position feedback value' and ID32896 'Internal position command value' Procedure: Siehe 'AIPEX PRO settings' auf Seite 51.

#### Configure 'Temporary parameters' window

Extend the temporary parameter list with ID104 'Position loop factor KV' and ID159 'Excess error'. Procedure: Siehe 'AIPEX PRO settings' auf Seite 51.

#### **Configure startup function**

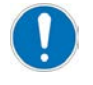

The following measured actual torque value has always to be less than the set torque limits. If the torque limits are exceeded, the value of 'Amplitude High (Ah)' must be reduced. Recommended start value:  $\frac{1}{2}$  motor rotation ( $\frac{1}{2}$  ID116)

Diagnostic message 2318 'Control deviation' ID159 'Excess error' monitores the following error. Adjust the monitoring to your calculated value ID116

Configuration example (ID32776 = 512, PV = 2048) ID116 'Resolution motor encoder' = 4 x ID32776 'Sine encoder period' x PV ID116 = 4 x 512 x 2048 = 4194304 increments

<sup>1</sup>/<sub>2</sub> motor rotation = 4194304 incr./ 2 = 2097152 incr.

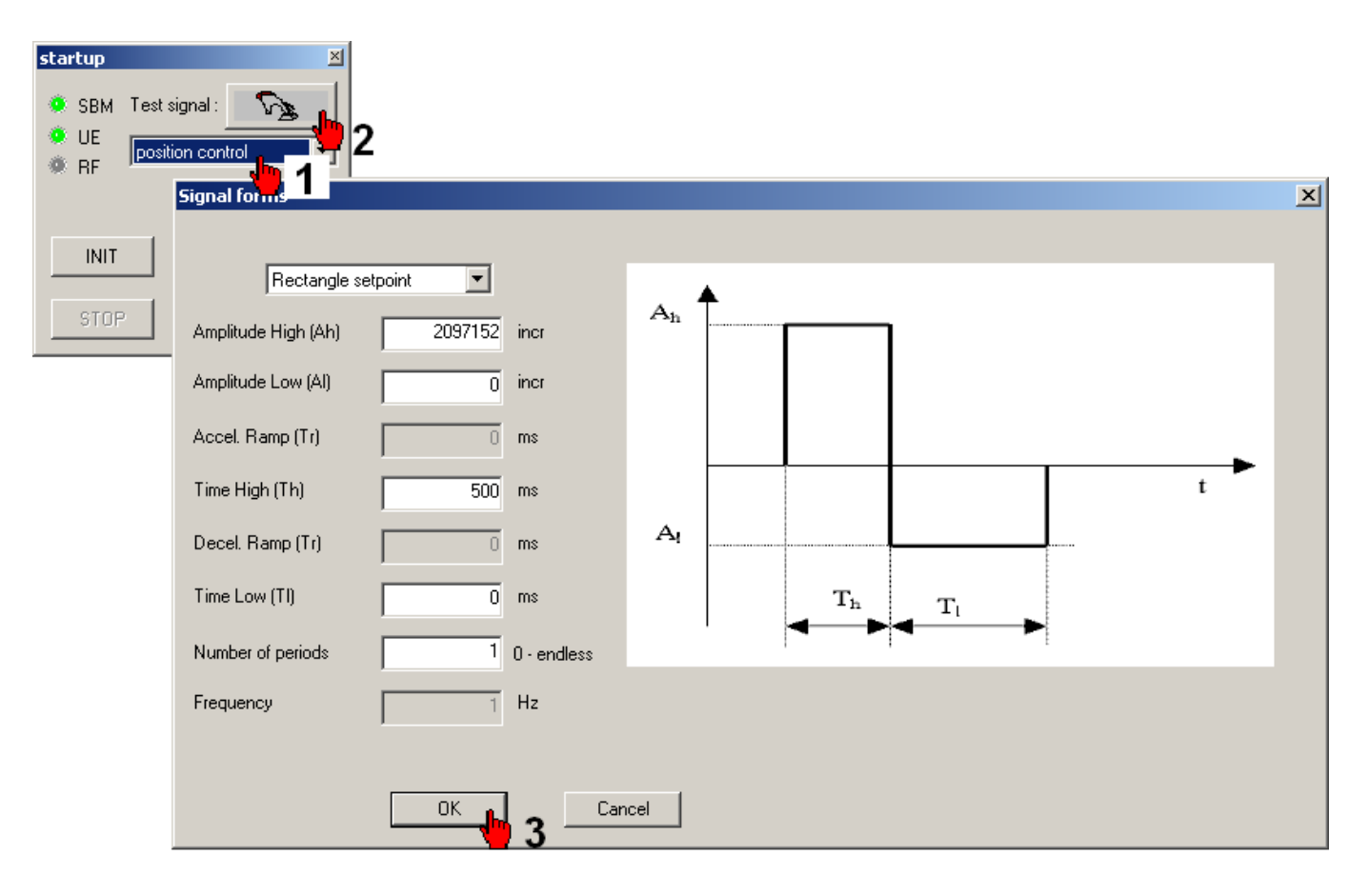

#### Following error monitoring

The proportional gain  $K_v$  directly influences the size of the following error. The higher  $K_v$ , the smaller the resulting following error. The following error is calculated as follows:

If the difference between actual position value and position setpoint (= following error) exceeds ID159 'Excess error', RF (controller enable) is withdrawn, SBM reset and diagnostic message 2318 'Control deviation' is generated. Adjust ID159 to the maximum permitted following error of your process.

### 6.4.3.3 Optimising the position controller

Execute the steps of 'Optimising the position controller' until the controller behaviour meets your idea of dynamic and rigidity.

### 7 Initial startup fieldbus

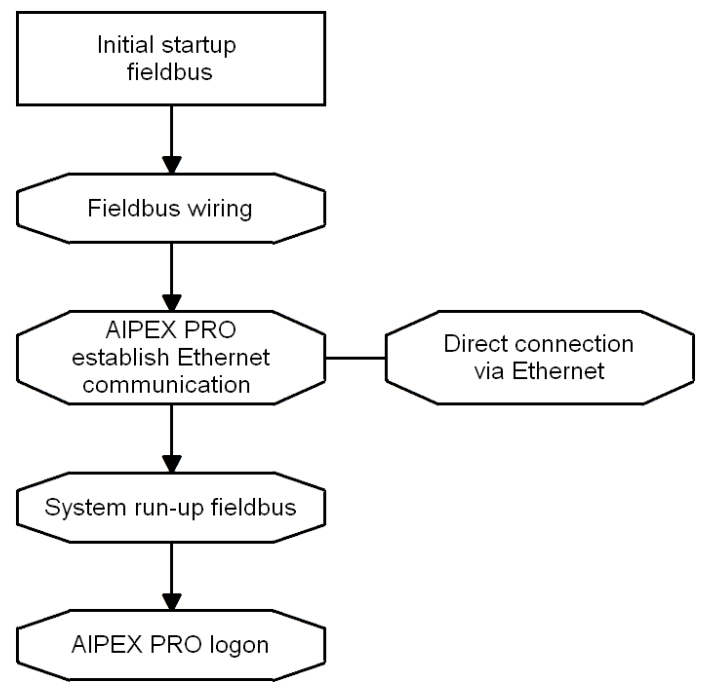

### 7.1 Overview fieldbus wiring

For fieldbus connection, use an Ethernet standard RJ45 twisted pair patch cable.

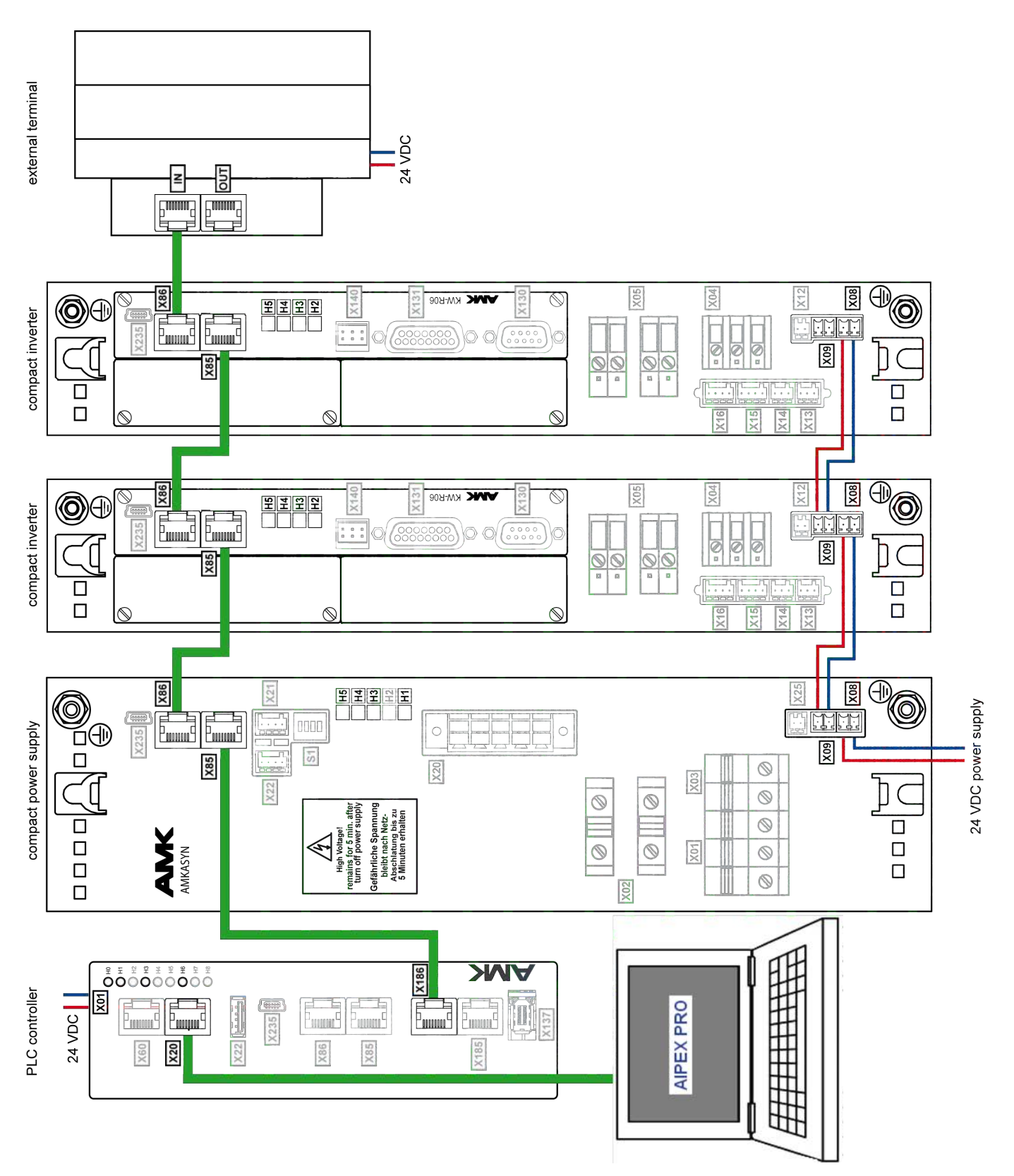

### 7.2 Direct connection via Ethernet

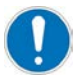

A direct connection is a point to point connection between PC and AMK controller.

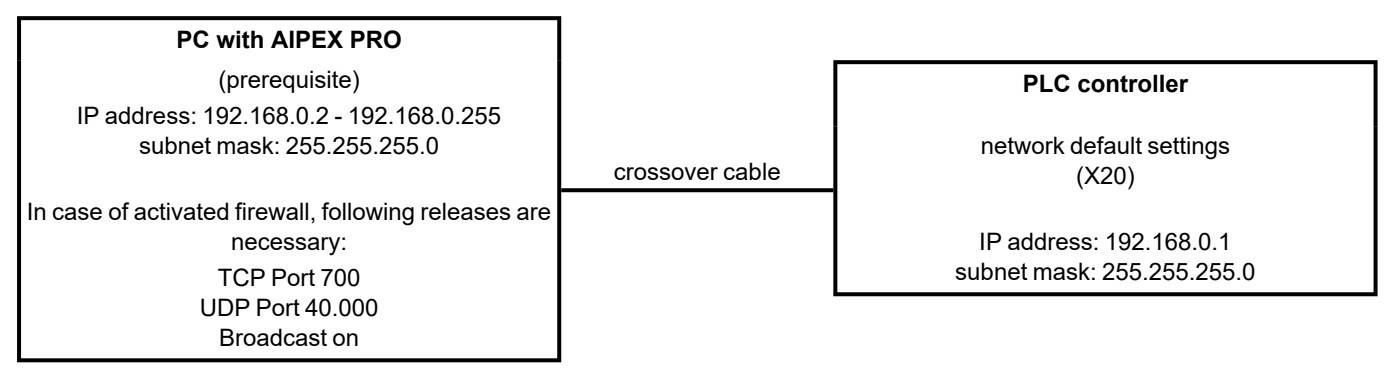

See document Device descriptionControllers A4 / A5 / A6 (Part no. 202975), chapter 'Connection via Ethernet Interface X20'.

### 7.3 System run-up fieldbus

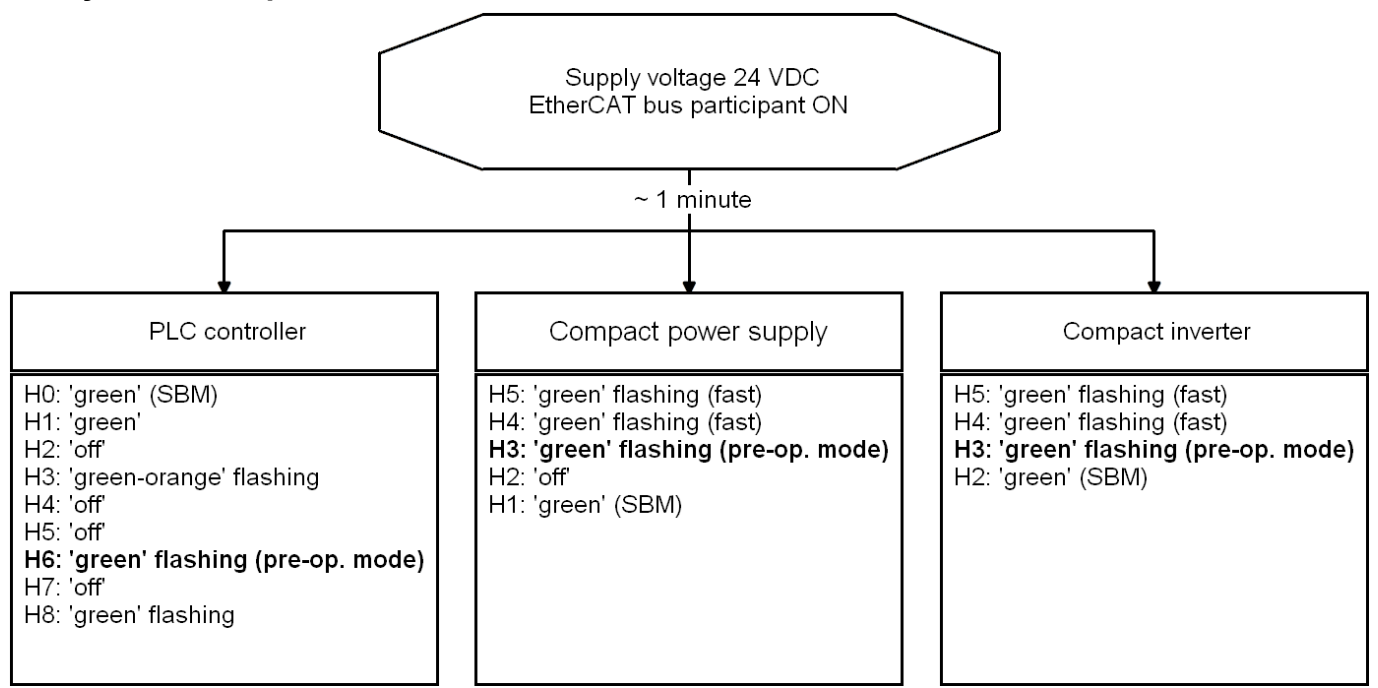

In case of a device error during the initialisation:

Status LED SBM = red (LED H0 (controller), H1 (compact power supply) or H2 (KW-R06 / -R16 / -R07 / -R17 / -R24(-R) / -R25 / -R26 ))

Siehe 'Error diagnosis with AIPEX PRO' auf Seite 67.

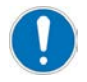

Only with an existing and valid xml configuration file, the fieldbus participants switch from pre-operational state to operational.

### 7.4 Logon fieldbus

| 🚟 Unbenannt - AIPEX PRO                     |                                                                                                    | - 🗆 🗵 |
|---------------------------------------------|----------------------------------------------------------------------------------------------------|-------|
| Project Online Edit View Extras Startup     | Configuration ?                                                                                                    |       |
| 🗋 🗅 🚅 🖬 4 🖳 🚆 🕷 🗰 🚔 4                       | 📕   🐰 ங 📾   😂   🏊 🏝                                                                                                    |       |
|                                             | Properties - PC         Serial connector       Picture         Ethernet       CAN-adapter         EtherCAT       EtherCAT         USB-adapter       SERCOS III         CAN-Gateway       CAN-Gateway                  |       |
| Offline<br>① Config 🗔 Paran 🔗 Mess, 👭 Scopi | Components         Device       Name         Display all elements       AMMANAC Controller Addes         Accept       Select one device from the available components and take it in the device tree by double-click. |       |

Click 'Logon' to open the 'Import online' window

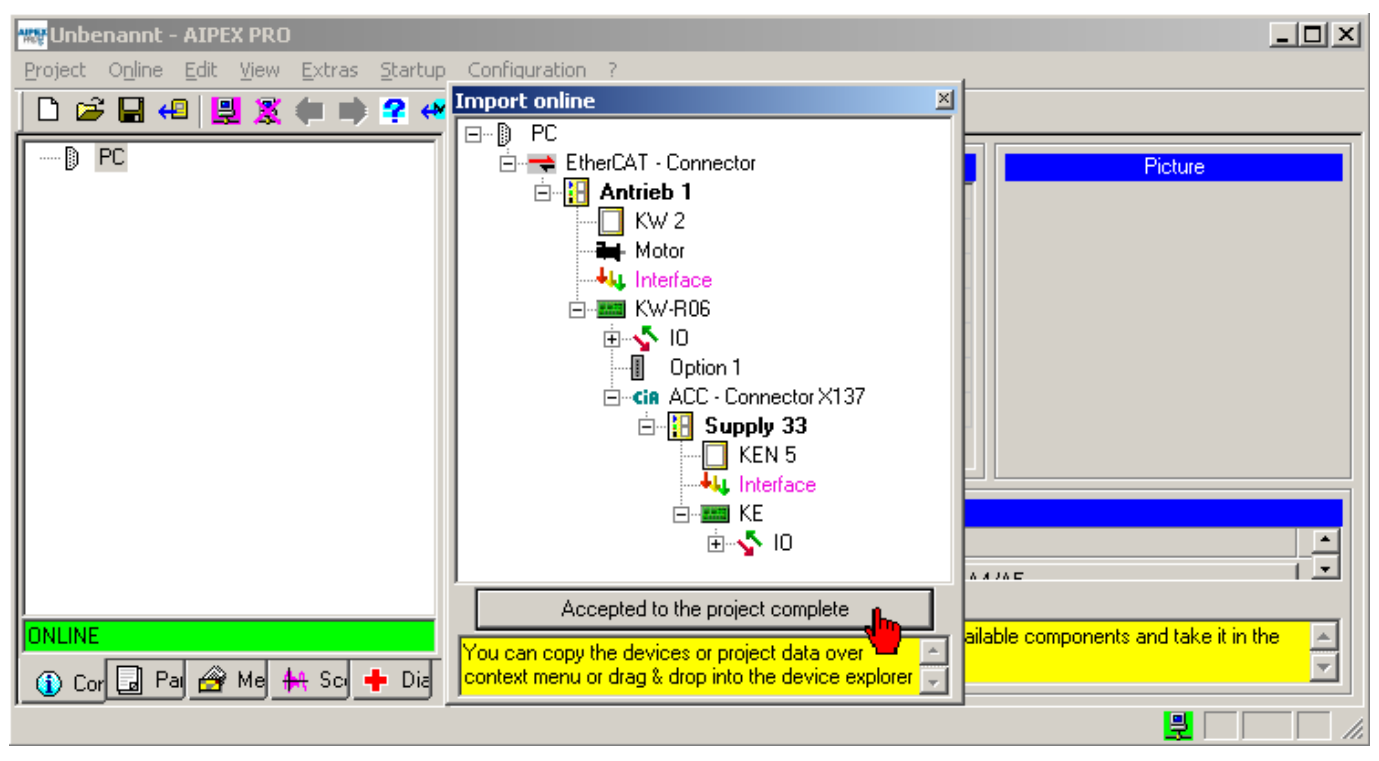

Click 'Accepted to the project complete' to import the detected devices.

# 

| W Unbenannt - AIPEX PRO                 |                                                                                                    |         |
|-----------------------------------------|----------------------------------------------------------------------------------------------------|---------|
| Project Online Edit View Extras Startup |                                                                                                    | يت اكار |
|                                         | <b>1</b>   X <b>1</b> 2 <b>12 12 12 12 12 12 12 12 12 12 12 12 12 1</b>                                                                             |         |
|                                         | Properties - PC         Serial connector                                                                                                    |         |
|                                         | Components Device Name                                                                                                    |         |
|                                         | Display all elements                                                                                                    |         |
| 1) Cor 🔄 Pai 🄗 Mei 👫 Sci 🕂 Dia          | Accept device from the available components and take it in the device from the available components and take it in the device tree by double-click. | ×<br>•  |
|                                         |                                                                                                    |         |

End of initial startup

### 8 PLC programming

The startup of AMKAMAC A series PLC controllers is described in the device description 'Controllers A4 / A5 / A6' (Part no. 202975)

You will get guidance and hints for PLC programming in the following documents:

- Basic knowledge AMK PLC programming in structured text (Part no. 204019) This documentation describes the introduction in programming according to IEC 61131-3 with the programming software CoDeSys and the AMK function libraries. It explains the various modules, variables, data types and the instruction codes of the programming language Structured Text.
- Software description AFL AMK function libraries, (Part no.205795) includes AFL AMK Function Library, part 1 standard function blocks and AFL AMK Function Library, part 2 application blocks
  The AMK Function Library contains standard function blocks which offer simple access to any standard functions of the controllers, power supplies and drives. The application blocks of the AMK Function Library offer further PLC functions for the drive control, e. g. print mark control or NC motion.

You can get the AMK Function Library with the AMK order no. O877.

### 9 Error diagnosis with AIPEX PRO

With 'Diagnostics', the diagnostic messages can be read out from the selected device.

Click on each message to receive an explanation for it. You get further information if you analyse Info (I), I2 and I3 The first message of the list is the main activator of the fault; further displayed numbers might be resulting errors which will not appear any longer after rectifying the cause of the first diagnostic message.

#### Button 'New reading'

Diagnostic messages will be read out from the selected device.

#### Button 'Error reset'

The errors will be deleted in the selected device .

#### Button 'Error reset - via BUS'

The errors of all devices of a bus line will be deleted. To do this, select the bus in the device tree.

After the causing error is rectified successfully, 'Error reset' activates a system restart and the system ready message SBM is set.

### Diagnosis with AIPEX PRO (tab 'Diagnostics')

| 🐝 Unbenannt - AIPEX PRO                 |                                                                         |
|-----------------------------------------|-------------------------------------------------------------------------|
| Project Online Edit View Extras Startup | Configuration ?                                                         |
| 📙 🗠 🖨 😫 🕱 🍋 🖿 🚽                         | 📕   X ங 📾   😂   🎦 🛎 🍮                                                   |
| E…D PC                                  | Number Text Class (K) Modul (   Code (F) / Info (I)   2   13   14 (Adr) |
| EtherCAT - Connector                    | 1 2311 2311 Encodersignal 4 5 7 1 0 0 0                                 |
|                                         | $\sim$                                                                  |
| Motor                                   |                                                                         |
| E - I KW-R06                            |                                                                         |
|                                         |                                                                         |
|                                         |                                                                         |
|                                         |                                                                         |
|                                         |                                                                         |
|                                         | New reading Error reset From reset - via BUS                            |
|                                         |                                                                         |
|                                         | 2311 Encoder signal                                                     |
|                                         | Motor encoder defective                                                 |
|                                         | Encoder cable defective or not connected                                |
|                                         | Motor is equipped with a D encoder                                      |
|                                         | Possibly A encoder with defective field plates                          |
|                                         | The SINE encoder monitoring can be switched off through ID32773         |
|                                         | Device                                                                  |
|                                         | Description                                                             |
|                                         | Class                                                                   |
|                                         | Drive Drive runs down                                                   |
|                                         | Device Single treatment                                                 |
|                                         | Behaviour                                                               |
|                                         | Additional Error Information (AMK Service)                              |
|                                         | Info 1 1 A/I/T encoder hardware:                                        |
|                                         | Inadmissible level at the encoder input                                 |
|                                         | 2 I/T encoder amplitude:                                                |
|                                         | The amplitude at the A/D converter input of an                          |
| 🔍 Loj 🔄 Paj 🚰 Maj 👫 Soj 🔶 Diaj          | encoder track is less than 0.6 V                                        |
|                                         |                                                                         |

#### Diagnosis in direct mode

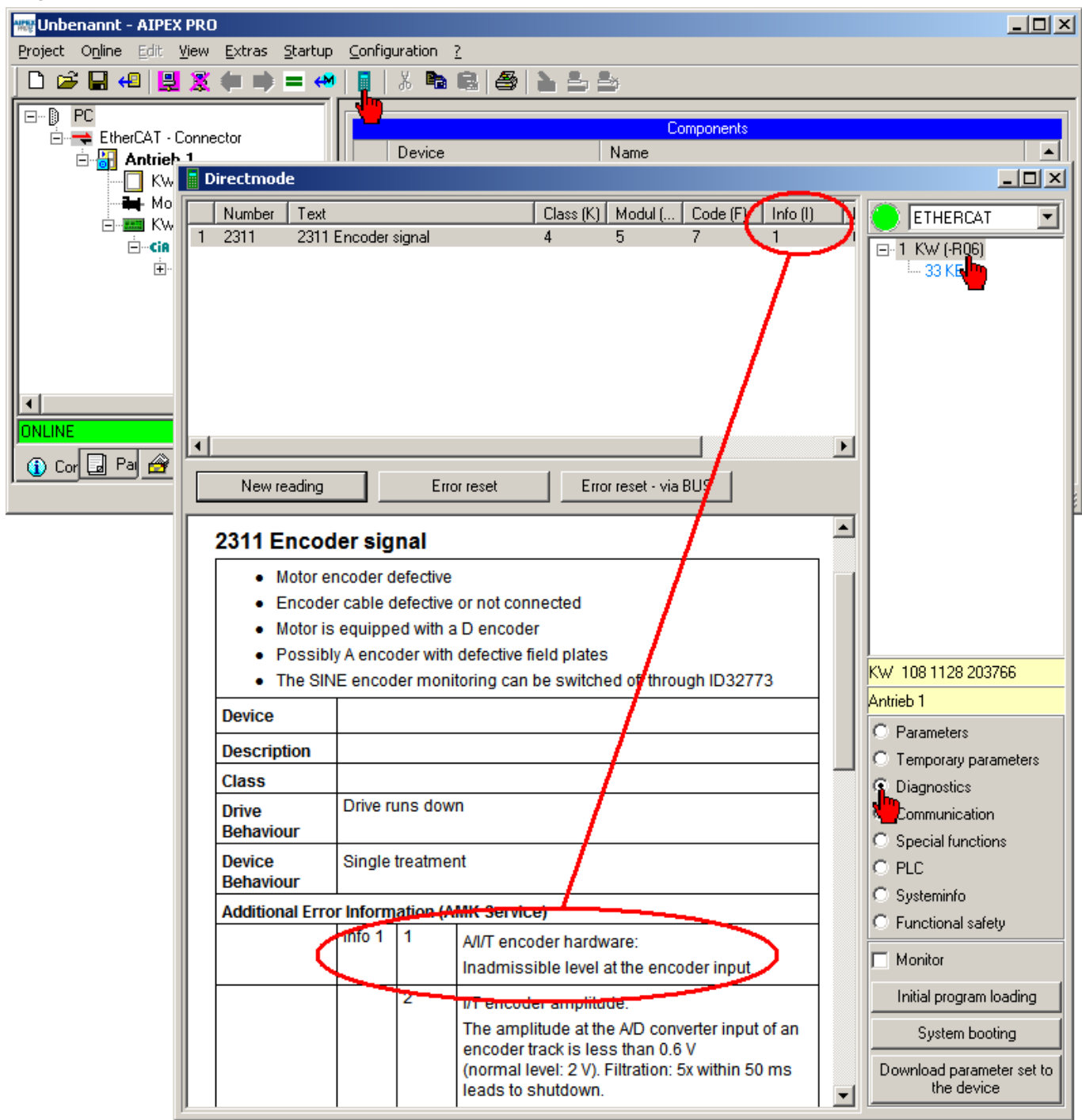

### Glossary

#### Α

A4 / A5 / A6 AMKAMAC controller A4 / A5 / A6

#### ACC

AMK CAN Communication (CAN bus interface with standard CANopen protocol DS301 and additional hardware synchronization signal)

#### AIPEX

AMK startup and parameterizing software (PC software): Programming, parameterization, configuration, diagnosis, oscilloscope, status information

### С

CAN

Controller Area Network

### D

DC bus on Converter on

**Default** Factory setting

**DZR** Speed control

### E EF

Power output stage enable

**EF2** Power output stage enable

**E-encoder** Absolute encoder, singleturn, EnDAT 2.1 with additional sine and cosine track

EtherCAT Real-time Ethernet bus

### 7

FL Command (Causes a new system run-up)

**F-encoder** Absolute encoder, multiturn, EnDAT 2.1 with additional sine and cosine track Firmware

System software, loaded by AMK

### ł

#### H-encoder

Encoder with Hall sensors (Contains one sine and cosine track per rotation or per pair of poles on linear measuring systems)

#### iC

AMKASMART decentralized inverter with power supply

#### ID

Parameter identification numbers acc. to SERCOS Standard

#### iDT

AMKASMART Servo motors with integrated inverter

#### I-encoder

Incremental encoder, optical encoder with sine and cosine track and zero pulse

#### iX AMKASMART decentralized inverter

### Κ

KW AMKASYN compact inverter

#### KWD

AMKASYN compact double inverter to control two motors

#### KP

Proportional gain (speed control, PID controller)

#### KW-Rxx

AMKASYN controller card for installation into compact inverter

KEN AMKASYN compact power supply without recovery

#### KES

AMKASYN compact power supply with sinusoidal voltage and current

### Kv

Position loop factor

#### KE

AMKASYN compact power supply with recovery

### KE/KW

Modular AMK drive system (contains compact power supply KE, compact inverter KW with controller card and applicable option card)

### L

#### LR

Position control

### Μ

#### MDB

Motor database; it contains information about all AMK motor parameters

### 0

#### Operational

In state operational, data are transferred cyclically via fieldbus

### Ρ

Parameter Identification number acc. to SERCOS standard

#### PDK\_xxxxxx\_abcdefgh

Product documentation; xxxxxx - AMK part no., abcdefgh - name

P-encoder Absolute encoder singleturn, EnDAT 2.2 light

#### **Pre-operational**

In pre-operational state, the controller can access the bus participants via the service channel. No cyclic data is exchanged.

### Q

#### Q-encoder

Absolute encoder multiturn, EnDAT 2.2 light

#### QRF

Acknowledgment controller enable; the drive is controlled in the activated operation mode

#### QUE

Acknowledgment DC bus on; shows that DC bus is loaded

### R

### RF

Command 'Controller enable'; the drive is energized and will be controlled depending on the selected operation mode. Controller enable can only be set if the device is error-free (SBM = TRUE) and acknowledgement DC bus on is set (QUE = TRUE).Acknowledgement controller enable (QRF) is set.

#### Resolver

Absolute angle encoder singleturn (1 sine and cosine track per rotation)

#### **R-encoder**

Absolute angle encoder singleturn (1 sine and cosine track per rotation)

#### S

#### SafePMT

Safe parameter editor

#### SBM

System ready message; shows that the device is error-free In case of error. SBM will be reset

#### SEEP

Device-internal memory, serial EEPROM

#### S-encoder

Absolute encoder, singleturn, RS485 Hiperface with sine and cosine track

#### Sense of rotation

Clockwise rotation of motor with view to the motor shaft and positive setpoint

#### SERCOS

Standardized digital interface for communication between controller and field bus participants.

#### T

#### Td

Differentiating time in speed control (PID controller)

#### T-encoder

Absolute encoder, multiturn, RS485 Hiperface with sine and cosine track

#### Tn

Integral-action time in speed control (PID controller)

### U

#### U-encoder

Absolute encoder, singleturn, RS485 Hiperface with sine and cosine track

#### UE

Command 'DC bus on' control signal to load the DC bus e.g. in KE. DC bus on can only be set if the device is error-free (SBM = TRUE). After the DC bus is loaded, the acknowledgement message QUE is set.

### UZ

DC bus (voltage)

### V

#### V-encoder

Absolute encoder, multiturn, RS485 Hiperface with sine and cosine track

### Your opinion is important!

With our documentation we want to offer you the highest quality support in handling the AMK motion products.

That is why we are now working on optimizing our documentation.

Your comments or suggestions are always of interest to us.

We would be grateful if you take a bit of time and answer our questions. Please return a copy of this page to us.

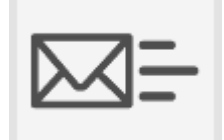

e-mail: Documentation@amk-motion.com or fax no.: +49 7021/50 05-199

#### Thank you for your assistance. Your AMKmotion documentation team

1. How would you rate the layout of our AMKmotion documentation?

(1) very good (2) good (3) satisfactory (4) less than satisfactory (5) poor

- 2. Is the content structured well?
  - (1) very good (2) good (3) moderate (4) hardly (5) not at all
- 3. How easy is it to understand the documentation?

(1) very easy (2) easy (3) moderately easy (4) difficult (5) extremely difficult

4. Did you miss any topics in the documentation?

(1) no (2) if yes, which ones:

5. How would you rate the overall service at AMKmotion?

(1) very good (2) good (3) satisfactory (4) less than satisfactory (5) poor

AMKmotion GmbH + Co KG Phone : +49 7021/50 05-0, fax: +49 7021/50 05-199 E-Mail: info@amk-motion.com Homepage: www.amk-motion.com